## Application Note 使用 **MSP430I2040** 的单相和直流嵌入式计量(功率监视器)

## **W** Texas Instruments

#### Mars Leung

摘要

本应用报告讨论了在嵌入式计量 (辅助计量)应用中使用 MSP430i2040 的评估模块 (EVM)设计。

| 内容                                     |    |
|----------------------------------------|----|
|                                        | 4  |
| 1.1 安全性和预防措施                           | 4  |
| 1.2 行性                                 | 4  |
| 2 改计评情                                 | 5  |
| 2.1 万性图                                | 5  |
| 2.2 硬件设计                               | 5  |
| 2.3 软件设计                               |    |
| 3 权准技不                                 |    |
| 3.1 引言                                 |    |
| 3.2 仪准坟木                               |    |
| 5.5 仪住过住                               |    |
| <b>4 映件权直</b>                          | 20 |
| 4.1 EVIN 的坝恍含                          | 20 |
| 4.2 EVM 的质恍含                           |    |
| 4.3 硬件 反直 过 栏                          |    |
| 5 仪任奋状什                                |    |
| 5.1                                    |    |
| 5.2 反直 PC                              |    |
| 5.3 仪奋                                 |    |
| <b>0 保作 FU </b> 秋件上央                   |    |
| 0.1 分言                                 |    |
| 0.2 月如使用 EVM                           |    |
| 0.3 山和門惑                               |    |
| (中1)地信仰で、                              |    |
| 7.1 灯日                                 |    |
| 7.2 通信协议                               |    |
| 7.5 叩マ                                 |    |
| 0 四件和軟八氏り里伴 AFI                        | 43 |
| 0.1 1日<br>9 2 単 λ 式社豊佐 ADI             |    |
| 0.2 联入式灯里序 AFI                         |    |
| 5 小例应用在广心吗                             |    |
| 9.1 升音<br>0.2 准久 再                     |    |
| 9.2 准备安运行的应用性广气时                       |    |
| 9.5 任仅有 IAR 计可址的间视下下软                  |    |
| 10 0 1 1 1 1 1 1 1 1 1 1 1 1 1 1 1 1 1 |    |
| 10.1 均衣                                |    |
| IU.2 亦吐凶                               |    |
| 11 E ¥ WI /死竹714 I工化                   |    |
| □ □. □ E V IVI                         |    |
| 12 任 MIOF4JUI2U4U 仲 MIOF4JUI2U4T 上色()  |    |
| 19 修片刀丈石水                              | 82 |

使用 MSP430I2040 的单相和直流嵌入式计量(功率监视器) 1

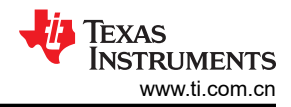

## 插图清单

| 图 2-1 | . 系统方框图                          | <mark>5</mark>  |
|-------|----------------------------------|-----------------|
| 图 2-2 | 2. 电压和电流传感器接口电路                  | <mark>6</mark>  |
| 图 2-3 | B. 顶层布局                          | <mark>8</mark>  |
| 图 2-4 | I. 底层布局                          | <mark>8</mark>  |
| 图 2-5 | j. 系统功能图                         | 12              |
| 图 2-6 | 5. 使用 SD24PRE 寄存器进行相位校正          | . 13            |
| 图 2-7 | Y. 频率测量和周期跟踪                     | 13              |
| 图 3-1 | . 前端接口模型                         | 15              |
| 图 3-2 | 2. 校准设置                          | 16              |
| 图 4-1 | . EVM 顶视图                        | 20              |
| 图 4-2 | 2. EVM 底视图                       | 20              |
| 图 5-1 | . "系统属性"窗口                       | 24              |
| 图 5-2 | 2. "设备管理器"窗口                     | 24              |
| 图 5-3 | 8. 编辑"calibration-config.xml"    | 25              |
| 图 6-1 | . 校准器软件启动窗口                      | 27              |
| 图 6-2 | 2. 仪表状态窗口                        | 28              |
| 图 6-3 | 8. "Meter calibration factors"窗口 | . 29            |
| 图 6-4 | Ⅰ. "Meter features"窗口            | . 30            |
| 图 6-5 | 5. "Meter error"窗口               | 31              |
| 图 7-1 | . 轮询模式数据帧格式                      | 32              |
| 图 7-2 | 2. 轮询模式命令帧格式                     | 33              |
| 图 7-3 | B. 轮询模式响应帧格式                     | 33              |
| 图 9-1 | . 打开工作区                          | . 64            |
| 图 9-2 | 2. 工程选项卡                         | 65              |
| 图 9-3 | 3. 优化选项                          | 65              |
| 图 9-4 | I. 调试器选项                         | . 66            |
| 图 9-5 | 5. 下载选项                          | 66              |
| 图 9-6 | 5. 编译应用程序                        | 68              |
| 图 9-7 | / 敬 <u>先</u><br>. 言口             | <mark>68</mark> |
| 图 9-8 | 8. 连接 EVM 和 FET                  | 69              |
| 图 9-9 | 9. 代码下载                          | 70              |
| 图 9-1 | 0. 调试器屏幕                         | 70              |
| 图 9-1 | 1. EVM 运行                        | . 71            |
| 图 9-1 | 2. 下载可执行文件                       | 71              |
| 图 9-1 | 3. 选择要下载的文件                      | 72              |
| 图 10- | -1. EVM 原理图                      | 74              |
| 图 11- | 1. 功率百分比误差 % 负载电流 (A)            | 76              |
| 图 11- | 2. 典型精度与温度间的关系                   | 77              |
| 图 12- | .1. IAR 5.5 启动窗口                 | 78              |
| 图 12- | ·2."Open Workspace"窗口            | 79              |
| 图 12- | 3. 工作区选项                         | 79              |
| 图 12- | 4. "Options"窗口                   | 80              |
| 图 12- | -5. 配置选项卡                        | 80              |
| 图 12- | -6. 选择默认 XCL 文件                  | 81              |
| 图 12- | 7. 完成设置更改                        | 81              |
| 图 12- | 8. 保存设置更改                        | 82              |

## 表格清单

| 表 6-1. LED 指示状态                                | 26 |
|------------------------------------------------|----|
| 表 7-1. HOST CMD GET METER NAME                 | 33 |
| 表 7-2. HOST CMD GET METER VERSION              | 34 |
| 表 7-3. HOST CMD GET METER CONFIGURATION        | 34 |
| 表 7-4. 参数定义                                    | 35 |
| 表 7-5. HOST CMD GET RTC                        | 35 |
| 表 7-6. HOST CMD ALIGN WITH CALIBRATION FACTORS | 36 |
| 表 7-7. HOST CMD SET PASSWORD                   | 36 |
|                                                |    |

2 使用 MSP430I2040 的单相和直流嵌入式计量(功率监视器)

ZHCACO0A - AUGUST 2014 - REVISED MAY 2023 Submit Document Feedback

| 表 7-8. HOST CMD GET READINGS PHASE N       |    |
|--------------------------------------------|----|
| 表 7-9. HOST CMD GET EXTRA READINGS PHASE N |    |
| 表 7-10. HOST CMD SUMCHECK MEMORY           |    |
| 表 7-11. HOST CMD CLEAR CALIBRATION DATA    | 39 |
| 表 7-12. HOST CMD SET CALIBRATION PHASE N   | 40 |
| 表 7-13. HOST CMD GET CALIBRATION PHASE N   | 41 |
| 表 7-14. HOST_CMD_SET_CALIBRATION_EXTRAS    | 41 |
| 表 7-15. HOST_CMD_GET_CALIBRATION_EXTRAS    | 42 |
| 表 11-1. 220V、5A 下精度与温度间的关系                 | 77 |
|                                            |    |

### 商标

Microsoft<sup>®</sup> and Windows<sup>®</sup> are registered trademarks of Microsoft Corporation in the United States and/or other countries, or both.

IAR Embedded Workbench® is a registered trademark of IAR Systems AB.

所有商标均为其各自所有者的财产。

商标

## **1** 引言

德州仪器 (TI) MSP430i2040 是一款超低功耗混合信号微控制器。该微控制器集成了四个独立的差分输入 24 位 Σ-Δ 模数转换器 (ADC),带有一个可编程增益放大器、一个 16 位硬件乘法器,还包含一个支持通用异步接收器/ 发送器 (UART) 和串行外设接口 (SPI) 通信接口的 eUSCI\_A0、一个支持 SPI 和集成电路总线 (I2C) 的 eUSCI\_B0、两个 16 位计时器和 12 个通用输入/输出 GPIO 引脚(采用 28 引脚 TSSOP 封装时)或 16 个 GPIO 引脚(采用 32 引脚 QFN 封装时)。外设集是用于嵌入式电能测量的良好组合。在此类应用领域中,电能测量器 件嵌入在最终应用中,可提供有关电压、电流、功耗等的器件信息。此外,该 EVM 具有补偿线路电阻和 EMI 滤 波器电容的功能。嵌入式计量(辅助计量)适用于许多领域,例如:

- 家用电器
- 服务器/PC 电源
- UPS
- 智能插头或电源板
- 光伏逆变器
- 电动汽车充电器
- 家庭监控、安全和自动化

本文档中的所有设置、操作、特性、行为、功能和接口说明均基于默认固件和原始 EVM 硬件设计。如果对硬件或 固件进行了更改,则无法保证正常运行。本应用手册使用 EVM430-12040S。

#### 备注

本文档引用了不再可用的旧电能测量库。但是,本文档中讨论的原则仍然适用。对于新设计,请考虑从 MSP-EM-DESIGN-CENTER 下载电能测量设计中心 (EMDC) 和软件库。

### 1.1 安全性和预防措施

本文档中讨论的设计应由接受过相应技术培训的专业人员操作。

### WARNING

当电路板连接到火线时,可能会发生触电。该板应由专业人员小心处理。为安全起见,强烈建议使用具有过压和过流保护的隔离式设备。

### 1.2 特性

软件功能为:

- 测量均方根电压、均方根电流、有功功率、无功功率、视在功率、功率因数、交流频率、电压 THD、电流 THD、基波电压、基波电流、基波有功功率
- 读数每4个交流周期或80ms(如果是直流输入)更新一次
- 能够进行交流和直流测量
- 能够在交流和直流测量模式之间自动切换
- 能够进行 EMI 滤波电容器和导线电阻补偿
- 无需单独进行直流校准

## 2 设计详情

### 2.1 方框图

图 2-1 展示了该设计的系统方框图。来自交流电源的功率通过分流电阻器。分流电阻器上的电压被分接出来。交流电源电压由电阻梯分压为较小的一部分并被分接出来。然后这两个信号被传递到 MCU 上的两个 ADC 以供进一步处理。两个 SD24 ADC 以同步方式运行;硬件允许采样时间以精细可控的阶跃进行偏移。该功能用于校正由外部模拟电路引起的电压和电流信号之间的任何相移。

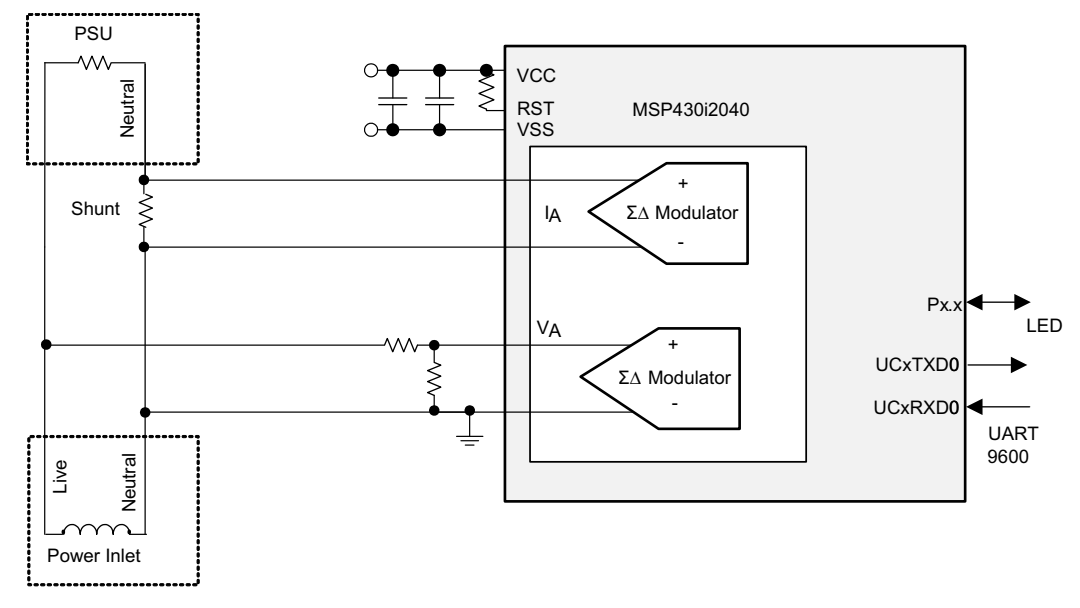

#### 图 2-1. 系统方框图

### 2.2 硬件设计

### 2.2.1 接口电路

在计量电路的设计中,一个关键的成功因素是产生足够高的精度,这依赖于良好的采样电路。MSP430i2040上的 24 位 Σ-Δ 模数转换器 (SD24) 与片上可编程增益放大器一起提供了从电流和电压传感器获得高质量模数转换结 果的关键硬件。此外,接口电路、元件选择和电路布局对于成功的设计也起着至关重要的作用。

#### 2.2.2

由于 Σ-Δ 模数转换器以及被测电压和电流信号的性质,需要一个外部接口电路来连接电压和电流,以使 SD24 ADC 保持正常工作并为相关频带提供适当的滤波。

接口电路的硬件很简单,除保护二极管(D1、D8)之外由无源器件组成。图 2-2 展示了设计的接口电路。项部电路是电压传感器的接口,底部电路用于电流传感器-分流电阻器。

在电流传感器接口电路中,R6为分流传感器,D1为可选的保护二极管。除非使用高分流电阻值或电流互感器代替电流传感器,并且用户预计会出现明显的电流浪涌,从而导致传感器上的电压足够大而损坏 MCU,否则不需要使用保护二极管。

L1、R9 和 C9 构成了带宽为几 MHz 的低通滤波器。该滤波器的作用是抑制对 Σ-Δ ADC 的射频干扰。由 L2、 R8 和 C8 构成的滤波器具有相同的特性,并针对差分信号进行了平衡。

由 R9、R8 和 C10 构成的滤波器是一个提供大约 10kHz 带宽的滤波器,它是适用于相关频带的滤波器。

务必注意应观察这些电容器的数量级;甚至电容的实际值也不是那么重要。

电压传感器接口是一个电阻梯。电阻梯中的电阻比允许测量高达交流 308V 和直流 420V 的电压。它与电流传感器 滤波器非常相似,不同之处在于 R10 的值为 100Ω,而不是 1kΩ。这是因为分压器电路具有与 R10 串联的等效源

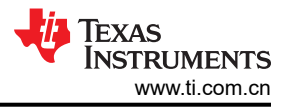

 $1.5k \times \frac{990k}{(1-1)^{10}} \approx 1.5k$ 

电阻 (1.5*k* + 990*k*)<sup>~1.5*k*</sup>。为了针对差分信号平衡滤波器,使用了较小的 R10 值。组合效应的值与 R11 相 似。尽管使用设计值存在轻微的不匹配,但对准确性没有明显影响。

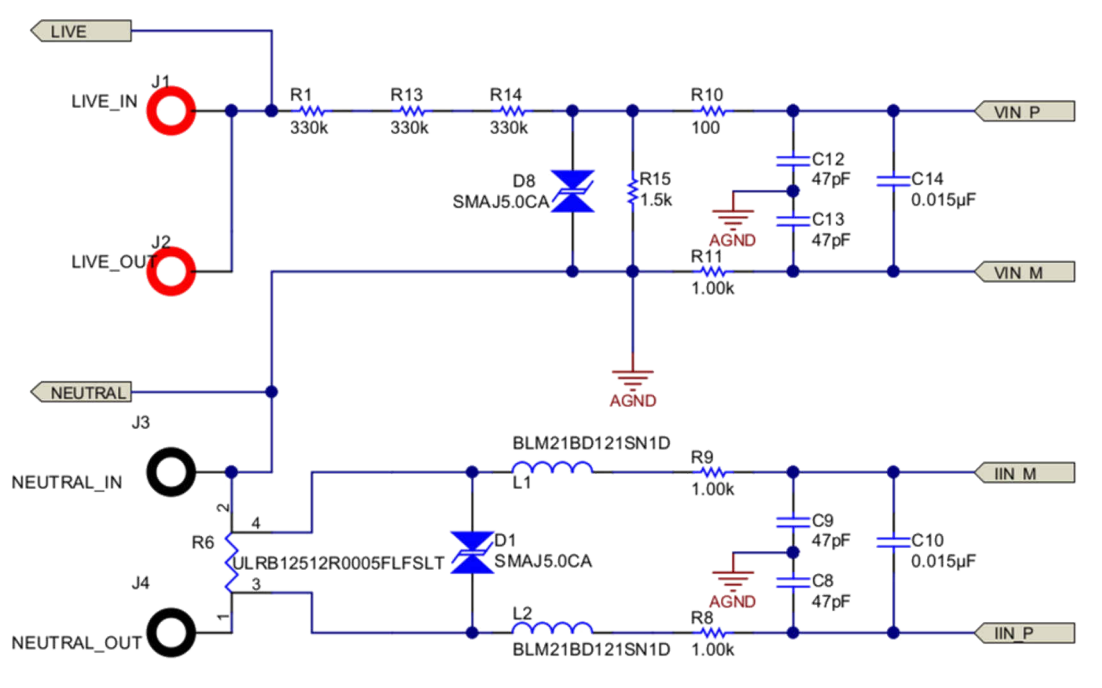

图 2-2. 电压和电流传感器接口电路

### 2.2.3 分流电阻器

为了实现精确测量,另一个重要因素是分流器的选择。一般而言,具有较小值的分流器是较好的选择。较小的分流器值有利于减小分流器上耗散的功率和相应的温度上升。较低的温度上升降低了对温度系数极低的分流电阻器 (用于维持整个温度范围内的精度)的需求。然而,使用小值分流器也有缺点,即小值分流器的信噪比比大值分 流器差。从这个意义上而言,可能需要值较高的分流器,例如在测量非常小的电流时,要测量的电流范围也处于 一个小范围内。本设计考虑了几个因素:最大电流、电流动态范围、功率耗散。

在该应用中,每个插座的最大电流为 15A,所需的电流保持平坦误差百分比动态范围为 1000:1。分流电阻器上耗 散的功率最好尽可能小。 为实现最佳精度,在测量最大电流时,希望提供给 SD24 ADC 的电流信号具有最大摆幅,因为 SD24 ADC 在 1 倍增益时的输入范围约为 900mV。使用 16 倍增益时,交流均方根的输入范围为:

$$\frac{\left(\frac{900}{16}\right)}{\sqrt{2}} = 39.77 \ mV_{rms}$$

(1)

对于该数字,2mΩ分流电阻应该适合此输入范围。然而,由于连接到分流电阻器的覆铜面积有限,因此最好使用 值较小的分流器以使分流电阻器上的热积累较低;因此,选择了0.5mΩ的分流电阻。

除值之外,分流器的物理尺寸也是影响精度的一个重要因素。不是尺寸本身,而是电流流动时产生的热量。由于 表面积有限,尺寸较小的分流器更容易升温。如果有很大的电流流过分流器,则建议使用尺寸足够大的分流器, 并且 PCB 上也应该有足够的通风以防止热量积聚。在该设计中,选择了尺寸为 2512 的分流器。在阻值为 0.5mΩ 时,分流器在最大电流下的功率耗散为 16<sup>2</sup> × 0.5 = 0.128W,约为 2512 尺寸 1W 分流电阻器额定功率的 1/8。

### 2.2.4 分压器电路

对于电压传感器电路,事情稍微简单一些。在该设计中,主要考虑因素是分压器应能够防止端子之间产生电弧。 为了减小电阻器端子之间的电压差,该设计使用 4 个(而不是 2 个)电阻器构成分压器(R1、R13、R14 为 330kΩ,R15 为 1.5kΩ),因此对于 R1、R13 和 R14,每个电阻器两端获取大约 1/3 的交流电压。现在,在 220V 输入下,每个电阻器的压降约为 75V。R1、R13、R14 使用 2512 电阻器可在带电电压和 R15 之间提供更 大的等效隔离距离。

在电压传感器电路中安装 D8 比在电流电路中安装 D1 更重要。原因是电压传感器电路上的电阻梯更有可能在 R15 上产生足以损坏 MCU 的电压浪涌。在其他情况下,如果 R15 开路或接触不良导致电阻更高,则电压通道 ADC 输入端的电压也会导致 MCU 损坏。

### 2.2.5 布局注意事项

虽然外部电路的电路设计非常简单,但在 PCB 布局和元件放置中有几点需要注意,以实现最佳精度。图 2-3 和图 2-4 分别展示了顶层和底层的布局。对于布局和放置,要记住的原则很简单:

- 关键电路是两组接口滤波器电路。
- 从传感器传输到 SD24 输入的信号在任何情况下都是差分信号。
- 将模拟接地和数字接地分开,在电源接地处重新连接在一起。
- 尽可能在模拟信号周围设置接地平面,以防止干扰。

现在回到布局,请注意图 2-3 中绿色矩形内是电压传感器和分流传感器的接口电路。该电路(包括用于电压传感器的 R10、R11、C12、C13、C14 以及 R8、R9、C8、C9 和 C10)的布置应与原理图上绘制的方式类似。这样做有助于在信号通过接口滤波器电路时保护其差分特性。

图 2-3 和图 2-4 中的黄色矩形内部显示离开接口滤波器的差分信号对应紧密并排布置并在它们一侧被模拟接地平面环绕(当然,这并不总是可能的)。

尽管 R15、R6、L1 有一个端子实质上连接到 AGND,但应将每个端子视为通过单点连接到 AGND 的单独信号(图 2-4 中以青色圈出的部分显示 R15 仅通过单条线路连接到 AGND)。实际上,这种布局方式也适用于 C12、C13、C8、C9 的连接。这有助于电路保持独立(电压信号和电流信号都没有干扰对方的路径)并且不受接地平面中流动的噪声的影响。

接地平面的设计使其环绕了大部分模拟电路。使用 i2040 很容易做到这一点,因为模拟信号引脚在封装的一侧组 合在一起。此外,接地平面上增加了许多过孔,使顶部和底部接地平面紧密地连接在一起,从而提供更强的噪声 保护。

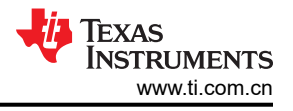

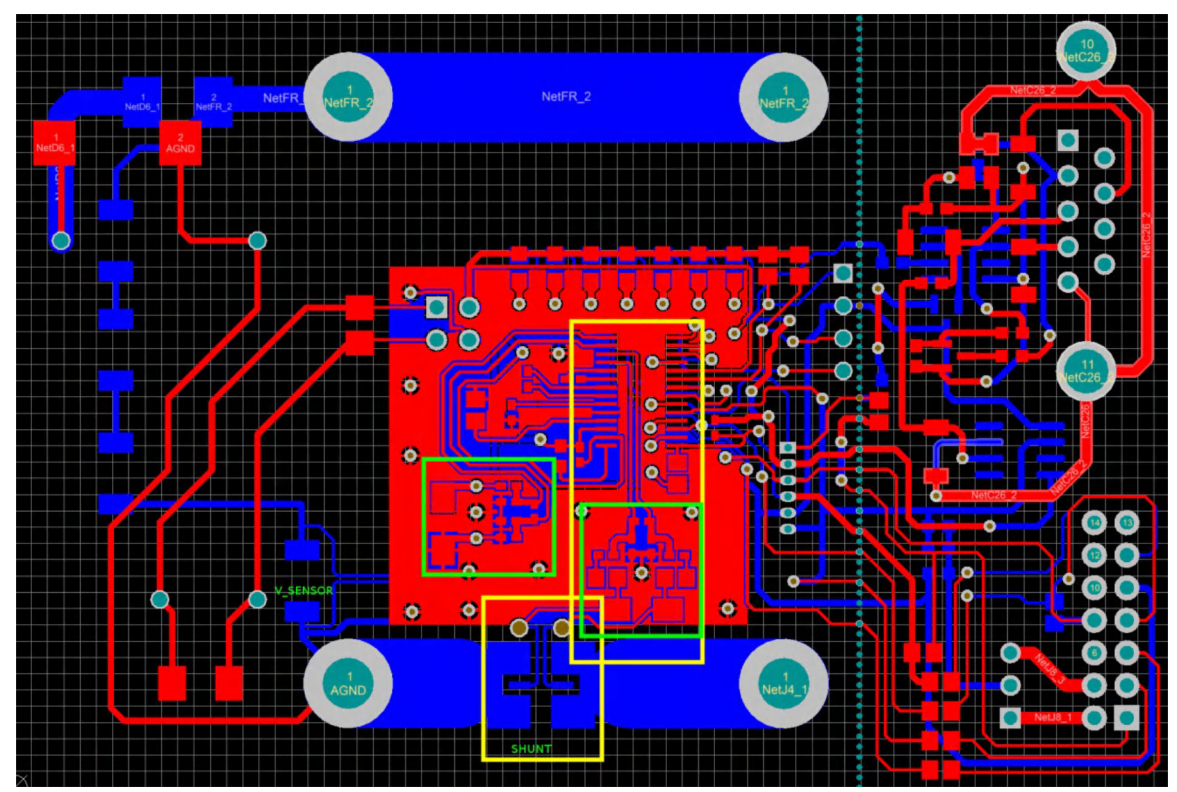

图 2-3. 顶层布局

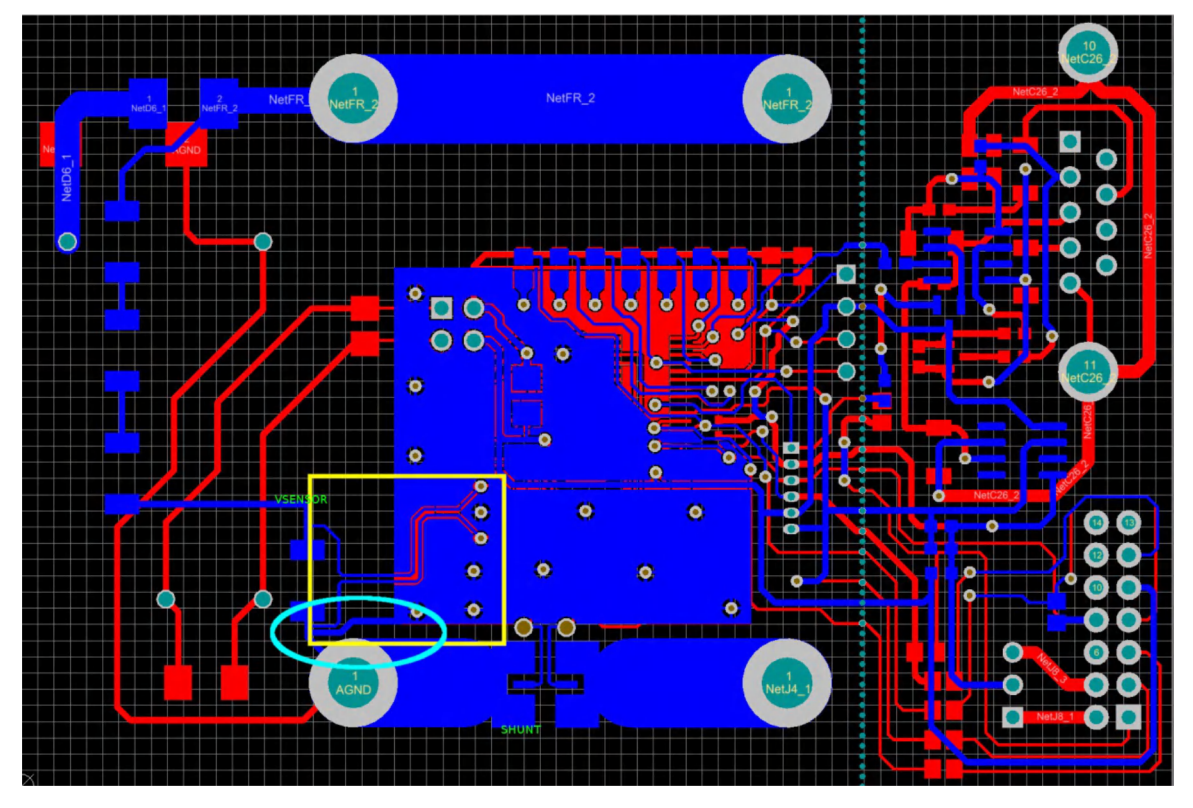

图 2-4. 底层布局

### 2.2.6 分流传感器焊盘设计

分流传感器焊盘的设计围绕两个原则进行:

- 大焊盘有助于散发分流传感器上产生的热量
- 分接点不受电流影响

在图 2-3 中,分流传感器标记为黄色矩形。在采用如图所示的设计形状的情况下,电流路径强制进入外部 "[""]"形状。分接焊盘("]]"形状内的小焊盘)与分流器的接触面积极小,预计在该点没有电流流动。这有 助于分接分流电压并消除焊料和覆铜的影响。

### 2.3 软件设计

EVM 随附的固件旨在使用分层方法来隔离计量细节和所涉及的相关计算,从而简化编程工作。

固件分为三个主要块。

- 该应用程序包含:
  - 系统复位和初始化
  - 主循环
  - 通信协议和命令处理
  - 非易失性参数预设和操作
- 打包到名为 "emeter-metrology-i2041.r43" 的库中的计量计算引擎包含:

备注

该库的源代码不包含在包中,如果需要源代码,请联系您所在地区的德州仪器 (TI) 销售团队。

- ADC 设置
- 参数初始化
- 基于样本的后台处理
- 基于报告周期的前台处理
- 读取应用程序接口
- 打包到名为 "emeter-toolkit-i2041.r43" 的库中的工具套件包含低级计算例程。

### 2.3.1 工具套件包

低级计算引擎为计量中的常见算术运算提供速度优化的处理。

- 功能包括:
  - 48 位累加
  - 24 位高通滤波直流偏移消除 (直流模式)
  - 16 位高通滤波直流偏移消除(直流模式)
  - 基准纯正弦波生成
  - 48 位除以 16 位的除法
  - 16 位乘以 16 位、32 位乘以 16 位的乘法
  - 16 位、32 位、64 位平方根,整数平方根
  - 16 位乘以 16 位乘法累加成 48 位累加器
  - 16 位乘以 24 位乘法累加成 64 位累加器
  - Q1.15 定点数乘法
  - 16 位平方并累加到 48 位累加器
  - 24 位平方并累加到 64 位累加器

### 2.3.2 计量计算引擎

本设计使用 MCU 上的三个 Σ-Δ ADC:一个用于电压测量,一个用于电流测量,另一个连接到内置温度传感器进 行温度测量。Σ-Δ ADC 在硬件固定的大约 1.024MHz 调制器频率下运行,采样频率是通过将调制器频率除以 128 等于 8kHz 得出的,这为我们提供了 4kHz 的奈奎斯特带宽。该带宽足以覆盖 60Hz 交流的 66 次谐波和 50Hz 交流频率的 80 次谐波,因为由于被监控的开关电源的性质,服务器电源监控通常需要更宽的带宽。

后台处理在一个时间关键型循环中执行其操作,该循环由 ADC 以采样率触发。它在 ADC 的中断服务例程中运行 并自动处理。它根据从电压和电流 ADC 通道收集的信息执行实际的样本计算。将时间要求不高的进程移交给前台 处理。

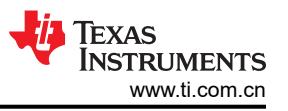

前台处理是通过以报告和更新速率完成后台处理来触发的。后台进程在变量 phase\_state 中设置标志 PHASE\_STATUS\_NEW\_LOG 以指示有数据准备好由前台进程处理。然后,应用程序需要通过调用 calculate\_phase\_readings () 来监视该标志以触发前台进程。

在实际计算中,计量计算采用以下公式:

$$V_{RMS} = VGAIN \times \sqrt{\frac{1}{N} \sum_{i=1}^{N} V_{samp}(i) \times V_{samp}(i)}$$
(2)

$$I_{RMS} = IGAIN \times \sqrt{\frac{1}{N} \sum_{i=1}^{N} I_{samp}(i) \times I_{samp}(i)}$$
(3)

$$P_{active} = PGAIN \times \frac{1}{N} \sum_{i=1}^{N} V_{samp}(i) \times I_{samp}(i)$$
(4)

$$P_{reactive} = PGAIN \times \frac{1}{N} \sum_{i=1}^{N} V_{samp,90}(i) \times I_{samp}(i)$$

$$P_{apparent} = V_{RMS} \times I_{RMS}$$
(6)

$$PF = \cos \varphi = \frac{P_{active}}{P_{apparent}}$$
(7)

$$V_{RMS fund} = VGAIN \times \sqrt{\frac{1}{N} \sum_{i}^{N} V_{samp(i)} \times V_{pure(i)}}$$
(8)

$$P_{active fund} = PGAIN \times \frac{1}{N} \sum_{1}^{N} I_{samp}(i) \times V_{pure}(i)$$
(9)

$$P_{reactive fund} = PGAIN \times \frac{1}{N} \sum_{1}^{N} I_{samp}(i) \times V_{pure(\pi / 2)}(i)$$
(10)

$$V_{THD} = \frac{\sqrt{V_{RMS}^2 - V_{RMS}^2 fund}}{V_{RMS} fund}$$
(11)

$$I_{RMS fund} = \frac{\sqrt{P_{active fund}^2 + P_{reactive fund}^2}}{V_{RMS fund}}$$
(12)

$$I_{THD} = \frac{\sqrt{I_{RMS}^2 - I_{RMS}^2 fund}}{I_{RMS} fund}$$
(13)

### 2.3.3 后台进程

在后台执行基于样本的时间关键型进程。后台处理的流程很简单,该进程通过采样完成中断的触发以采样率开始。然后,后台进程:

- 从电压和电流 ADC 通道捕获数据
- 执行电压样本处理
- 电流样本处理
- 功率处理
- 线路频率处理
- 触发前台进程

(5)

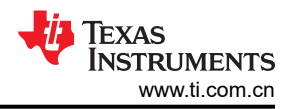

图 2-5 展示了系统功能图,两个 SD24 ADC 通过(校准和编程的)分数延迟从电压和电流通道中采样。然后,样本通过直流去除滤波器。每个直流去除滤波器通过分析每个样本来动态跟踪 ADC 和信号的直流偏移,并在将样本传递到进一步处理之前去除直流(来自信号和 ADC 直流偏移)。如果工作模式为直流模式,则直流去除滤波器仅去除 ADC 的直流偏移。

然后,电流样本和电压样本进行平方和累加得到均方根电流 (I<sub>rms</sub>) 和电压 (V<sub>rms</sub>)。电流样本还与具有适当额外相位 延迟 (如果需要)的电压样本相乘并累加,来获得有功功率 (P<sub>active</sub>);并与具有相应的 90° 相移的电压样本相乘并 累加,来获得无功功率 (P<sub>reactive</sub>)。

内部生成的与交流电压输入同步的纯正弦波振幅和相位连同 90° 相移版本用于与电流样本相乘并累加,来获得基波有功和基波无功功率。

周期检测机制通过检查预定义时间内的过零数来检测是否存在交流信号。如果过零数小于预期过零数减 1,则确定 其处于直流模式,否则处于交流模式。当预定义的确定间隔设置为 80ms 时,这对于 25Hz 以上的频率非常适用。

在 4 个交流周期 ( 或直流模式下为 80ms ) 之后,系统会设置一个标志,表明有需要处理的结果。然后,该标志触发系统执行缩放,并将这些累加值转换为具有适当单位 ( V、A、W 等 ) 的值。

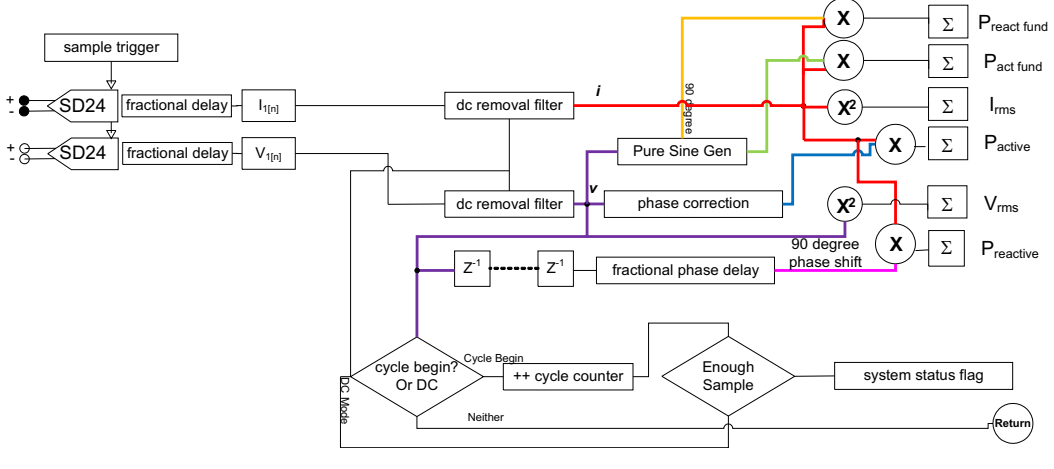

图 2-5. 系统功能图

### 2.3.4 相位校正

传感器和输入电路的无源器件在电流和电压信号之间引入了一个小但足够大的相位差。由于元件容差,这种相位不匹配因单元而异。这需要进行校正以实现高精度,因为即使是很小的相位误差也会破坏低功率因数下的功率测量精度。例如,如果功率因数为 0.5,则在有功功率测量中产生 0.1% 误差所需的相位误差仅为 0.034°。

当 OSR 为 128 时, SD24 有一个内置电路,以 1/128 采样增量提供电压和电流采样时序之间的分数偏移。这相当于 50Hz 时的 0.034°阶跃。通过将值加载到 SD24PREx 寄存器之一,可以随时调整相位校正。这会导致后续转换(只有这一次转换)被写入寄存器的 8 位量扩展。

图 2-6 说明了相位校正操作是如何完成的。

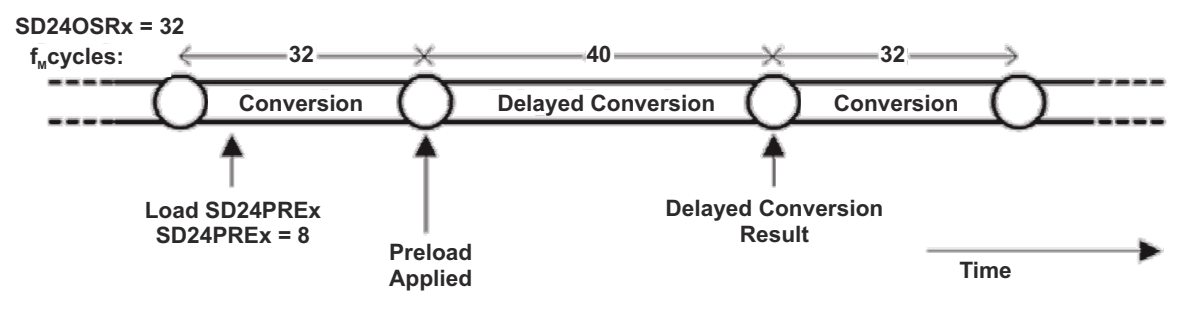

图 2-6. 使用 SD24PRE 寄存器进行相位校正

#### 2.3.5 频率测量和周期跟踪

进行频率测量时,在多个周期中针对每个周期采集整数个样本并进行滤波,以产生具有高分辨率的电源周期值。 但是,这可能需要很长时间才能稳定。为了缩短稳定时间,在过零的每一侧的电压样本之间进行直线内插。为了 在电源轨上存在尖峰时使其更稳健,忽略估算中的不合理值。图 2-7 说明了该行为。

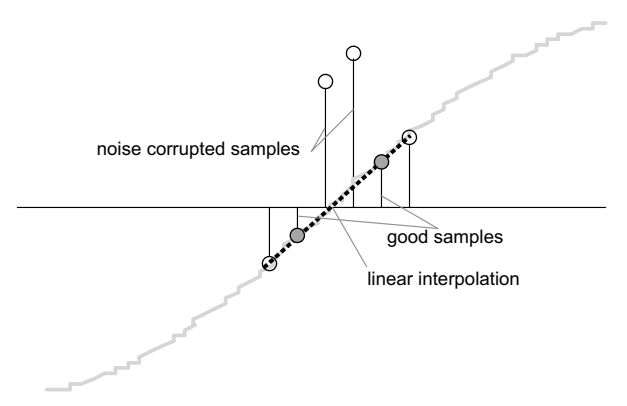

图 2-7. 频率测量和周期跟踪

由于噪声尖峰可能导致错误,因此使用变化率检查来滤除可能的错误信号,从而确保这两个点是从真正的过零点插入的。(例如,如果有两个负样本,那么噪声尖峰可能会使其中一个样本成为正样本,从而使该正负对看起来像是存在过零)。

由此产生的周期间时序会通过一个弱低通滤波器,从而进一步消除周期间变化。该结果是能够耐受噪声、稳定且准确的频率测量结果。

### 2.3.6 周期跟踪和前台进程触发

周期跟踪计数器和样本计数器与周期计数器一起跟踪累加了多少样本。当累加了4个周期的样本时,后台进程设置一个标志以通知前台进程,指示这是一个报告周期,应该产生一组新的缩放结果。

在实现中,有两组中间数据寄存器:一组使用后台作为中间数据,另一组使用前台计算读数。为了节省处理时间,当到达一个报告周期时,后台进程将一组中间寄存器传递给前台,并使用另一组累加下一组结果。

### 2.3.7 前台进程

后台收集到足够的数据后,后台设置标志 PHASE\_STATUS\_NEW\_LOG。用户主循环检查该标志的状态并调用前 台进程 calculate\_phase\_readings () 来执行剩余的计算以提供测量读数。前台进程包括:

- 功率处理:通过按样本数和功率比例因子进行缩放来计算有功功率、无功功率、基波有功功率、基波无功功率。
- 电压处理:通过按样本数进行缩放来计算 RMS 电压、基波 RMS 电压,计算平方根并乘以电压比例因子。
- 电流处理:
  - 通过按样本数进行缩放来计算 RMS 电流,计算平方根并乘以电流比例因子
  - 根据功率和电压计算基波 RMS 电流

TEXAS INSTRUMENTS www.ti.com.cn

- 通过将均方根电压和均方根电流相乘来计算视在功率
- 其他处理:
  - 计算功率因数
  - 计算交流线路的频率

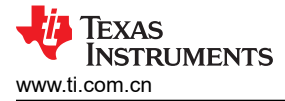

## 3 校准技术

### 3.1 引言

为了尽可能地提高精度并补偿元件和制造容差,有必要执行校准过程。本节讨论校准技术、所需的仪器以及校准的过程和步骤。

### 3.2 校准技术

校准是基于前端接口模型定义的,如图 3-1 所示。

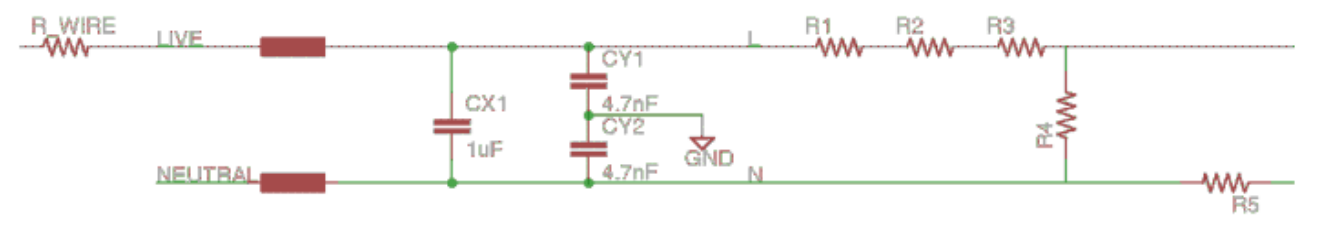

### 图 3-1. 前端接口模型

对于当前设计,需要执行两点校准和表征。VGAIN、IGAIN、PGAIN、CAP、RES、VDC\_OFFSET、IDC\_OFFSET 是在该过程中校准的参数;在设计和表征期间估算值被置于存储器中,以帮助加快校准。

备注

在校准之前,默认 CAP 和 RES 应设置为 0。

VAC\_OFFSET、IAC\_OFFSET、PHASE\_CORRECT 是可能不需要校准的参数,除了 < 0.1% 的高精度外,表征 对于嵌入式计量应用而言已经足够了。

#### 备注

校准值被写入 EVM 的一个闪存页面中,因此,当需要写入一个新值时,整个页面被擦除。提供的 GUI 将自动执行读取、修改和写入操作。使用用户校准工具时,必须读取、备份整组校准值,更新修改的字 段并将整组数据写回至 EVM。

#### 3.2.1 校准设置

#### 3.2.1.1 仪器

为了执行校准和测试,建议使用以下仪器列表:

- 能够输出足够功率以在额定频率 (50 60Hz) 和额定电压 (110V 220V) 下驱动负载的交流电源,带有可变 交流负载或 UUT。如果需要进行直流测量,还建议使用可变直流负载或 UUT。或者,也可以使用可以生成额 定负载的交流测试装置。
- 一个可以根据交流仪表测试装置的电压、电流和相位设置提供交流参数读数的参考表

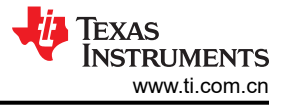

### 3.2.1.2 设置

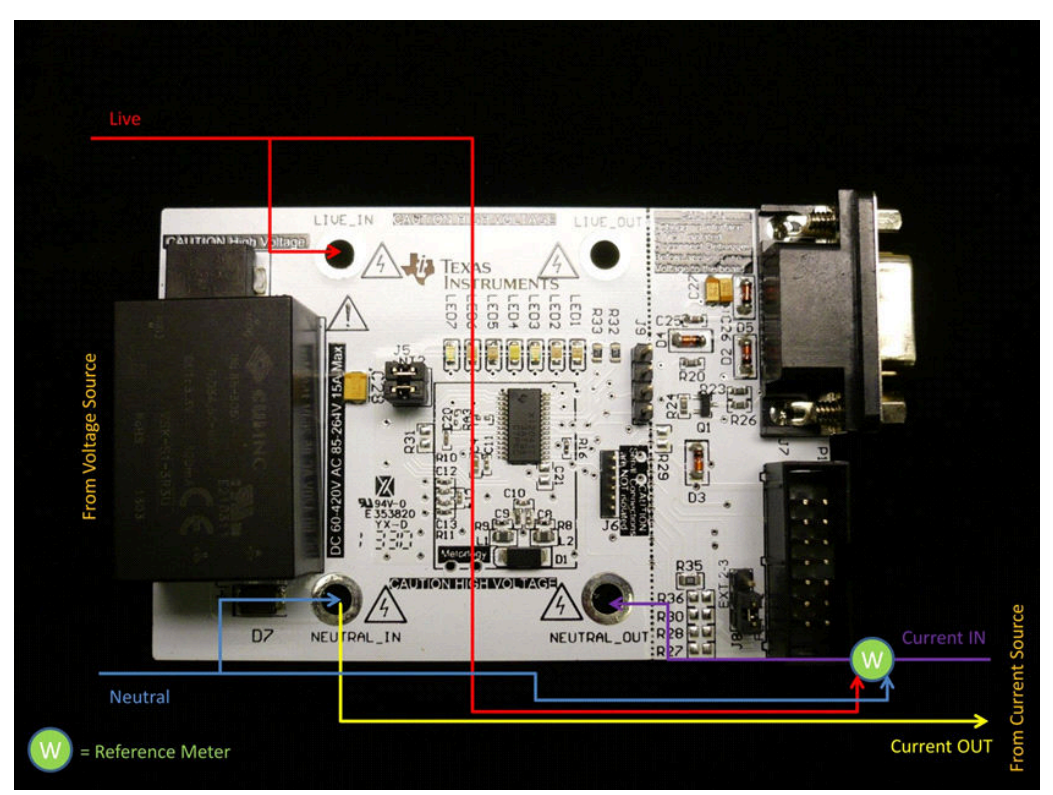

图 3-2. 校准设置

### 3.3 校准过程

### 3.3.1 交流和直流参数校准

按照以下步骤校准交流和直流参数。

### 校准 VGAIN:

- 1. 设置尽可能小的负载数。
- 2. 将 VIN 设置为线电压。
- 3. 使用方程式 14 中的公式计算 VGAIN 的值:

$$VGAIN_{n+1} = \frac{V_{REF}}{V_{UUT}} \times VGAIN_{n}$$

其中,

VGAIN<sub>n+1</sub> 是新的电压校准系数

VGAIN<sub>n</sub> 是原始电压校准系数

V<sub>REF</sub> 是为 VGAIN 校准设定的电压下的参考表电压读数

VUUT 是为 VGAIN 校准设定的电压下的被测器件电压读数

或者,如果使用误差百分比(与提供的校准软件一样):

$$\% Error = \frac{V_{UUT} - V_{REF}}{V_{REF}} \times 100\%$$

4. 写入并应用校准后的 VGAIN。

(14)

(15)

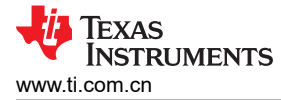

### 校准 IGAIN:

- 1. 将 VIN 设置为线电压。
- 2. 设置高负载和尽可能高的负载。
- 3. 使用方程式 16 中的公式计算 IGAIN 值:

$$IGAIN_{n+1} = \frac{I_{REF}}{I_{UUT}} \times IGAIN_n$$
(16)

其中,

IGAIN<sub>n+1</sub> 是新的电压校准系数

IGAIN<sub>n</sub> 是原始电压校准系数

IREF 是为 IGAIN 校准设定的电压下的参考表电压读数

IUUT 是为 IGAIN 校准设定的电压下的被测器件电压读数

或者,如果使用误差百分比(与提供的校准软件一样):

$$\% Error = \frac{I_{UUT} - I_{REF}}{I_{REF}} \times 100\%$$
(17)

4. 写入并应用校准后的 IGAIN。

### 校准 PGAIN:

- 1. 与上述条件相同且功率因数 = 1。
- 2. 记下此时电压的误差百分比。
- 3. 计算 PGAIN 增益,使此时功率与电压具有相同的百分比误差。

$$PGAIN_{n+1} = \frac{P_{REF}}{P_{UUT}} \times PGAIN_n \times (1 - \% \text{Error of } V_{UUT} \text{ at this load})$$
(18)

其中,

PGAIN<sub>n+1</sub> 是新的功率校准系数

PGAIN<sub>n</sub> 是原始功率校准系数

PREF 是为 PGAIN 校准设定的功率下的参考表电压读数

PUUT 是为 PGAIN 校准设定的功率下的被测器件功率读数

或者,如果使用误差百分比(与提供的校准软件一样):

### %*Error* = $(1 + \% Error)(1 - \% Error of V_{UUT}$ at this load)

4. 写入并应用校准后的 PGAIN。

### 3.3.2 补偿电阻和电容校准

校准 VGAIN、IGAIN 和 PGAIN 后,按照以下步骤校准导线电阻和 EMI 电容的补偿。

### 校准 RES:

1. 使用方程式 20 计算 RES。

$$R_{WIRE} = \frac{V_{REF}(\operatorname{Im}ax) - V_{UUT}(\operatorname{Im}ax)}{I_{\max} - I_{\min}} \approx \frac{V_{REF}(\operatorname{Im}ax) - V_{UUT}(\operatorname{Im}ax)}{I_{\max}}$$
(20)

使用 MSP430I2040 的单相和直流嵌入式计量(功率监视器) 17

(19)

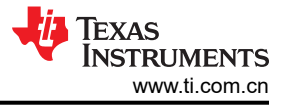

R<sub>WIRE</sub> 是估算电阻

VREF(Imax) 是为 IGAIN 校准设定的电流下的参考表电压读数

VUUT(Imax) 是为 IGAIN 校准设定的电流下的被测器件电压读数

Imax 是为 IGAIN 校准设定的电流

或者,如果使用误差百分比(与提供的校准软件一样):

2. 写入并应用校准后的 RES (请注意电阻的单位为 1/256 Ω)。

### 校准 CAP:

- 1. 设置尽可能小的负载数。
- 2. 将 VIN 设置为低线电压。
- 3. 使用方程式 21 中的公式计算 CAP:

$$C = \frac{1}{2\pi f V^2} \left( \sqrt{P_{APPERANT} REF^2 - P_{ACTIVE}^2} - \sqrt{P_{APPERANT} UUT^2 - P_{ACTIVE}^2} \right)$$
(21)

其中,

C 是估算的 EMI 滤波器电容

V是为C校准设置的电压

PAPPERANT REF 是该校准设置下参考表的视在功率读数

PAPPERANT UUT 是该校准设置下被测器件的视在功率读数

P<sub>ACTIVE</sub> 是参考表的有功功率读数

(假设已经校准为与 UUT 的有功功率读数相同):

4. 写入并应用校准后的 CAP (请注意电容的单位为 1/64µF)。

### 3.3.3 电流交流偏移校准

电流交流偏移是噪声抬取的结果,在分流电阻器电路上产生,会导致流过有限电流的错觉,而实际上没有电流流 过分流器。虽然该噪声电流对功率读数的精度没有影响,但实际上会影响电流读数及其精度,尤其是在电流很小 的时候。为了抵消这一点,EVM 固件具有将其从电流读数中移除的机制。移除该电流偏移的步骤为:

- 1. 施加标称电压以确保 EVM 正常工作。
- 2. 移除 EVM 上的所有负载。
- 3. 例如,取100个电流读数并求其平均值 I\_NOISE(以 A 为单位)。
- 4. 使用方程式 22 计算电流交流偏移值。(请注意,即使只有几毫安的噪声,这也是一个很大的数字)。

$$I\_AC\_OFFSET = int \left(I\_NOISE\left(\frac{1024 \times 10^{6}}{IGAIN}\right)\right)^{2}$$

5. 写入并应用校准后的 I\_AC\_OFFSET

### 3.3.4 电压交流偏移校准

在大多数情况下,电压交流偏移对电压读数的影响很小,不需要校准。

### 3.3.5 相位校正校准

- 1. 将测试装置设置为产生额定电压并设置校准电流(例如 5A)。
- 2. 确保 PGAIN 校准已完成 (PF = 1)。
- 3. 将测试装置设置为以功率因数 0.5 产生输出 (此时 + 或 并不重要)。
- 4. 记下功率误差。
- 5. 将测试装置切换为以功率因数 0.5 和与步骤 3 相反的方向产生输出。

- 6. 记下功率误差。
- 7. 此时,两个功率误差应该具有相对于 PF = 1 时的校准功率误差大致相同的偏差,但方向不同。
  - a. 例如,在 PF = 1 时,校准误差为 0.1%。如果 PF = 0.5,则功率误差读数约为 0.5%。在 PF = 0.5 时, 功率误差读数应约为 - 0.3%。
- 8. 使用相对于电流相位校正的时间偏差调整相位校正,以便将 PF = ±0.5 时的功率误差降至最低。

a. 例如,如果电流相位校正为13µs,而需要11µs,则在手动校准窗口的相位校正框中输入-2。

### 3.3.6 直流参数校准

EVM 的设计允许在校准交流电的同时自动校准直流测量参数。在校准的最后一步(电流交流偏移)中,直流测量参数会自动更新。

实际上,每当读取整组校准值时,该组值中也会包含最新的直流测量参数。当对其他参数进行更新时,直流测量参数也会更新为最新值。然而,当电流较低时该值最准确(完全没有电流时最好),因此建议在 I\_AC\_OFFSET 校准后执行直流测量参数更新。

备注

这可能不是一种用户友好的设置直流测量参数的方法。发布嵌入式计量定制校准软件后,修改并改进了 实现最佳直流测量参数的过程。

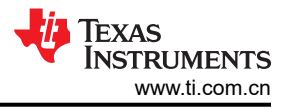

### 4 硬件设置

本节介绍了 EVM 的不同部分,并介绍了为评估设置硬件的过程。

### 4.1 EVM 的顶视图

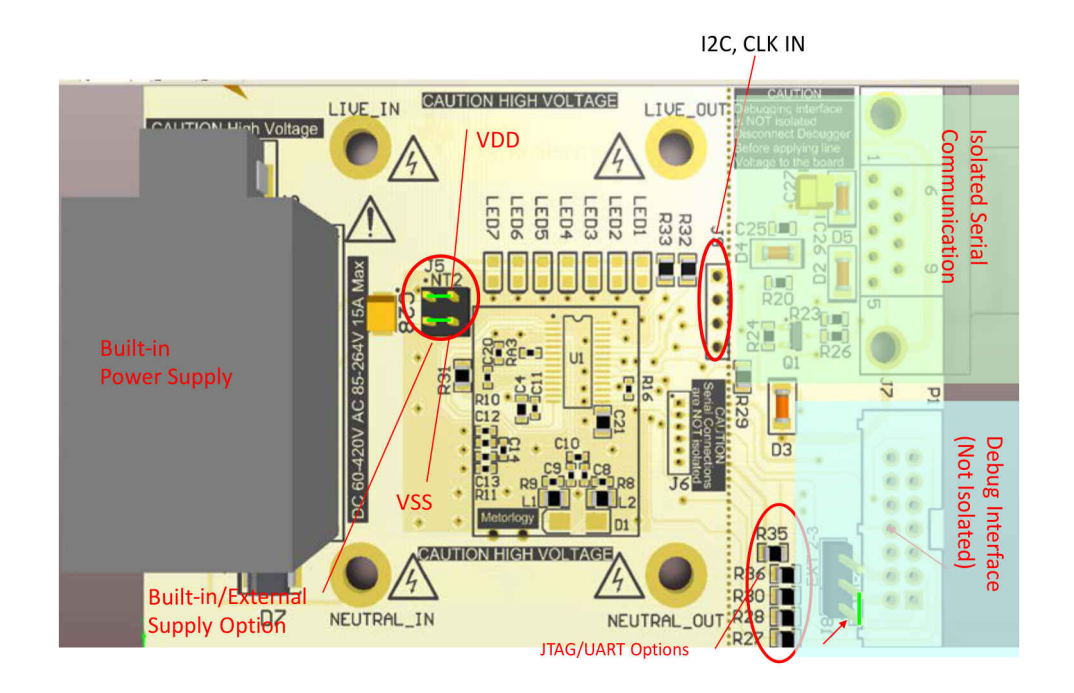

图 4-1. EVM 顶视图

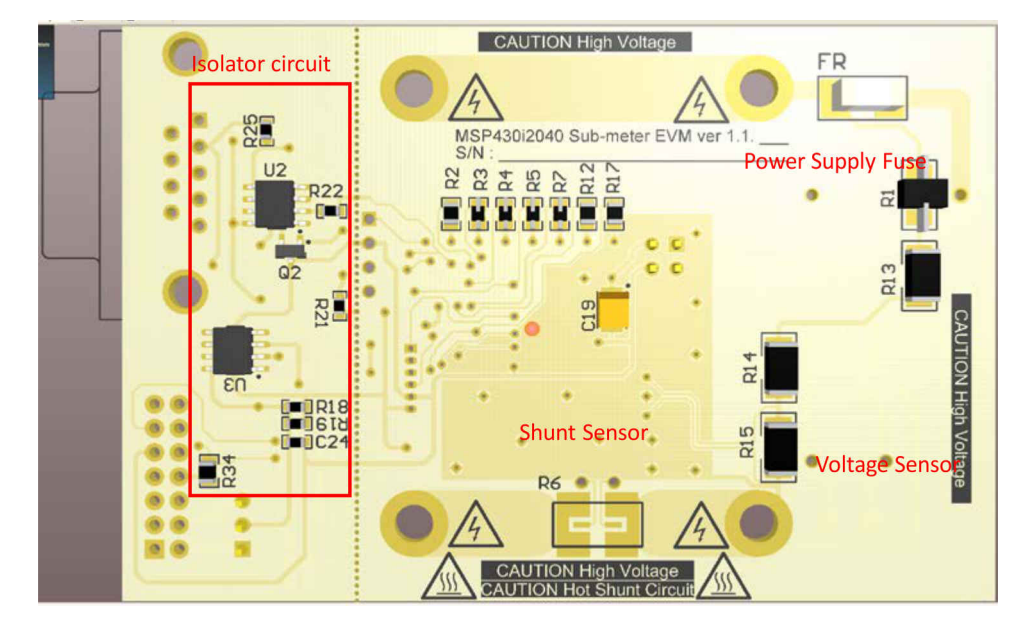

### 4.2 EVM 的底视图

图 4-2. EVM 底视图

### 4.3 硬件设置过程

#### 4.3.1 设置 EVM 的电源

EVM 的设计允许通过内置电源为 EVM 供电,该电源接受线路输入以生成 EVM 所需的电源。该 EVM 还允许通过用户电源为 EVM 供电。

该 EVM 随附安装在 EVM 上的内置电源块。如果要通过外部电源供电,则必须断开内置 VSK-S1-3P3U 电源块。 拆下 J5 上的两根跳线,并向 J5 上的 V<sub>DD</sub> 和 V<sub>SS</sub> 施加 3.3V 的电压,如图 4-1 所示。

#### WARNING

在硬件和软件设置完成之前,请勿为 EVM 供电。

#### 4.3.2 设置串行通信接口

将 RS232 扩展电缆连接到 EVM 上的 DB-9 连接器和计算机上的标准 RS232 端口。

#### 4.3.3 设置线路输入和负载输出

- 将交流电源火线或直流电源正极焊接到 LIVE\_IN 连接器
- 将交流电源中性线或直流电源负极焊接到 NEUTRAL IN 连接器
- 将负载的火线或正电源输入焊接到 LIVE OUT 连接器
- 将负载的中性线或负电源输入焊接到 NEUTRAL\_OUT 连接器

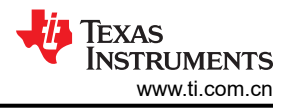

### 4.3.4 设置调试接口

Spy-bi-Wire 在该 EVM 上用作连接外部调试器的调试接口。

在连接到 MSP-FET430UIF 之前,如果要由 FET 为 i2040 供电(调试时),则将 J8 的 1 - 2(朝向电路板边缘) 短接。如果要由 V<sub>DD</sub> 引脚上的电压为 i2040 供电(调试时),则将 J8 的 2 - 3(朝向电路板中心)短接(请参阅 图 4-1)。

#### WARNING

调试接口未隔离;请确保在连接交流或直流高电压时在 EVM 和用于调试的 PC 之间实现适当的隔离。

对于 EVM 运行,连接调试接口是可选的。EVM 可以在不连接调试器的情况下独立运行。

### 5 校准器软件

需要一个软件包来访问 EVM 的全部功能,可以从德州仪器 (TI) 网站 (TIDM-SERVER-PWR-MON) 下载该软件 包。本节讨论了该软件包中的软件以及设置软件以与 EVM 配合使用的过程。

### 5.1 软件包内容

该 EVM 的 ZIP 文件包含多个软件包,其中包括:

- 在 PC 上运行以读取和校准 EVM 的软件工具。节 5.2 和节 6 讨论了该 PC 软件工具的设置和操作。
- 源代码和嵌入式计量库。节8和节9对此进行了讨论。
- 包含原理图、布局和物料清单的硬件设计文件,节9.2对此进行了讨论。

### 5.2 设置 PC 软件工具

#### 5.2.1 最低系统要求

- 具有内置 RS232 端口或通过 USB 提供的 RS232 端口的 PC
- 运行 Microsoft<sup>®</sup> Windows<sup>®</sup> XP SP3 或 Windows 7 的 PC

软件工具已在安装了 1.25GB RAM 的相对较旧的 Pentium M 1.4GHz 机器上测试并正常运行,因此,假设当今大 多数计算机都可以满足处理能力要求。

#### 5.2.2 安装软件

只需将名为"calibrator-runtime.zip"的文件解压缩到任何文件夹中。包含运行软件工具所需文件的名为 "calibrator-runtime"的文件夹将位于该文件夹中。名为"calibrator-20121120.exe"的文件是软件工具的可执行 文件。名为"calibrator-config.xml"的文件包含软件工具的设置信息。需要先编辑该 XML 文件, 然后才能启动 calibrator-20121120.exe。

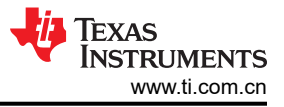

### 5.2.3 配置软件

按照以下步骤设置 XML,以便 calibrator-20121120.exe 能够正常运行:

- 1. 右键点击"我的电脑"图标,然后在弹出菜单中选择"属性"。
- 在"系统属性"窗口中选择"硬件"选项卡(请参阅图 5-1),然后点击"设备管理器"转到"设备管理器" 窗口。

| System Proper                                                                                                    | rties                                     |                                                |                                                                    | ? 🗙                                 |  |  |  |  |  |  |
|----------------------------------------------------------------------------------------------------|-------------------------------------------|------------------------------------------------|--------------------------------------------------------------------|-------------------------------------|--|--|--|--|--|--|
| System Re                                                                                                    | store                                     | Automa                                         | tic Updates                                                        | Remote                              |  |  |  |  |  |  |
| General                                                                                                    | Compu                                     | ter Name                                       | Hardware                                                           | Advanced                            |  |  |  |  |  |  |
| Device Manager                                                                                                    |                                           |                                                |                                                                    |                                     |  |  |  |  |  |  |
| The Device Manager lists all the hardware devices installed<br>on your computer. Use the Device Manager to change the<br>properties of any device. |                                           |                                                |                                                                    |                                     |  |  |  |  |  |  |
|                                                                                                    |                                           |                                                | Device Ma                                                          | anager                              |  |  |  |  |  |  |
| C Drivers                                                                                                    |                                           |                                                |                                                                    |                                     |  |  |  |  |  |  |
| Dr<br>co<br>ho                                                                                                    | wer Signing<br>mpatible wit/<br>w Windows | lets you make<br>h Windows. W<br>connects to W | sure that installed dr<br>indows Update lets<br>/indows Update for | fvers are<br>you set up<br>drivers. |  |  |  |  |  |  |
|                                                                                                    | Driver \$                                 | gigning                                        | <u>W</u> indows (                                                  | Jpdate                              |  |  |  |  |  |  |
| - Hardware Pr                                                                                                    | ofiles                                    |                                                |                                                                    |                                     |  |  |  |  |  |  |
| Hardware profiles provide a way for you to set up and store<br>different hardware configurations.                                                  |                                           |                                                |                                                                    |                                     |  |  |  |  |  |  |
| Hardware Profiles                                                                                                    |                                           |                                                |                                                                    |                                     |  |  |  |  |  |  |
|                                                                                                    |                                           | ОК                                             | Cancel                                                             | Apply                               |  |  |  |  |  |  |

图 5-1. "系统属性" 窗口

3. 检查连接 PC 和 EVM 的串行端口的 COM 端口号。

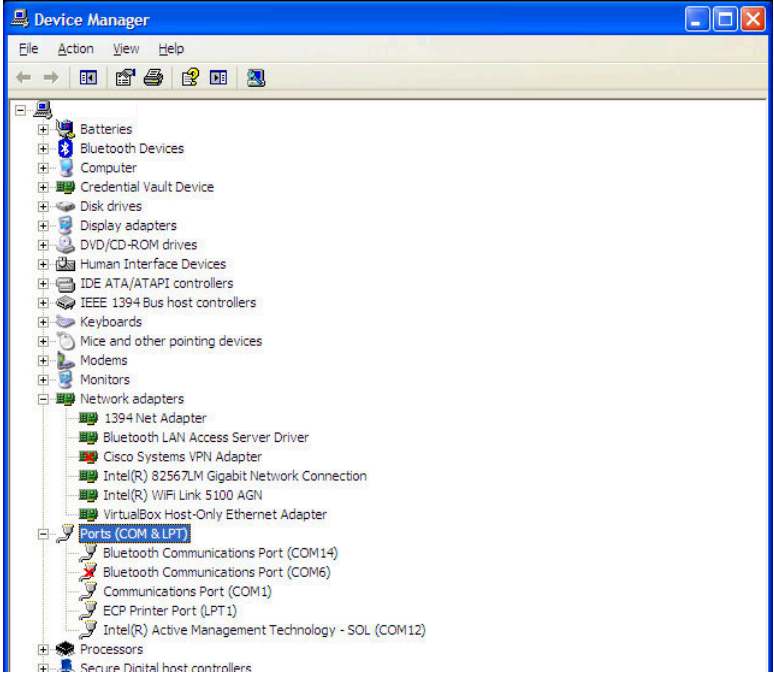

图 5-2. "设备管理器" 窗口

**4**. 使用文本编辑器或 XML 编辑器打开 "calibrator-runtime" 文件夹中的 "calibration-config.xml"。转到图 5-3 中显示的行,输入 COM 端口并保存该文件。

| Ele Edt    | S   | jearch jjew Encoding Language Settings Macro Run TextFX Plugins Window 2 X                                |
|------------|-----|----------------------------------------------------------------------------------------------------|
| i 🕞 🚽      |     | ▋▝▝▖▖▖▖▖▖▖▖▖▖▖▖▖▖▖▖▖▖▖▖▖▖▖▖▖▖▖▖▖▖▖▖▖▖▖▖                                                                   |
|            |     |                                                                                                    |
| i metrol   | ogy | /background.c 🔯 metrology-setup.c 🔄 calibration-config.xml                                                |
| 256        |     | <step gain="1.0" gurrent="40.000" phase="0.0"></step>                                                     |
| 257        |     | <step current="45.000" gain="1.0" phase="0.0"></step>                                                     |
| 258        |     | <pre><step gain="1.0" ourrent="50.000" phase="0.0"></step></pre>                                          |
| 259        |     | <step current="55.000" gain="1.0" phase="0.0"></step>                                                     |
| 260        | ŀ.  |                                                                                                    |
| 261        | ŀ.  |                                                                                                    |
| 2.62       |     | <temperature></temperature>                                                                               |
| 2.63       |     | <rto></rto>                                                                                               |
| 264        | ŀ.  |                                                                                                    |
| 265        | Þ.  | <pre><meter position="1"></meter></pre>                                                                   |
| 266        |     | <pre>cpcr: name="outld" speed="9600"Z&gt;</pre>                                                           |
| 267        | ŀ.  |                                                                                                    |
| 268        | È.  | <reference-meter></reference-meter>                                                                       |
| 269        |     | <pre><pre>cspit name="com1" speed="9600"/&gt;</pre></pre>                                                 |
| 270        |     | <type id="kaipu-p3001c"></type>                                                                           |
| 271        |     | <log requests="on" responses="on"></log>                                                                  |
| 272        | Ľ.  |                                                                                                    |
| 273        | È.  | <pre><generator></generator></pre>                                                                        |
| 274        |     | <pre><pre>cspit name="con1" speed="9600"/&gt;</pre></pre>                                                 |
| 275        |     | <type id="kaipu-p3001c"></type>                                                                           |
| 276        |     | <log requests="on" responses="on"></log>                                                                  |
| 277        | ŀ.  |                                                                                                    |
| 278        |     | <idle frequency="50.0" ourrent="5.0" phase="0" voltage="230"></idle>                                      |
| 279        | ¢.  | <test-pattern></test-pattern>                                                                             |
| 280        |     | <pre><step duration="10" frequency="50.0" ourrent="5.0" phase="0" type="idle" voltage="230"></step></pre> |
| 281        |     | <step durrent="5.0" frequency="50.0" phase="0" type="sanity" voltage="230"></step>                        |
| 282        | L   | <pre><step current="5.0" frequency="50.0" phase="0" type="check-active-leads" voltage="230"></step></pre> |
| 283        |     | <pre><step current="5.0" frequency="50.0" phase="0" type="guick" voltage="230"></step></pre>              |
| 284        |     | <pre><step current="5.0" frequency="50.0" phase="60" type="quick" voltage="230"></step></pre>             |
| 285        |     | <pre><step frequency="50.0" ourrent="5.0" phase="0" type="update-scalings" voltage="230"></step></pre>    |
| 286        |     | <step current="5.0" frequency="50.0" phase="0" type="update-phase-correction" voltage="230"></step>       |
| 287        | ŀ.  |                                                                                                    |
| 288        | 4   |                                                                                                    |
| 289        |     |                                                                                                    |
| 290        |     |                                                                                                    |
|            | _   | × • • • • • • • • • • • • • • • • • • •                                                                   |
| eXtensible | Mar | rkup Language file length : 14768 lines : 290 Ln : 266 Col : 22 Sel : 5 UNIX ANSI 11/5                    |

图 5-3. 编辑 "calibration-config.xml"

### 5.3 仪器

示例代码中定义了一组校准系数,这些校准系数使读数的精度大致为百分之几。如果需要更准确的结果,则需要 对 EVM 执行校准过程。有关校准过程的更多信息,请参阅节 3。为了执行校准,建议使用以下仪器列表:

- 在额定频率 (50 60Hz) 和额定电压 (110V 220V) 下能够输出足够大的功率以驱动负载的交流电源,或能够产生额定频率和电压的交流测试装置。
- 可变交流负载或 UUT。如果需要进行直流测量,还建议使用可变直流负载或 UUT。或者,可以生成额定负载 的交流测试装置。
- 可提供 V\_RMS、I\_RMS、P\_ACTIVE 交流参数的参考表

以下链接是用于测试和校准设计的仪器的链接:

参考表:http://www.hc.com.tw/portal\_c1\_cnt\_page.php? owner\_num=c1\_142363&button\_num=c1&folder\_id=17560&cnt\_id=124863&search\_field=&search\_word=&sear ch\_field2=&search\_word2=&search\_field3=&search\_word3=&bool1=&bool2=&search\_type=1&up\_page=1

交流电源:http://www.chromausa.com/acpowersources/61500lo-ac-source.php

参考表:http://www.chromausa.com/powermeters/66201-66202-digital-power-meters.php

直流电子负载:http://www.chromausa.com/dcloads.php#6310a

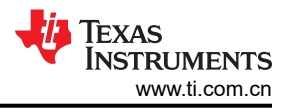

## 6 操作 PC 软件工具

### 6.1 引言

现在硬件和软件的设置和配置已经完成。此处讨论 EVM 和 PC 软件工具的操作。请务必先完成上一节所述的步骤,为 EVM 供电,并为负载施加线电压,然后再继续。

### 6.2 开始使用 EVM

当 EVM 通电后,七个 LED 中的一些 LED 会闪烁或亮起,来指示其运行状态。一些 LED 未使用;可以根据需要 更改提供的源代码以使用所有 LED。表 6-1 展示了 LED 指示状态列表。

| LED  | 状态  | 指示            |
|------|-----|---------------|
| LED1 | 打开  | 后台操作正在运行      |
| LED1 | OFF | 后台操作已完成       |
| LED2 | 打开  | 电压负半周期        |
| LED2 | OFF | 电压正半周期        |
| LED3 | 打开  | 未使用           |
| LED3 | OFF | 未使用           |
| LED4 | 打开  | 前台操作正在运行      |
| LED4 | OFF | 前台操作己完成       |
| LED5 | 打开  | EVM 处于交流模式测量  |
| LED5 | OFF | EVM 未处于交流模式测量 |
| LED6 | 打开  | EVM 处于直流模式测量  |
| LED6 | OFF | EVM 未处于直流模式测量 |
| LED7 | 打开  | 有功电能脉冲正在输出    |
| LED7 | OFF | 有功电能脉冲空闲      |

#### 表 6-1. LED 指示状态

EVM 现在已为运行做好准备,启动文件夹"calibration-runtime"中的软件"calibrator-20121120.exe",开始与 EVM 通信。此时会显示如图 6-1 所示的窗口。按照 XML 文件"calibration-config.xml"中的定义,为仪表位置 1 分配了与 EVM 进行通信的串行端口,如果建立了从 PC 到 EVM 的通信,[Comms] 指示器会变为绿色,并且在通 信发生时在红色和绿色之间闪烁。

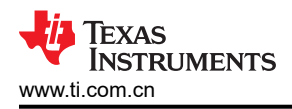

| Texas Instrume | ents MSP430 I | E-meter | mass ca | alibratio | n        |      |      |            |      |
|----------------|---------------|---------|---------|-----------|----------|------|------|------------|------|
| Comms          | Comms         |         |         |           |          |      |      |            |      |
|                | Phase A       |         |         |           |          |      |      |            |      |
| Voltage        | Phase B       |         |         |           |          |      |      |            |      |
|                | Phase C       |         |         |           |          |      |      |            |      |
| Current        | Neutral       |         |         |           |          |      |      |            |      |
| Gen            |               | 1       | 2       | 3         | 4        | 5    | 6    | 7          | 8    |
| Comms          | Comms         |         |         |           | A        |      |      | A          |      |
|                | Phase A       |         |         |           |          |      |      |            |      |
| Steady         | Phase B       |         |         |           |          |      |      |            |      |
|                | Phase C       |         |         |           |          |      |      |            |      |
|                | Neutral       |         |         |           |          |      |      |            |      |
| Ref            |               | 9       | 10      | 11        | 12       | 13   | 14   | 15         | 16   |
| -              | Comms         |         |         | A         | A        |      | A    | A          | A    |
|                | Phase A       |         |         |           |          |      |      |            |      |
|                | Phase B       |         |         |           |          |      |      |            |      |
|                | Phase C       |         |         |           |          |      |      |            |      |
|                | Neutral       |         |         |           |          |      |      |            |      |
|                |               | 17      | 18      | 19        | 20       | 21   | 22   | 23         | 24   |
|                |               |         |         |           |          |      |      |            |      |
|                | _             |         |         | 10        |          |      |      |            |      |
| 2012/03/20     |               | Update  | info    | Sta       | rt gener | ator | Star | t calibrat | tion |
|                |               |         |         | 1000      |          |      |      |            | 0    |

图 6-1. 校准器软件启动窗口

点击 "Meter status" 窗口中的 [Comms] 指示器,如图 6-2 所示。

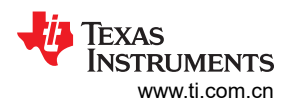

| Heter status         |            |                  |                           |                  |             |
|----------------------|------------|------------------|---------------------------|------------------|-------------|
| Meter 1              |            |                  |                           |                  |             |
|                      | Phase A    | Phase B          | Phase C                   | Neutral          | Aggregate   |
| RMS voltage          | 240.752V   |                  |                           |                  |             |
| Fund voltage         | 240.708V   |                  |                           |                  |             |
| Voltage THD          |            |                  |                           |                  |             |
| RMS current          | 0.014015A  |                  |                           |                  | 10.0000A    |
| Fund current         | 0.001660A  |                  |                           |                  | 0.001660A   |
| Current THD          | 110.73%    |                  |                           |                  |             |
| Active power         | 0.331W     |                  |                           |                  | 0.331W      |
| Fund. active power   | 0.307W     |                  |                           |                  | 0.307W      |
| Reactive power       | -0.177W    |                  |                           |                  | -0.177W     |
| Fund. reactive power | -0.181W    |                  |                           |                  | -0.181W     |
| Apparent power       | 0.388W     |                  |                           |                  | 0.388W      |
| Power factor         | 0.853L     |                  |                           |                  |             |
| Frequency            | 50.04Hz    |                  |                           |                  | Date + time |
| Phase V->I           | 0.00°      |                  |                           |                  |             |
| Phase to phase       |            |                  |                           |                  |             |
| Voltage DC offset    | 18.422     |                  |                           |                  | Temperature |
| Current DC offset    | -77294.555 |                  |                           |                  |             |
|                      | M          | eter consumption | Meter calibration factors | s Meter features | Manual cal. |

图 6-2. 仪表状态窗口

该窗口显示仪表的当前读数。如果 EVM 不支持特定的读数,则读数框的背景为灰色。如果来自 EVM 的读数与该 框中的读数之间存在很大的差异,则该框变为红色。如果来自 EVM 的读数具有相当小的差异,则该框变为黄色。 如果读数具有很小的差异,则该框变为绿色。请注意,PC 上的软件每秒读取一次 EVM,该软件还会对读取的数 据求平均值,因此,更新速率比 EVM 的更新速率慢。

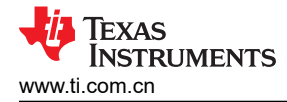

该窗口的底部有四个按钮:

- 1. 点击"Meter consumption"按钮,会打开"Meter consumption"窗口,但该 EVM 不支持此功能。"Meter consumption"不提供任何有用的信息。
- 2. 点击 "Meter calibration factors" 按钮,会打开"Meter calibration factors" 窗口(请参阅图 6-3)。该窗口中显示当前校准系数值。

| 🔲 Meter calibratio          | on factors |         |         |         |  |  |  |  |
|-----------------------------|------------|---------|---------|---------|--|--|--|--|
| Meter 1 calibration factors |            |         |         |         |  |  |  |  |
|                             | Phase A    | Phase B | Phase C | Neutral |  |  |  |  |
| Voltage                     | 24169      |         |         |         |  |  |  |  |
| Voltage (limp)              |            |         |         |         |  |  |  |  |
| Voltage AC off              | 17         |         |         |         |  |  |  |  |
| Current                     | 16903      |         |         |         |  |  |  |  |
| Current (limp)              |            |         |         |         |  |  |  |  |
| Current AC offset           | 0          |         |         |         |  |  |  |  |
| Active power                | 13071      |         |         |         |  |  |  |  |
| Phase correction            | 13.4us     |         |         |         |  |  |  |  |

### 图 6-3. "Meter calibration factors"窗口

3. 点击 "Meter features" 按钮,会打开 "Meter features" 窗口(请参阅图 6-4)。 "Meter features" 窗口中报 告 EVM 的支持功能。图 6-4 仅展示了仪表功能窗口的外观,但这并不是 EVM 的确切功能。

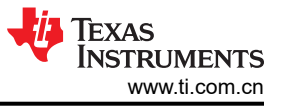

| Meter 1 features           |                                   |  |  |  |  |
|----------------------------|-----------------------------------|--|--|--|--|
| Nominal voltage 220V       | Basis current(lb) 5A              |  |  |  |  |
| Nominal frequency 60Hz     | Maximum current 30A               |  |  |  |  |
| Sample rate 7812.00/s      |                                   |  |  |  |  |
| Single phase               | RMS voltage measurement           |  |  |  |  |
| Neutral monitoring         | Fund RMS voltage measurement      |  |  |  |  |
| Limp mode                  | Voltage THD measurement           |  |  |  |  |
| Phase correction           | RMS current measurement           |  |  |  |  |
| Dynamic phase correction   | Fund RMS current measurement      |  |  |  |  |
| RTC                        | Current THD measurement           |  |  |  |  |
| Temperature corrected RTC  | Active power measurement          |  |  |  |  |
| Temperature measurement    | Fund. active power measurement    |  |  |  |  |
| Self test                  | Reactive power measurement (trig) |  |  |  |  |
| Multi-rate and peak demand | Reactive power measurement (quad) |  |  |  |  |
|                            | Fund. reactive power measurement  |  |  |  |  |
|                            | Apparent (VA) power measurement   |  |  |  |  |
|                            | Power factor measurement          |  |  |  |  |
|                            | Mains frequency measurement       |  |  |  |  |
|                            | Two current ranges                |  |  |  |  |
|                            | Sag and swell detection           |  |  |  |  |
|                            |                                   |  |  |  |  |

图 6-4. "Meter features"窗口

30 使用 MSP430I2040 的单相和直流嵌入式计量 (功率监视器)

4. 点击"Manual cal."按钮,会打开"Meter error"窗口(请参阅图 6-5)。在该窗口中,可以通过输入 EVM 读数相对于参考表读数的百分比误差来调整校准系数值。有关执行校准的技术和过程的更多详细信息,请参阅 节3。

| - Meter error     |                                        |    |         |    |         |    |            |    |
|-------------------|----------------------------------------|----|---------|----|---------|----|------------|----|
| Meter 1 erro      | Meter 1 errors (for manual correction) |    |         |    |         |    |            |    |
|                   | Phase A                                |    | Phase B |    | Phase C |    | Neutral    |    |
| Voltage           | 0                                      | %  | 0       | %  | 0       | %  |            |    |
| Voltage (limp)    | 0                                      | %  | 0       | %  | 0       | %  |            |    |
| Voltage AC offset | 0                                      |    | 0       |    | 0       |    |            |    |
| Current           | 0                                      | %  | 0       | %  | 0       | %  | 0          | %  |
| Current (limp)    | 0                                      | %  | 0       | %  | 0       | %  | 0          | %  |
| Current AC offset | 0                                      |    | 0       |    | 0       |    | 0          |    |
| Active power      | 0                                      | %  | 0       | %  | 0       | %  | 0          | %  |
| Phase correction  | 0                                      | us | 0       | us | 0       | us | 0          | us |
|                   |                                        |    |         |    |         |    | Update met | er |

图 6-5. "Meter error"窗口

要修改校准系数,需要在百分比误差中输入校正值。方程式23展示了百分比误差的计算方法:

# %Error = $\frac{\text{EVM Reading} - \text{Reference Meter Reading}}{\text{Reference Meter Reading}} \times 100\%$

(23)

在"Meter error"窗口的相应框中输入百分比误差(请参阅图 6-5)。点击"Update meter",将计算出更新后的 校准值,这些值会被写入 EVM。相应的值将反映在"Meter calibration factor"窗口中。

### 6.3 已知问题

校准器软件是与未针对嵌入式计量完全定制的公用事业仪表一起运行的旧版软件。以下是现有软件的已知问题列表,这些问题将在为嵌入式计量定制的下一版校准器软件发布时得到修复:

- 中性线监控在 "Meters Features" 窗口中显示为支持的功能;这是错误的指示。启用导线电阻补偿或入口电容器补偿后,校准器被解释为支持中性线监控。
- 无法使用校准器软件对导线电阻补偿的电阻值和入口电容器补偿的电容值进行编程。
- 无法使用校准器软件写入电压交流偏移值。输入到电压交流偏移框中的值实际上被写入到电流交流偏移中。输入到电流交流偏移框中的值无效。
- 无法通过校准软件将直流偏移值写入 EVM,电流校准软件在每次任何校准值更新时获取电流和电压直流偏移 值。
- Meter Status 窗口中的聚合电流始终显示为 10.0000A。

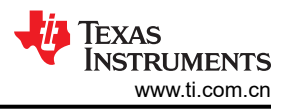

## 7 串行通信命令

### 7.1 引言

要成为一个有用的工具,必须具有外部接口。EVM 使用其连接到 RS232 DB-9 连接器的 UART 端口与外部进行 通信。本节讨论 EVM 用于发送读数和命令的协议。

#### 备注

可以更改提供的源代码以执行自定义通信协议、命令、响应和功能。

### 7.2 通信协议

在运行期间, EVM 使用以下参数通过串行通信端口与外部主机通信:

• 9600bps、无奇偶校验、8个数据位、1个停止位

EVM 支持轮询模式通信,可以访问全部功能,读取整组测量结果,读取和写入校准系数。

### 7.2.1 轮询模式

当 EVM 运行时,它等待主机通过串行端口发出的命令。当接收到命令帧并通过帧检查后,EVM 会解释该命令并执行请求的操作。EVM 使用数据帧格式与主机通信,如图 7-1 所示。

|                 | -           | _    |      |      | -    | -      |        |       |        |  |  |
|-----------------|-------------|------|------|------|------|--------|--------|-------|--------|--|--|
| 0               | 1           | 2    | 3    | 4    | 5    | 6      | 7      | 8     | 9      |  |  |
| F_Start Address |             |      |      |      |      |        |        | C_cod | Length |  |  |
| 0x68            | 0x99        | 0x99 | 0x99 | 0x99 | 0x99 | 0x99   | 0x68   | 0x23  | len    |  |  |
|                 |             |      |      |      |      |        |        |       |        |  |  |
| 09              | 09 10len+9  |      |      |      |      | len+10 | len+11 |       |        |  |  |
| Header          | leader Data |      |      |      |      |        | CS     | 0x16  |        |  |  |

图 7-1. 轮询模式数据帧格式

帧以 9 字节的标头开始,后跟 0 至 255 字节的数据字段,然后是校验和字节和帧结束字节。

标头以 0x68 开头,后跟一个地址字段,该字段固定为 0x999999999999。可以修改提供的通信协议源代码 (emeter-dlt645.c) 以使 EVM 响应不同的地址。

**0x68** 和 0x23 是用于指示数据字段中的字节数的长度字节,后跟固定的分隔符。帧的末尾是一个校验和字节,它 是从标头开始到数据字段结束、后跟帧结束标记 0x16 的每个字节的字节总和对 256 取模的结果。

### 7.2.1.1 命令和响应帧

图 7-2 和图 7-3 展示了轮询模式下命令和响应帧的结构。命令和响应帧的标头和帧末尾具有相同的结构,区别在于数据字段。命令的数据字段中的前 2 个字节是 CMDH 和 CMDL,这两个字节定义命令和后面的参数。从主机接收到有效的命令帧后,EVM 以 RSPH = CMDH 和 RSPL = CMDL | 0x80 (因此 CMDL 无法使用大于 0x7F 的 值)的响应帧来响应主机。响应数据由接收到的命令定义。

下一节列出了命令的定义和相应的响应。

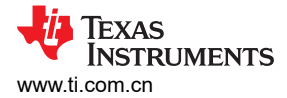

| 0       | 1       | 2    | 3                   | 4    | 5      | 6    | 7       | 8      | 9      |
|---------|---------|------|---------------------|------|--------|------|---------|--------|--------|
| F_Start | Address |      |                     |      |        |      | F_Start | C_cod  | Length |
| 0x68    | 0x99    | 0x99 | 0x99                | 0x99 | 0x99   | 0x99 | 0x68    | 0x23   | len    |
|         |         |      |                     |      |        |      |         |        |        |
| 09      |         |      | 10len+9             | )    |        |      | len+10  | len+11 | ]      |
| Header  |         |      | Data                |      |        |      | CS      | 0x16   |        |
|         |         |      |                     |      |        |      |         |        | •      |
|         |         |      | 10                  | 11   | 12len+ | 9    |         |        |        |
|         |         |      | CMDH CMDL Parameter |      |        |      |         |        |        |

A. 如上所示,响应放置在数据字段中:RSPH=CMDH,RSPL=CMDL|0x80。

图 7-2. 轮询模式命令帧格式

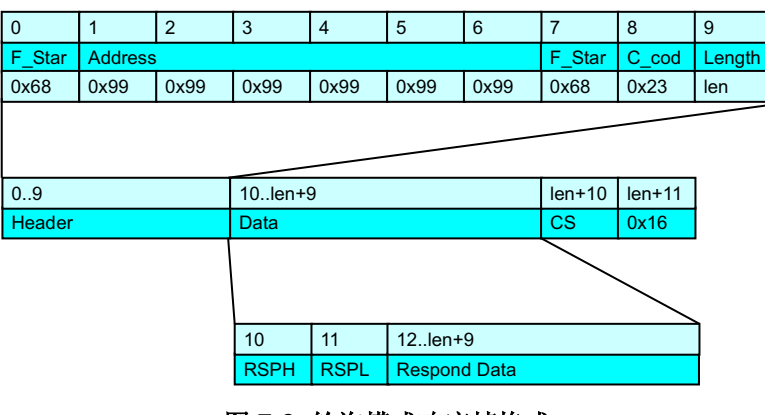

图 7-3. 轮询模式响应帧格式

#### 备注

在写入自定义协议时,请确保数据缓冲区足以保存来自主机的数据字节。

### 7.3 命令

### 7.3.1 HOST\_CMD\_GET\_METER\_NAME

读取由"metrology-calibration-template.h"中的 #define METER\_NAME 定义的 32 字节仪表名称字符串。

### 7.3.1.1 命令格式

| 表 7-1. | HOST | CMD | GET | METER | NAME |
|--------|------|-----|-----|-------|------|
|        |      | _   | -   | _     |      |

|      | 命令 |    |      | 响应 |        |           |  |  |  |
|------|----|----|------|----|--------|-----------|--|--|--|
| LEN  | 2  |    |      | 34 |        |           |  |  |  |
|      | 偏移 | 宽度 | 数据   | 偏移 | 宽度     | 数据        |  |  |  |
| CMDH | 0  | U8 | 0x52 | 0  | U8     | 0x52      |  |  |  |
| CMDL | 1  | U8 | 0x00 | 1  | U8     | 0x80      |  |  |  |
|      |    |    |      | 2  | U8(32) | 32 字节仪表名称 |  |  |  |

### 7.3.2 HOST\_CMD\_GET\_METER\_VER

读取由以下代码定义的 4 x 32 位版本号:

- #define METER\_SOFTWARE\_VERSION
- #define METER\_HARDWARE\_VERSION
- #define METER\_METROLOGY\_VERSION

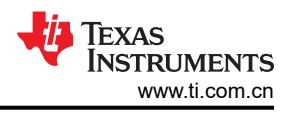

### #define METER\_PROTOCOL\_VERSION

可以在"metrology-calibration-template.h"中找到这些代码。

### 7.3.2.1 命令格式

### 表 7-2. HOST\_CMD\_GET\_METER\_VERSION

|      | 命令 |    |      | 响应 |       |          |
|------|----|----|------|----|-------|----------|
| LEN  | 2  |    |      | 18 |       |          |
|      | 偏移 | 宽度 | 数据   | 偏移 | 宽度    | 数据       |
| CMDH | 0  | U8 | 0x53 | 0  | U8    | 0x53     |
| CMDL | 1  | U8 | 0x00 | 1  | U8    | 0x80     |
|      |    |    |      | 2  | U8(4) | 4 字节软件版本 |
|      |    |    |      | 6  | U8(4) | 4 字节硬件版本 |
|      |    |    |      | 10 | U8(4) | 4 字节计量版本 |
|      |    |    |      | 14 | U8(4) | 4字节协议版本  |

### 7.3.3 HOST\_CMD\_GET\_METER\_CONFIGURATION

这命令 EMV 返回 EVM 支持的参数和功能。

### 7.3.3.1 命令格式

#### 表 7-3. HOST\_CMD\_GET\_METER\_CONFIGURATION

|      | 命令 |    |      | 响应 |     |            |
|------|----|----|------|----|-----|------------|
| LEN  | 2  |    |      | 20 |     |            |
|      | 偏移 | 宽度 | 数据   | 偏移 | 宽度  | 数据         |
| CMDH | 0  | U8 | 0x56 | 0  | U8  | 0x56       |
| CMDL | 1  | U8 | 0x00 | 1  | U8  | 0x80       |
|      |    |    |      | 2  | U8  | 相位数        |
|      |    |    |      | 3  | U8  | 功能 0*      |
|      |    |    |      | 4  | U8  | 功能 1*      |
|      |    |    |      | 5  | U8  | 功能 2*      |
|      |    |    |      | 6  | U8  | 功能 3*      |
|      |    |    |      | 7  | U8  | 0x00       |
|      |    |    |      | 8  | U16 | 电源标称频率     |
|      |    |    |      | 10 | U16 | 电源标称电压     |
| 12   |    |    |      | 12 | U16 | 电源基本电流     |
|      |    |    |      | 14 | U16 | 电源最大电流     |
|      |    |    |      | 16 | U32 | 采样率的 100 倍 |

### 7.3.3.2 参数定义

### 表 7-4. 参数定义

| 功能 0 |               |     | 功能 2                  |  |  |
|------|---------------|-----|-----------------------|--|--|
| 位 7  | 保留            | 位 7 | 测量正交无功功率              |  |  |
| 位 6  | 保留            | 位 6 | 测量电源频率                |  |  |
| 位 5  | 保留            | 位 5 | 测量功率因数                |  |  |
| 位 4  | 保留            | 位 4 | 测量 I <sub>RMS</sub>   |  |  |
| 位 3  | 保留            | 位 3 | 测量 V <sub>RMS</sub>   |  |  |
| 位 2  | 导线电阻补偿支持      | 位 2 | 测量视在功率                |  |  |
| 位 1  | 入口电容器补偿支持     | 位 1 | 测量三角无功功率              |  |  |
| 位 0  | 中性线监控支架       | 位 0 | 估算有功功率                |  |  |
|      | 功能 1          |     | 功能 3                  |  |  |
| 位 7  | 多速率支持         | 位 7 | 测量骤降和骤升               |  |  |
| 位 6  | 未定义           | 位 6 | 测量电流 THD              |  |  |
| 位 5  | 温度支持          | 位 5 | 测量电压 THD              |  |  |
| 位 4  | 校正的 RTC 支持    | 位 4 | 测量基波 I <sub>RMS</sub> |  |  |
| 位 3  | 实时时钟 (RTC) 支持 | 位 3 | 测量基波 V <sub>RMS</sub> |  |  |
| 位 2  | 动态相位校正支持      | 位 2 | 测量基波有功功率              |  |  |
| 位 1  | 自动报告支持        | 位 1 | 测量基波无功功率              |  |  |
| 位 0  | 跛行模式支持        | 位 0 | 未定义                   |  |  |

### 7.3.4 HOST\_CMD\_GET\_RTC

由于 EVM 中没有 RTC,因此该命令不会读取任何与 RTC 相关的内容,但通过该命令从仪表读取的数据之一是温 度。因此,该命令被视为使用 MSP430i2040 上的内部温度传感器读取 EVM 温度的命令。

### 7.3.4.1 命令格式

|      | 液 /-5. HUS1_CMD_GE1_RTC |    |      |    |       |                |  |  |  |  |
|------|-------------------------|----|------|----|-------|----------------|--|--|--|--|
|      | 命令                      |    |      | 响应 |       |                |  |  |  |  |
| LEN  | 2                       |    |      | 10 |       |                |  |  |  |  |
|      | 偏移                      | 宽度 | 数据   | 偏移 | 宽度    | 数据             |  |  |  |  |
| CMDH | 0                       | U8 | 0x59 | 0  | U8    | 0x59           |  |  |  |  |
| CMDL | 1                       | U8 | 0x00 | 1  | U8    | 0x80           |  |  |  |  |
|      |                         |    |      | 2  | U8(6) | 6 字节虚拟数据       |  |  |  |  |
|      |                         |    |      | 8  | S16   | 以 0.01℃ 为单位的温度 |  |  |  |  |

#### # 7 F HOOT OND OFT DTO

### 7.3.5 HOST\_CMD\_ALIGN\_WITH\_CALIBRATION\_FACTORS

这命令 EVM 将校准系数从闪存重新加载到其测量活动的操作中。

### 7.3.5.1 命令格式

#### 表 7-6. HOST\_CMD\_ALIGN\_WITH\_CALIBRATION\_FACTORS

|      | 命令 |    |      | 响应 |    |      |
|------|----|----|------|----|----|------|
| LEN  | 2  |    |      | 2  |    |      |
|      | 偏移 | 宽度 | 数据   | 偏移 | 宽度 | 数据   |
| CMDH | 0  | U8 | 0x5A | 0  | U8 | 0x5A |
| CMDL | 1  | U8 | 0x00 | 1  | U8 | 0x80 |

### 7.3.6 HOST\_CMD\_SET\_PASSWORD

该命令将密码从主机传递到 EVM 以启用校准模式,从而允许执行校准和其他功能。如果启用了自动报告模式,该 命令还会禁用自动报告模式并将 EVM 设置为轮询模式。在示例代码中,密码默认为密码 1 = 0x1234,密码 2 = 0x5678,密码 3 = 0x9ABC,密码 3 = 0xDEF0。(可以通过修改 emeter-template.h 中的项,然后重新编译来更 改密码)。

### 7.3.6.1 命令格式

#### 表 7-7. HOST\_CMD\_SET\_PASSWORD

|      | 命令 |     |      | 响应 |    |      |
|------|----|-----|------|----|----|------|
| LEN  | 10 |     |      | 2  |    |      |
|      | 偏移 | 宽度  | 数据   | 偏移 | 宽度 | 数据   |
| CMDH | 0  | U8  | 0x5A | 0  | U8 | 0x60 |
| CMDL | 1  | U8  | 0x00 | 1  | U8 | 0x80 |
|      | 2  | U16 | 密码 1 |    |    |      |
|      | 4  | U16 | 密码 2 |    |    |      |
|      | 6  | U16 | 密码 3 |    |    |      |
|      | 8  | U16 | 密码 4 |    |    |      |
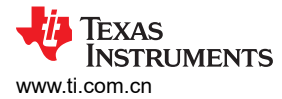

### 7.3.7 HOST\_CMD\_GET\_READINGS\_PHASE\_N

该命令从 EVM 读取最新的测量值。如果 CMDL 被指定为 0x00 以外的值,则 CMDL 值将优先确定相数。

备注

对于该 EVM, 仅支持 CMDH = 0x61。

#### 7.3.7.1 命令格式

#### 表 7-8. HOST\_CMD\_GET\_READINGS\_PHASE\_N

|      | 命令 |    |                            | 响应 |     |                                              |
|------|----|----|----------------------------|----|-----|----------------------------------------------|
| LEN  | 2  |    |                            | 34 |     |                                              |
|      | 偏移 | 宽度 | 数据                         | 偏移 | 宽度  | 数据                                           |
| CMDH | 0  | U8 | 0x6n(n = 1、2、<br>3)        | 0  | U8  | 0x6n ( n = 1、2、3 )                           |
| CMDL | 1  | U8 | 0xdp(在该 EVM 中<br>始终为 0x00) | 1  | U8  | 0x80   0xdp,<br>d = 器件 [07],<br>p = 相位 [115] |
|      |    |    |                            | 2  | S32 | 以 mV 为单位的电压                                  |
|      |    |    |                            | 6  | S32 | 以 µA 为单位的电流                                  |
|      |    |    |                            | 10 | S32 | 以mW为单位的有功功率                                  |
|      |    |    |                            | 14 | S32 | 以mW为单位的无功功率                                  |
|      |    |    |                            | 18 | S32 | 以mW为单位的视在功率                                  |
|      |    |    |                            | 22 | S16 | 以 0.001 为单位的功率因数                             |
|      |    |    |                            | 24 | S16 | 以 0.01Hz 为单位的频率                              |
|      |    |    |                            | 26 | S32 | 电压通道直流偏移                                     |
|      |    |    |                            | 30 | S32 | 电流通道直流偏移                                     |

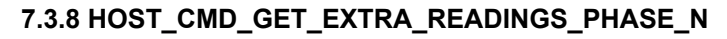

该命令从 EVM 读取最新的额外测量值。如果 CMDL 被指定为 0x00 以外的值,则 CMDL 值将优先确定相数。

备注

对于该 EVM, 仅支持 CMDH = 0x69。

#### 7.3.8.1 命令格式

#### 表 7-9. HOST\_CMD\_GET\_EXTRA\_READINGS\_PHASE\_N

|      | 命令 |    |                            | 响应 | _   |                                              |
|------|----|----|----------------------------|----|-----|----------------------------------------------|
| LEN  | 2  |    |                            | 34 |     |                                              |
|      | 偏移 | 宽度 | 数据                         | 偏移 | 宽度  | 数据                                           |
| CMDH | 0  | U8 | 0x68 + n ( n = 1、<br>2、3)  | 0  | U8  | 0x68 + n ( n = 1、2、3 )                       |
| CMDL | 1  | U8 | 0xdp(在该 EVM 中<br>始终为 0x00) | 1  | U8  | 0x80   0xdp,<br>d = 器件 [07],<br>p = 相位 [115] |
|      |    |    |                            | 2  | S32 | 以 mW 为单位的基波有功功率                              |
|      |    |    |                            | 6  | S32 | 以mW为单位的基波无功功率                                |
|      |    |    |                            | 10 | S32 | 以 mV 为单位的基波电压                                |
|      |    |    |                            | 14 | S32 | 以 µA 为单位的基波电流                                |
|      |    |    |                            | 18 | U16 | 以 0.01% 为单位的电压 THD                           |
|      |    |    |                            | 20 | U16 | 以 0.01% 为单位的电流 THD                           |
|      |    |    |                            | 22 |     | 保留接下来的 12 个字节                                |

#### 7.3.9 HOST\_CMD\_SUMCHECK\_MEMORY

该命令请求 EVM 计算并返回从起始闪存地址到结束闪存地址 (含)的 16 位校验和。

#### 7.3.9.1 命令格式

#### 表 7-10. HOST\_CMD\_SUMCHECK\_MEMORY

|      | 命令 |     |        | 响应 |     |      |
|------|----|-----|--------|----|-----|------|
| LEN  | 10 |     |        | 4  |     |      |
|      | 偏移 | 宽度  | 数据     | 偏移 | 宽度  | 数据   |
| CMDH | 0  | U8  | 0x75   | 0  | U8  | 0x75 |
| CMDL | 1  | U8  | 0x00   | 1  | U8  | 0x80 |
|      | 2  | U32 | 起始闪存地址 | 2  | U16 | 校验和  |
|      | 6  | U32 | 结束闪存地址 |    |     |      |

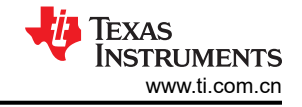

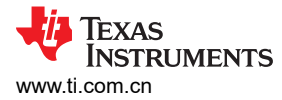

### 7.3.10 HOST\_CMD\_CLEAR\_CALIBRATION\_DATA

由于校准数据存储在闪存页面中,因此需要首先清除闪存页面,然后才能写入任何校准数据。该命令请求 EVM 擦 除包含校准数据的闪存。

备注

在执行该命令之前将完整的校准数据集读回并保存在主机中,否则校准数据将无法再次检索。

#### 7.3.10.1 命令格式

#### 表 7-11. HOST\_CMD\_CLEAR\_CALIBRATION\_DATA

|      | 命令 |    |      | 响应 |    |      |
|------|----|----|------|----|----|------|
| LEN  | 2  |    |      | 2  |    |      |
|      | 偏移 | 宽度 | 数据   | 偏移 | 宽度 | 数据   |
| CMDH | 0  | U8 | 0xD0 | 0  | U8 | 0xD0 |
| CMDL | 1  | U8 | 0x00 | 1  | U8 | 0x80 |

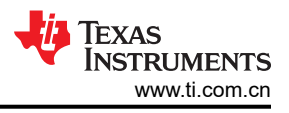

### 7.3.11 HOST\_CMD\_SET\_CALIBRATION\_PHASE\_N

这命令 EVM 使用列出的值设置校准值。在执行该命令之前,请确保已读取、保存和擦除包含校准值的闪存页面。

备注

对于该 EVM, 仅支持 CMDH = 0xD1。

#### 7.3.11.1 命令格式

#### 表 7-12. HOST\_CMD\_SET\_CALIBRATION\_PHASE\_N

|      | 命令 |     |                            | 响应 |    |                                              |
|------|----|-----|----------------------------|----|----|----------------------------------------------|
| LEN  | 30 |     |                            | 2  |    |                                              |
|      | 偏移 | 宽度  | 数据                         | 偏移 | 宽度 | 数据                                           |
| CMDH | 0  | U8  | 0xD0 + n                   | 0  | U8 | 0xD0 ( n = 1、2、3 )                           |
| CMDL | 1  | U8  | 0xdp(在该 EVM 中<br>始终为 0x00) | 1  | U8 | 0x80   0xdp,<br>d = 器件 [07],<br>p = 相位 [115] |
|      | 2  | S16 | 0xdp(在该 EVM 中<br>始终为 0x00) |    |    |                                              |
|      | 4  | U16 | 以 1/64µF 为单位的<br>入口电容      |    |    |                                              |
|      | 6  | S32 | 电流通道直流偏移                   |    |    |                                              |
|      | 10 | U32 | 电压通道交流偏移                   |    |    |                                              |
|      | 14 | U32 | 电流通道交流偏移                   |    |    |                                              |
|      | 18 | S16 | 以 1/1024Ts 为单位<br>的相位校正    |    |    |                                              |
|      | 20 | U16 | V <sub>rms</sub> 比例因子      |    |    |                                              |
|      | 22 | U16 | 以 1/256 Ω 为单位的<br>导线电阻     |    |    |                                              |
|      | 24 | U16 | I <sub>rms</sub> 比例因子      |    |    |                                              |
|      | 26 | U16 | 保留 0x0000                  |    |    |                                              |
|      | 28 | U16 | 功率比例因子                     |    |    |                                              |

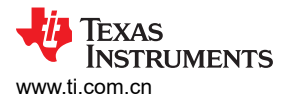

#### 7.3.12 HOST\_CMD\_GET\_CALIBRATION\_PHASE\_N

该命令从 EVM 读取校准值。

#### 备注

对于该 EVM, 仅支持 CMDH = 0xD6。

#### 7.3.12.1 命令格式

#### 表 7-13. HOST\_CMD\_GET\_CALIBRATION\_PHASE\_N

|      | 命令 |    |                            |    |     |                                              |
|------|----|----|----------------------------|----|-----|----------------------------------------------|
| LEN  | 2  |    |                            | 30 |     |                                              |
|      | 偏移 | 宽度 | 数据                         | 偏移 | 宽度  | 数据                                           |
| CMDH | 0  | U8 | 0xD5 + n                   | 0  | U8  | 0xD5+n(n = 1、2、3)                            |
| CMDL | 1  | U8 | 0xdp(在该 EVM 中<br>始终为 0x00) | 1  | U8  | 0x80   0xdp,<br>d = 器件 [07],<br>p = 相位 [115] |
|      |    |    |                            | 2  | S16 | 电压通道直流偏移                                     |
|      |    |    |                            | 4  | U16 | 以 1/64µF 为单位的入口电容                            |
|      |    |    |                            | 6  | S32 | 电流通道直流偏移                                     |
|      |    |    |                            | 10 | U32 | 电压通道交流偏移                                     |
|      |    |    |                            | 14 | U32 | 电流通道交流偏移                                     |
|      |    |    |                            | 18 | S16 | 以 1/1024Ts 为单位的相位校正                          |
|      |    |    |                            | 20 | U16 | V <sub>rms</sub> 比例因子                        |
|      |    |    |                            | 22 | U16 | 以 1/256 Ω 为单位的导线电阻                           |
|      |    |    |                            | 24 | U16 | I <sub>rms</sub> 比例因子                        |
|      |    |    |                            | 26 | U16 | 保留                                           |
|      |    |    |                            | 28 | U16 | 功率比例因子                                       |

#### 7.3.13 HOST\_CMD\_SET\_CALIBRATION\_EXTRAS

这命令 EVM 使用列出的值设置额外的校准值。在执行该命令之前,请确保已读取、保存和擦除包含校准值的闪存 页面。

#### 7.3.13.1 命令格式

#### 表 7-14. HOST\_CMD\_SET\_CALIBRATION\_EXTRAS

|      | 命令 |     |        | 响应 |    |      |
|------|----|-----|--------|----|----|------|
| LEN  | 10 |     |        | 2  |    |      |
|      | 偏移 | 宽度  | 数据     | 偏移 | 宽度 | 数据   |
| CMDH | 0  | U8  | 0xD5   | 0  | U8 | 0xD5 |
| CMDL | 1  | U8  | 0x00   | 1  | U8 | 0x80 |
|      | 2  | U16 | 校准状态   |    |    |      |
|      | 4  | U16 | 截距温度   |    |    |      |
|      | 6  | U16 | 截距温度   |    |    |      |
|      | 8  | U16 | 温度斜率/度 |    |    |      |

### 7.3.14 HOST\_CMD\_GET\_CALIBRATION\_EXTRAS

该命令从 EVM 读取额外的校准值。

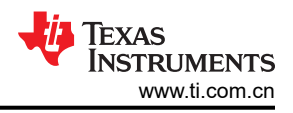

## 7.3.14.1 命令格式

### 表 7-15. HOST\_CMD\_GET\_CALIBRATION\_EXTRAS

|      | 命令 |    |      | 响应 |     |        |
|------|----|----|------|----|-----|--------|
| LEN  | 2  |    |      | 10 |     |        |
|      | 偏移 | 宽度 | 数据   | 偏移 | 宽度  | 数据     |
| CMDH | 0  | U8 | 0xDA | 0  | U8  | 0xDA   |
| CMDL | 1  | U8 | 0x00 | 1  | U8  | 0x80   |
|      |    |    |      | 2  | U16 | 校准状态   |
|      |    |    |      | 4  | U16 | 截距温度   |
|      |    |    |      | 6  | U16 | 温度截距   |
|      |    |    |      | 8  | U16 | 温度斜率/度 |

## 8 固件和嵌入式计量库 API

### 8.1 引言

有一个经预先测试的固件可使 EVM 正常运行。提供了源代码和嵌入式计量库(作为示例应用程序)。本节汇总了嵌入式计量库的 API。

#### 8.2 嵌入式计量库 API

本节介绍嵌入式计量库的 API。

计量库利用函数调用、回调和应用程序级校准函数与应用程序通信。函数调用是用于访问嵌入式计量提供的功能 和读数的实际调用。回调是从嵌入式计量库调用到用户应用程序的预定义函数。应用程序级校准函数是用户应用 程序中用于访问校准参数和定义默认校准参数的函数。

#### 8.2.1 嵌入式计量库函数调用

"metrology-readings.h"和 "metrology-foreground.h" 中定义了用于连接计量库的函数调用,可访问以下功能:

- 计量引擎控制,包括:
  - 初始化计量库和 ADC 硬件
  - 使用默认校准参数初始化计量库
- 使用后台处理收集的数据执行计量计算
- 读取计量计算的结果

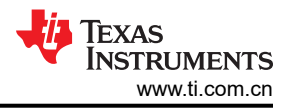

## 8.2.1.1 *用于计量引擎控制的函数* 8.2.1.1.1 用于计量引擎控制的函数 int metrology\_init (void)

#### 说明

检查校准参数存储器中的 PGAIN 是否为 0xFFFF,如果为真,则将默认校准参数复制到校准参数存储器中。否则 跳过复制。

#### 参数

无

### 返回

如果使用默认校准参数初始化校准参数存储器,则为 0xFFFF,否则为 0x0000。

#### int metrology\_init\_from\_nv\_data (void)

### 说明

使用加载到适当存储器变量的校准参数初始化计量引擎的直流滤波器,初始化导线电阻补偿的比例因子和 EMI 电容器补偿的比例因子。

### 参数

无

### 返回

始终为 **0x0000**。

#### void align\_metrology\_with\_calibration\_data (void)

#### 说明

使用适当的相位校正重新初始化与计量相关的 ADC 通道。

### 参数

无

### 返回

无。

void metrology\_switch\_to\_normal\_mode (void)

#### 说明

通过适当的相位校正初始化与计量相关的 ADC 通道,将系统设置为在正常模式下运行。

### 参数

无

### 返回

无。

#### void metrology\_init\_analog\_front\_end\_normal\_mode (void)

### 说明

初始化所有与计量相关的 ADC 通道的硬件。

## 参数

无

### 返回

无。

void metrology\_disable\_analog\_front\_end (void)

### 说明

禁用所有与计量相关的 ADC 通道的硬件。

## 参数

无

### 返回

无。

### 8.2.1.2 计量引擎初始化过程

- metrology\_init () 使用默认值初始化未初始化的校准参数
- metrology\_disable\_analog\_front\_end () 防止计量 ADC 在初始化期间生成中断
- metrology\_init\_from\_nv\_data () 初始化直流滤波器
- 执行需要禁用 ADC 中断的其他设置操作
- metrology\_switch\_to\_normal\_mode () 切换至正常模式,初始化计量相关 ADC

### 8.2.1.3 用于计算和读取读数的函数

### 8.2.1.3.1 用于计算和读取读数的函数

power\_t calculate\_phase\_readings (void)

### 说明

当接收到指示时,应用程序必须显式调用该函数,以确保读数正确。该函数使用在后台进程中收集的数据执行非时间关键型计量计算。返回后,会更新所有计量读数。

## 参数

无

## 返回

有功功率读数。

#### TEXAS INSTRUMENTS www.ti.com.cn

#### power\_t active\_power (int ph)

#### 说明

获取相位 ph 的最新有功功率读数。

### 参数

ph = 1

### 返回

相位 ph 的最新有功功率。

power\_t reactive\_power (int ph)

### 说明

返回相位 ph 的最新无功功率读数。当 EVM 在直流测量模式下运行时,该函数的返回值无效。

## 参数

ph = 1

### 返回

相位 ph 的最新有功功率

power\_t apparent\_power (int ph)

### 说明

返回最新计算的相位 ph 的视在功率读数。当 EVM 在直流测量模式下运行时,该函数的返回值无效。

## 参数

ph = 1

## 返回

相位 ph 的最新有功功率

power\_t fundamental\_active\_power(int ph)

### 说明

返回最新计算的相位 ph 的基波有功功率读数。当 EVM 在直流测量模式下运行时,该函数的返回值无效。

## 参数

ph = 1

## 返回

最新的基波有功功率。

power\_t fundamental\_reactive\_power(int ph)

# 说明

返回最新计算的相位 ph 的基波无功功率读数。当 EVM 在直流测量模式下运行时,该函数的返回值无效。

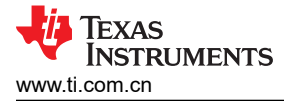

#### 参数

ph = 1

## 返回

最新的基波无功功率。

#### power\_factor\_t power\_factor (int ph)

### 说明

返回相位 ph 的最新功率因数读数。当 EVM 在直流测量模式下运行时,该函数的返回值无效。

## 参数

ph = 1

## 返回

相位 ph 的最新功率因数。

#### TEXAS INSTRUMENTS www.ti.com.cn

#### rms\_voltage\_t rms\_voltage (int ph)

### 说明

返回相位 ph 的最新均方根电压。

### 参数

ph = 1

### 返回

在相位 ph 上测得的最新均方根电压。

rms\_voltage\_t fundamental\_rms\_voltage(int ph)

### 说明

返回相位 ph 的最新基波均方根电压。

## 参数

ph = 1

### 返回

在相位 ph 上测得的最新基波均方根电压。

thd\_t voltage\_thd(int ph)

**说明** 返回相位 ph 的电压的最新 THD。

## 参数

ph = 1

# 返回

相位的电压的最新 THD。

rms\_current\_t rms\_current (int ph)

### 说明

返回相位 ph 的最新均方根电流。

## 参数

ph = 1

## 返回

相位 ph 的最新均方根电流。

rms\_current\_t fundamental\_rms\_current(int ph)

# 说明

返回相位 ph 的最新基波均方根电流。

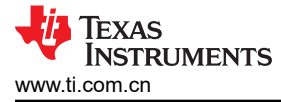

### 参数

ph = 1

## 返回

相位 ph 的最新基波均方根电流。

thd\_t current\_thd(int ph)

## 说明

返回相位 ph 的电流的最新 THD。

## 参数

ph = 1

## 返回

相位的电流的最新 THD。

int16\_t mains\_frequency (int ph)

## 说明

返回相位 ph 的测量交流频率。当 EVM 在直流测量模式下运行时,该函数的返回值无效。

## 参数

ph = 1

## 返回

在相位 ph 上测得的最新交流频率。

#### uint16\_t phase\_status (int ph)

### 说明

返回相位 ph 的状态字。

## 参数

ph = 1

## 返回

相位 ph 的状态字。

## 8.2.2 嵌入式计量库回调

嵌入式计量库使用回调来调用应用程序中定义的函数作为事件指示。回调在"emeter-metrology.h"中声明,必须 在应用程序代码中提供函数实现(即使是空函数也是可以接受的,以防不需要处理事件)。在提供的应用程序示 例中,回调函数在"emeter-main.c"中实现。

## void BACKGROUND PROCESS ON (void)

后台进程启动时调用

void BACKGROUND\_PROCESS\_OFF (void)

后台进程完成时调用

void FOREGROUND\_PROCESS\_ON (void)

前台进程启动时调用

void FOREGROUND PROCESS OFF (void)

前台进程完成时调用

- void ZERO\_CROSS\_ON (void)
- 电压信号从正到负过零时调用
- void ZERO\_CROSS\_ON (void) •
  - 电压信号从负到正过零时调用
- void AC\_MODE\_ON (void)

进入交流测量模式时调用 void AC\_MODE\_OFF (void)

离开交流测量模式时调用 void DC MODE ON (void)

进入直流测量模式时调用 void DC\_MODE\_OFF (void)

离开直流测量模式时调用

void active\_energy\_pulse\_start (void)

能量脉冲输出从脉冲变为空闲时调用

能量脉冲输出从空闲状态变为脉冲状态时调用。 void active\_energy\_pulse\_end (void)

使用 MSP430I2040 的单相和直流嵌入式计量(功率监视器)

•

•

•

50

- •

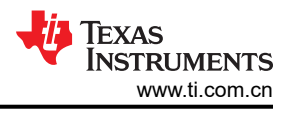

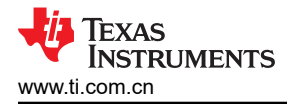

#### 8.2.3 应用程序级校准函数

8.2.3.1 *用于读取和写入校准参数的函数* 8.2.3.1.1 用于读取和写入校准参数的函数 int get\_calibration\_status (void)

#### 说明

返回仪表的校准状态。 嵌入式计量库未定义返回值。解释将由应用程序定义。 void set\_calibration\_status (int value)

### 说明

将校准状态设置为特定的值并保存到校准参数存储器中。 嵌入式计量库未定义参数值。解释将由应用程序定义。

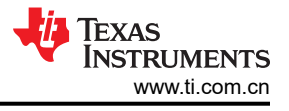

#### int clear\_calibration\_data (void)

#### 说明

清除校准参数存储器中的所有校准数据

### 备注

必须在写入任何校准数据之前执行该操作,因为所有校准数据都存储在同一个闪存页面中。在清除校准数据之前,应读取并备份所有校准参数。写入任何校准数据时,应将修改后的值与所有其他已备份且未 修改的值一起写入。

#### int16\_t get\_temperature\_intercept (void)

### 说明

获取温度截距的校准值。

### 参数

无。

#### 返回

校准参数存储器中校准温度的校准 ADC 读数。

int16\_t get\_temperature\_slope (void)

### 说明

获取温度斜率的校准值。

## 参数

无。

### 返回

校准参数存储器中每 1℃ 增量的校准 ADC 读数。

void set\_temperature\_parameters (int16\_t temperature\_at\_calibration, int16\_t temperature\_sensor\_intercept, int16\_t temperature\_sensor\_slope)

### 说明

将与温度相关的校准值写入校准参数存储器。

- temperature\_at\_calibration:校准完成时的温度,以 0.01°C 为单位。
- temperature\_sensor\_intercept:校准温度下的 ADC 读数。
- temperature\_sensor\_slope:每1°C的ADC读数增量。

### 参数

无。

calibration\_scaling\_factor\_t get\_P\_scaling (int phx)

### 说明

获取相位 phx 的功率比例因子。

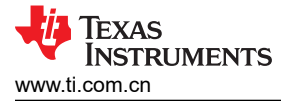

### 参数

phx = 1

## 返回

校准参数存储器中的功率比例因子(有关 calibration\_scaling\_factor\_t 的类型定义,请参阅 metrology-types.h ) 。

### void set\_P\_scaling (int phx, calibration\_scaling\_factor\_t value)

### 说明

使用 value 写入相位 phx 的功率比例因子。

## 参数

phx = 1

## 值

要写入校准参数存储器中功率比例因子的值。

### 返回

无。

#### calibration\_scaling\_factor\_t get\_V\_rms\_scaling (int phx)

### 说明

获取相位 phx 的电压比例因子。

## 参数

phx = 1

## 返回

校准参数存储器中的电压比例因子(有关 calibration\_scaling\_factor\_t 的类型定义,请参阅 metrology-types.h ) 。

### void set\_V\_rms\_scaling (int phx, calibration\_scaling\_factor\_t value)

## 说明

使用 value 写入相位 phx 的电压比例因子。

## 参数

phx = 1

## 值

要写入校准参数存储器中电压比例因子的值。

## 返回

无。

int16\_t get\_v\_dc\_estimate (int phx)

## 说明

获取相位 phx 的有效 (动态) 电压通道 ADC 直流偏移。

## 参数

phx = 1

## 返回

相位 phx 的动态电压通道直流偏移,以 ADC 计数表示。

### int16\_t get\_initial\_v\_dc\_estimate (int phx)

## 说明

获取相位 phx 的初始电压通道 ADC 直流偏移。

## 参数

phx = 1

## 返回

存储在校准参数存储器中的相位 phx 电压通道直流偏移,以 ADC 计数表示。

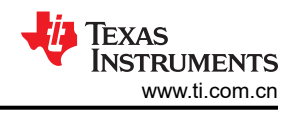

#### void set\_v\_dc\_estimate (int phx, int16\_t value)

### 说明

使用 value 写入相位 phx 的电压通道 ADC 直流偏移。

## 参数

phx = 1

## 值

要写入校准参数存储器中相位 phx 的电压通道直流偏移的值,以 ADC 计数表示。

## 返回

无。

int32\_t get\_v\_ac\_offset (int phx)

## 说明

获取相位 phx 的电压通道交流偏移。

## 参数

phx = 1

## 返回

要存储在校准参数存储器中的相位 phx 的电压通道交流偏移,以 ADC 计数的平方表示。

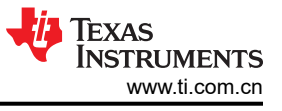

#### void set\_v\_ac\_offset (int phx, int32\_t value)

#### 说明

使用 value 写入相位 phx 的电压通道交流偏移。应按照方程式 24 所示计算值:

$$V\_AC\_OFFSET = int\left(V\_NOISE\left(\frac{1024 \times 10^3}{VGAIN}\right)\right)^2$$

(24)

### 参数

phx = 1

### 值

要写入校准参数存储器中相位 phx 的电压通道交流偏移的值,以 ADC 计数的平方表示。

#### 返回

无。

calibration\_scaling\_factor\_t get\_l\_rms\_scaling(int phx);

#### 说明

获取相位 phx 的电流比例因子。

### 参数

phx = 1

### 返回

校准参数存储器中的电流比例因子(有关 calibration\_scaling\_factor\_t 的类型定义,请参阅 metrology-types.h ) 。

void set\_l\_rms\_scaling(int phx, calibration\_scaling\_factor\_t value);

### 说明

使用 value 写入相位 phx 的电流比例因子。

## 参数

phx = 1

### 值

要写入校准参数存储器中电流比例因子的值。

### 返回

无。

int32\_t get\_i\_dc\_estimate(int phx);

#### 说明

获取相位 phx 的有效 (动态) 电流通道 ADC 直流偏移。

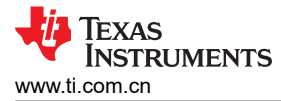

### 参数

phx = 1

## 返回

相位 phx 的动态电流通道直流偏移,以 ADC 计数表示。

int32\_t get\_initial\_i\_dc\_estimate(int phx)

### 说明

获取相位 phx 的初始电流通道 ADC 直流偏移。

## 参数

phx = 1

## 返回

存储在校准参数存储器中的相位 phx 电流通道直流偏移,以 ADC 计数表示。

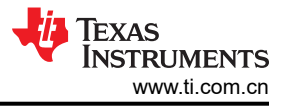

#### void set\_i\_dc\_estimate(int phx, int32\_t value);

#### 说明

使用 value 写入相位 phx 的电流通道 ADC 直流偏移

### 参数

phx = 1

## 值

要写入校准参数存储器中相位 phx 的电流通道直流偏移的值,以 ADC 计数表示。

## 返回

无。

int32\_t get\_i\_ac\_estimate(int phx);

## 说明

获取相位 phx 的电流通道交流偏移。

## 参数

phx = 1

## 返回

要存储在校准参数存储器中的相位 phx 的电流通道交流偏移,以 ADC 计数的平方表示。

### void set\_i\_ac\_offset (int phx, int32\_t value)

## 说明

使用 value 写入相位 phx 的电流通道交流偏移。应按照方程式 25 所示计算值:

$$I\_AC\_OFFSET = int \left( I\_NOISE \left( \frac{1024 \times 10^6}{IGAIN} \right) \right)^2$$
(25)

# 参数

phx = 1

## 值

要写入校准参数存储器中相位 phx 的电流通道交流偏移的值,以 ADC 计数的平方表示。

## 返回

无。

uint16\_t get\_compensate\_capacitor\_value (int phx)

## 说明

获取相位 phx 的 EMI 滤波电容器值。

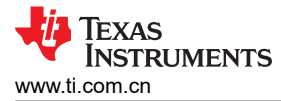

## 参数

phx = 1

## 返回

校准参数存储器中要补偿的电容(以1/64µF为单位)。

void set\_compensate\_capacitor\_value (int phx, uint16\_t value)

## 说明

使用 value 写入相位 phx 的 EMI 滤波电容器值。

## 参数

phx = 1

# 值

要写入校准参数存储器的电容(以1/64µF为单位)。

## 返回

无。

#### TEXAS INSTRUMENTS www.ti.com.cn

#### uint16\_t get\_compensate\_resistance (int phx)

### 说明

获取相 phx 的导线电阻值。

## 参数

phx = 1

## 返回

校准参数存储器中要补偿的导线电阻(以1/256Ω为单位)。

void set\_compensate\_resistance (int phx, uint16\_t value)

### 说明

使用 value 写入相位 phx 的导线电阻值。

## 参数

phx = 1

## 值

要写入校准参数存储器的导线电阻(以1/256Ω为单位)。

### 返回

无。

int16\_t get\_phase\_corr (int phx)

### 说明

获取 phx 的相位校正。

## 参数

phx = 1

## 返回

校准参数存储器中的相位校正值(以 0.9765625µs 为单位)。

### void set\_phase\_corr (int phx, int16\_t value)

## 说明

使用 value 写入相位 phx 的相位校正。

## 参数

phx = 1

## 值

要写入校准参数存储器的相位校正值(以 0.9765625µs 为单位)。

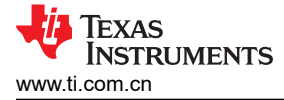

#### 返回

无。

#### 8.2.4 设置默认校准参数

作为计量的一部分,但不是计量本身,校准参数默认值读取和操作函数作为应用程序级源代码提供。用户定义的 默认参数在 "metrology-calibration-template.h"和 "metrology-capacitor-compensation.h" 中定义。

#### 备注

文件"metrology-calibration-defaults.c"为要置于闪存中的默认值提供源代码级支持。除非完全理解代码,否则不要修改该文件中的代码。

#### DEFAULT\_TEMPERATURE\_INTERCEPT

校准温度下的 ADC 读数,采用 16 位标度

- DEFAULT\_TEMPERATURE\_SLOPE
   毎 1°C 増量的 ADC 计数
- DEFAULT\_ROOM\_TEMPERATURE

以 0.01°C 为单位的校准温度

DEFAULT\_BASE\_PHASE\_A\_CORRECTION

由硬件引起的电压和电流通道之间的相位校正。

- DEFAULT\_P\_SCALE\_FACTOR\_A
   功率比例因子
- DEFAULT\_V\_RMS\_SCALE\_FACTOR\_A
   电压比例因子
- DEFAULT\_V\_DC\_ESTIMATE\_A

电压通道 ADC 的直流偏移

• DEFAULT\_V\_AC\_OFFSET\_A

电压通道 ADC 上估算噪声水平的平方 (很小而难以察觉,通常为0)。

- DEFAULT\_V\_RMS\_SCALE\_FACTOR\_A
- 电流比例因子
- DEFAULT\_I\_DC\_ESTIMATE\_A
- 电流通道 ADC 的直流偏移 • DEFAULT\_I\_AC\_OFFSET\_A

电压通道 ADC 上估算噪声水平的平方 (通常设置为 0),可通过以下公式进行计算:

| DEFAULT_I_AC_OFFSET = | $\left(\frac{1024 \times 10^{6}}{\text{Current Scaling Factor}} \times \text{Estimated noise level}\right)$ | 2 |
|-----------------------|----------------------------------------------------------------------------------------------------|---|
|-----------------------|----------------------------------------------------------------------------------------------------|---|

### • DEFAULT\_EMI\_FILTER\_CAP\_UF\_A

以 1/64µF 为单位的 EMI 滤波器电容,最大为 1023 (15.984375µF)

如果将值设置为大于 0x8000,则不执行任何 EMI 滤波器补偿。

• DEFAULT\_WIRE\_RESISTANCE\_A

以 1/256 Ω 为单位的估算导线电阻,最大为 255 (0.99609375 Ω)

• METER\_NAME

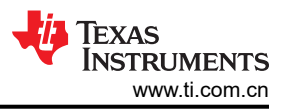

定义由 HOST\_CMD\_GET\_METE\_NAME 报告的仪表名称,在提供的示例代码 "MSP430I2040SUBMETEREVM"中定义。

METER\_SOFTWARE\_VERSION

定义由 HOST\_CMD\_GET\_METE\_VER 报告的仪表软件版本。

METER\_METROLOGY\_VERSION

定义由 HOST\_CMD\_GET\_METE\_VER 报告的仪表计量库版本。

METER\_PROTOCOL\_VERSION

定义由 HOST\_CMD\_GET\_METE\_VER 报告的仪表协议版本。

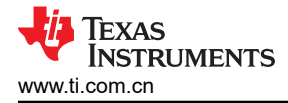

## 9 示例应用程序代码

### 9.1 引言

工程结构:

- emeter-communication.c 低级 UART 通信例程的源代码,包括 UART 端口设置、通过 UART 进行写入和读取、按字节发送和接收的中断服务例程
- emeter-dlt645.c 轮询模式协议实现的源代码
- emeter-main.c 用于系统初始化、主循环、回调函数实现和中断矢量放置的源代码。
- emeter-metrology-i2041.r43 嵌入式计量库目标代码
- emeter-setup.c 用于低级系统初始化的源代码
- emeter-template.h 用于配置的源代码
- metrology-calibration-default.c 用于将用户定义的默认校准参数放入适当的数据结构的源代码
- metrology-calibration-template.h 用户定义的默认校准参数的源代码
- • emeter-autoreport.c 用于执行自动报告的源代码。

#### 备注

要启用自动报告支持,请取消注释 emeter-template.h 中的 #define AUTOREPORT\_SUPPORT 定义。

### 9.2 准备要运行的应用程序代码

- 1. 启动 IAR5.5 Embedded Workbench IDE,然后点击"File"→"Open"→"Workspace"。
- 2. 当提示打开工作区时,选择"emeters.eww"。

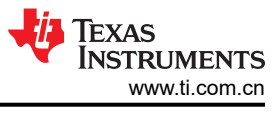

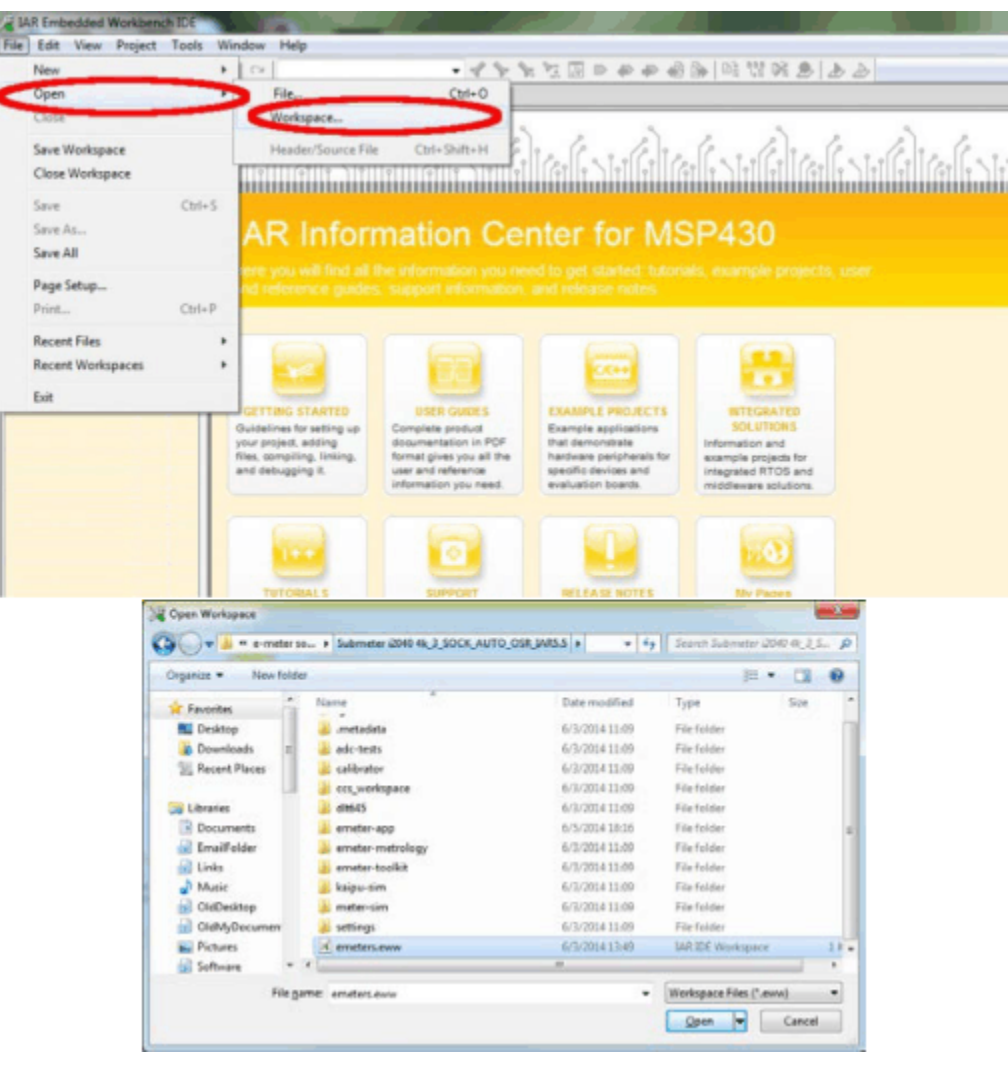

#### 图 9-1. 打开工作区

- 3. 选择 "Workspace" 窗口底部的 "emeter-app-i2041" 工程选项卡。
- 4. 通过右键点击工程名称并从弹出菜单中选择"Options…"来检查工程选项,如图 9-2 所示。

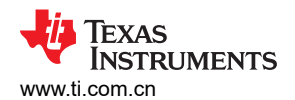

| in the second second se | - netu                                                                                                    | ingy background a [ metrology template h ] emoter template h ] metrology calibration template h ] metrology & table, c ] emoter man, c _ emoter man, c _ emoter man, emoter man, emoter man, emoter man, emoter man, c _ emoter man, emoter man, emoter man, emoter man, emoter man, emoter man, emoter man, emoter man, emoter man, emoter man, emoter man, emoter man, emoter ma                                                                                                    | 10 * |
|----------------------------------------------------------------------------------------------------|----------------------------------------------------------------------------------------------------|----------------------------------------------------------------------------------------------------|------|
|                                                                                                    | Vorten-<br>Maia<br>Comple<br>Result di<br>Com<br>Sen build<br>Add<br>Memore<br>Remore<br>Re | <ul> <li>metter-communication.c.</li> <li>Copyright (C) 2011 feess furthemets indomporated - http://www.bi.com/</li> <li>Addresshine.are membited provided take the following conditions</li> <li>Redistributions are membited provided take the following conditions</li> <li>Redistributions are membited provided take the following conditions</li> <li>Redistributions in bioary fees wast reproduce the above copyright</li> <li>Redistributions in bioary fees wast reproduce the above copyright</li> <li>Redistributions are mainted and the state of the same of the same state</li> <li>Redistributions in bioary fees wast reproduce the above copyright</li> <li>Redistributions and above there materials provided soft the same of the documentation and the same af fees is at a state waster or copyright of the same af fees is at a state waster.</li> <li>Retifies the same of fees is at a state waster relates the documentation of the same af fees is at a state waster.</li> <li>Retifies the same of these is at a state waster relates the documentation of the same af fees is at a state waster. State the same state is at a state waster or copyright of the same af fees is at a state waster.</li> <li>Retifies relates a state and the same af the same state is at a state waster or copyright provided as a file same state.</li> <li>Retifies relates a state and the same state and the same state is at a state waster or copyright provided waster.</li> <li>Retifies relates and the same af fees is at a state and the same state.</li> <li>Retifies a same af fees is a state and a state and a state a</li></ul> |      |
|                                                                                                    | A CONTRACTOR OF A CONTRACTOR OF A CONTRACTOR O                                                                                                    | A CARACTER AND A CARACTER AND A CARACTER AND A CARACTER AND A CARACTER AND A CARACTER AND A CARACTER AND A CARA                                                                                                    |      |
| Log 🔥 Tue Jun 24 2014 16 13 53 Neither co                                                                                                    | de area (FQ nor data area (FW)                                                                                                    | lou d fur mensy cade                                                                                                    |      |
|                                                                                                    |                                                                                                    |                                                                                                    |      |
|                                                                                                    | - 0-4 Dec. 27 Cent                                                                                                    |                                                                                                    |      |

### 图 9-2. 工程选项卡

5. 显示选项后,选择左侧列中的"C/C++ Compiler",然后选择右侧的"Optimizations"选项卡,检查优化设置是否如图 9-3 所示。

| Category: Factory Settings                                                                                                    | Options for node "emeter-app                                                                                                    | -i2041" X                                                                                                    |
|----------------------------------------------------------------------------------------------------|----------------------------------------------------------------------------------------------------|----------------------------------------------------------------------------------------------------|
| CC castom Build         Build Actions         Linker         TI ULP Advisor         Debugger         FET Debugger         Simulator         Medum         Ester         Ng size constraints         OK | Category:<br>General Options<br>CIC++ Complex<br>Assembler<br>Custom Build<br>Build Actions<br>Linker<br>TI ULP Advisor<br>Debugger<br>FET Debugger<br>Simulator | Factory Settings         Discard Unused Publics         Language 1 Language 2 Code Optimizations Output List FAC         Ugvel       Enabled transformations:         Optimized transformations         Optimized transformation         Optimized transformation |

图 9-3. 优化选项

6. 在"Setup"选项卡的左侧列中选择"FET Debugger"。EVM 使用 Spy-Bi-Wire 进行代码下载和调试。检查 以确保选项如图 9-4 所示。

#### 图 9-4. 调试器选项

7. 选择"Download"选项卡。在"Flash erase"下,请勿选择"Erase main and Information memory";该选项会擦除两组数据,无法恢复。相反,请选择"Erase main memory"作为下载选项以保留以下出厂设置参数:系统时钟校准、ADC 校准和内部基准校准(图 9-5)。但是,存储在主存储器中的计量校准(例如 VGAIN、IGAIN、PGAIN等)始终会在下载后被擦除。选择"Erase main memory"作为下载选项以保留出厂设置参数。

| Options for node "emeter-app<br>Category:<br>General Options<br>C/C++ Compiler<br>Assembler<br>Custom Build<br>Build Actors<br>Linker<br>TI ULP Advisor<br>Debugger<br>FET Drougger<br>Simulator | Factory Settings  Factory Settings  Setup Download Beakpoints  Verify download Allow erase/write access to locked flash gemory Allow erase/write access to locked flash gemory External code gownload Bash erase  Fash erase  Fash erase  Fash erase  Compare with image gached on PC Erase main and Information memory inc. IP PROTECTED area JTAG persowndt |
|----------------------------------------------------------------------------------------------------|----------------------------------------------------------------------------------------------------|
|                                                                                                    | OK Cancel                                                                                                    |

图 9-5. 下载选项

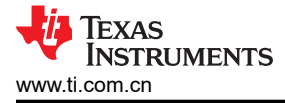

8. 完成所有更改后,点击"OK"。

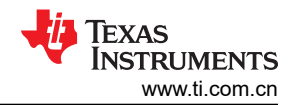

9. 通过右键点击工程并从弹出菜单中选择"Rebuild All"来重新编译工程(请参阅图 9-6)。在重新编译过程中 会报告三条警告(请参阅图 9-6),可以放心地忽略这三条警告。要打开工程工作区,修改代码,编译和下载 代码,必须使用有效的许可证安装 IAR Embedded Workbench<sup>®</sup> 5.5。如果没有可用的有效许可证,仍然可以 下载目标代码。有关下载过程,请参阅节 9.3。

| the first time finited fraction Too                                                                                                    |                                                                                                    | and the second second sec |
|----------------------------------------------------------------------------------------------------|----------------------------------------------------------------------------------------------------|----------------------------------------------------------------------------------------------------|
|                                                                                                    | i wear mp                                                                                                    |                                                                                                    |
| to be all the last of the last of the last | The second second se | - 40 <b>•</b>                                                                                                    |
| Debug                                                                                                    |                                                                                                    |                                                                                                    |
| Film                                                                                                    | R 2 * meter-constitution.e -                                                                                                    |                                                                                                    |
| Construction of the second second secon      | Option     Oppyright (C) JFLI Trans Intermenta Locoporetel - http://www.fl.com/       Make     Besternbetten and was in encome and Anotary fram. with a risk the fullowing could links       Commin     Besternbetten and was in encome and Anotary fram. with a risk the fullowing could links       Ship hald     Besternbetten and was in encome and Anotary fram. with a risk the fullowing could links       Add     Besternbetten and was in encome and Anotary fram.       Make     Besternbetten and was in encome and Anotary fram.       Ship hald     Besternbetten and was in encome and Anotary fram.       Add     Besternbetten and was in encome and Anotary fram.       Make     Besternbetten and was in encome and Anotary fram.       Make     Besternbetten and was in encome and Anotary fram.       Add     Besternbetten and was in encome and Anotary fram.       Make     Besternbetten and was in encome and Anotary fram.       Make     Besternbetten and was in encome and Anotary fram.       Make     Besternbetten and was in encome and Anotary fram.       Make     Besternbetten and was in encome and Anotary fram.       Make     Besternbetten and was in encome and Anotary fram.       Make     Besternbetten and was in encome and Anotary fram.       Make     Besternbetten       Make     Besternbetten and was in encome and Anotary fram.       Besternbetten     Besternbetten and was in encome and Anotary fram. <t< td=""><td></td></t<>                                                                                                    |                                                                                                    |
| Overview emotor-opp-2041 emotor                                                                                                    | earsing/036 a. 44 Ministele rester tostats.to                                                                                                    |                                                                                                    |
| L ini                                                                                                    |                                                                                                    |                                                                                                    |
| True Jun 24 2014181351 Hanther                                                                                                    | uode area (F) nor data area (FW) found for mamory zacha                                                                                                    |                                                                                                    |

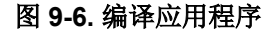

| Image: Section of the section of the section of th                                                                                                    |                                                                                                    |                                                                                                    |                                                                                                    |                                                                                                    |
|----------------------------------------------------------------------------------------------------|----------------------------------------------------------------------------------------------------|----------------------------------------------------------------------------------------------------|----------------------------------------------------------------------------------------------------|----------------------------------------------------------------------------------------------------|
| 9       ************************************                                                                                                    | and the second second se | <ul> <li>Anote district a locate bounds to 1 district deal to locate deal formation become of a locate deal provides and a locate deal provides and become of a locate deal provides and become of a locate deal provides and become</li></ul> | a classic case classic total (Not of) and also called the testing harder cases reader classic reader of | 80.1                                                                                                    |
| Image: second second                                                                                                    | bug                                                                                                    | II // Centimation                                                                                                    |                                                                                                    | and so the other distances in the local distances in the local dista |
| matching       matching         matching       matching         match                                                                                                    |                                                                                                    | 29 //                                                                                                    |                                                                                                    |                                                                                                    |
| Interformed constraints       Image: State State S                                                                                                    | 65                                                                                                    |                                                                                                    |                                                                                                    |                                                                                                    |
| <pre>presentation:<br/>presentation:<br/>presentatio</pre> | emeter app-i2041 - Debug                                                                                                    | <b>21</b> // Santanananananananananananananananananan                                                                                                    |                                                                                                    |                                                                                                    |
| <pre>break 56 bit bit bit bit bit bit bit bit bit bit</pre>                                                                                                    | emeter-communication c                                                                                                    | 82 // Stark and heap store                                                                                                    |                                                                                                    |                                                                                                    |
| <pre>brance models for end and the yes preference with any one of the second the yes preference with any one of the second the yes preference with any one of the second the yes preference with any one of the second the yes preference with any one of the second the yes preference with any one of the second the yes preference with any one of the second the yes preference with any one of the second the yes preference with any one of the second the yes preference with any one of the second the yes preference with any one of the second the yes preference with any one of the yes preference with any one of the</pre>                                                                                                    | ameterel1645.c                                                                                                    | 83 <i>[/</i>                                                                                                    |                                                                                                    |                                                                                                    |
| Productions/001100       ####################################                                                                                                    | erreter-main.c                                                                                                    | The second first second line are                                                                                                    |                                                                                                    |                                                                                                    |
| Binder water       if if if if if if if if if if if if if i                                                                                                    | ameter-metrology-i2041.rt0                                                                                                    | No. of State Size-M                                                                                                    |                                                                                                    |                                                                                                    |
| production system       image: system       image: sys                                                                                                    | emeter setup c                                                                                                    | 97 //-0_DATA14_REAJ_SIZE-00                                                                                                    |                                                                                                    |                                                                                                    |
| Benderic de grand de service service se                                                                                                    | ametertemplate.h                                                                                                    | 80                                                                                                    |                                                                                                    |                                                                                                    |
| BitsDidt weiged<br>memory disease weiged<br>Solph               if all // for seg-<br>// failing functions in resolvents memory<br>// failing functions in resolvents memory<br>// failing functions failing functions failing functing functions failing functions failing functi                                                                                                    | erwiterfiv.c                                                                                                    |                                                                                                    |                                                                                                    |                                                                                                    |
| Immediagnetic default c         Immediagnetic default c         Immediagnetic default c           Immediagnetic default c         Immediagnetic default c         Immediagnetic default c           Immediagnetic default c         Immediagnetic default c         Immediagnetic default c           Immediagnetic default c         Immediagnetic default c         Immediagnetic default c           Immediagnetic default c         Immediagnetic default c         Immediagnetic default c           Immediagnetic default c         Immediagnetic default c         Immediagnetic default c           Immediagnetic default c         Immediagnetic default c         Immediagnetic default c           Immediagnetic default c         Immediagnetic default c         Immediagnetic default c           Immediagnetic default c         Immediagnetic default c         Immediagnetic default c           Immediagnetic default c         Immediagnetic default c         Immediagnetic default c           Immediagnetic default c         Immediagnetic default c         Immediagnetic default c           Immediagnetic default c         Immediagnetic default c         Immediagnetic default c         Immediagnetic default c           Immediagnetic default c         Immediagnetic default c         Immediagnetic default c         Immediagnetic default c         Immediagnetic default c           Immediagnetic default c         Immediagnetic                                                                                                    | Rek.830/2041_temp.xcl                                                                                                    | 100 //                                                                                                    |                                                                                                    |                                                                                                    |
| <pre>Protectory calibrative templets h</pre>                                                                                                    | matrology-calibration-datauts c                                                                                                    | 501 // Define opu                                                                                                    |                                                                                                    |                                                                                                    |
| Bit Output               if is - regard 0             if is - regard 0                                                                                                    | metrology-calibration-template.h                                                                                                    | 200 //                                                                                                    |                                                                                                    |                                                                                                    |
| references if an anti-registed??       in mater-registed??       for mater-registed??       for mater-registed?? <td>Ouput .</td> <td>256</td> <td></td> <td></td>                                                                                                    | Ouput .                                                                                                    | 256                                                                                                    |                                                                                                    |                                                                                                    |
| endersegne 4227       ender exposition         is in production       is in production         is in production       is in production         is in production                                                                                                    |                                                                                                    | 105                                                                                                    |                                                                                                    |                                                                                                    |
| setter sopte 527:       ender sopte 577:       ender sopte 577:       ender sopte 577:       meder sopte 577:       meder sopte 577: <t< td=""><td></td><td>556</td><td></td><td></td></t<>                                                                                                    |                                                                                                    | 556                                                                                                    |                                                                                                    |                                                                                                    |
| iiiiiiiiiiiiiiiiiiiiiiiiiiiiiiiiiiii                                                                                                    |                                                                                                    | 107 //                                                                                                    |                                                                                                    |                                                                                                    |
| ender-app-fe(72)       ender-app-fe(72)       ender-app-fe(72) <td< td=""><td></td><td>158 // Support for placing functions in read/write memory</td><td></td><td></td></td<>                                                                                                    |                                                                                                    | 158 // Support for placing functions in read/write memory                                                                                                    |                                                                                                    |                                                                                                    |
| enter sop de 021 enter sop - 0421 enter into 1         enter sop de 021 enter sop - 0421 enter into 1         enter sop de 021 enter sop - 0421 enter into 1         into 1         into 1 <td></td> <td>100 //</td> <td></td> <td></td>                                                                                                    |                                                                                                    | 100 //                                                                                                    |                                                                                                    |                                                                                                    |
| ender ege ful 221 ender ege 421 ender in 1 - 2000 - 2011 ender in 1 - 2000 - 2012 - 2010 - 1317 - 2000 - 2012 - 2010 - 1317 - 2000 - 2012 - 2010 - 1317 - 2000 - 2012 - 2010 - 1317 - 2000 - 2012 - 2010 - 2010 - 20                                                                                                    |                                                                                                    | 110                                                                                                    |                                                                                                    |                                                                                                    |
| iiiiiiiiiiiiiiiiiiiiiiiiiiiiiiiiiiii                                                                                                    |                                                                                                    | 111 -40080_1-0018_11                                                                                                    |                                                                                                    |                                                                                                    |
| Image: service supplied (27)       ensister supplied (27)       ensister supplied (27)                                                                                                    |                                                                                                    | 111                                                                                                    |                                                                                                    |                                                                                                    |
| ender-apple 022:       ender-apple 022:       ender-apple 022: <td< td=""><td></td><td>114 //</td><td></td><td></td></td<>                                                                                                    |                                                                                                    | 114 //                                                                                                    |                                                                                                    |                                                                                                    |
| Image: second second                                                                                                    |                                                                                                    | 115 // Flacement directives                                                                                                    |                                                                                                    |                                                                                                    |
| iiii // // bed/vicis seeary         iiii // // bed/vicis seeary         iiii // // bed/vicis seeary <td></td> <td>110 //</td> <td></td> <td></td>                                                                                                    |                                                                                                    | 110 //                                                                                                    |                                                                                                    |                                                                                                    |
| iiii // headvetite memory         iiii // headvetite memory         iiiii // headvetite memory                                                                                                    |                                                                                                    | 117                                                                                                    |                                                                                                    |                                                                                                    |
| ender-opple/221       ender-opple/221                                                                                                    |                                                                                                    | 118 //                                                                                                    |                                                                                                    |                                                                                                    |
| Image: service app-le 022       ensiter app-le 022       ensiter app-le 022       en                                                                                                    |                                                                                                    | 115 // Bead/write mesory                                                                                                    |                                                                                                    |                                                                                                    |
| image: image:                                                                                                    |                                                                                                    | 120 //                                                                                                    |                                                                                                    |                                                                                                    |
| Image: sector segres C22     enster app-5c C23     enster app-5c C24     enster app-5c C25     enster app-5c C25     enstera                                                                                                    |                                                                                                    | 121                                                                                                    |                                                                                                    |                                                                                                    |
| <ul> <li></li></ul>                                                                                                    |                                                                                                    | 123 -LUBITACODE 1                                                                                                    |                                                                                                    |                                                                                                    |
| ender-app-te 072     ender-app-te 072     ender-app-te 072 <td></td> <td>124 -LUBIDO CITACIO FIRCE SUBS</td> <td></td> <td></td>                                                                                                    |                                                                                                    | 124 -LUBIDO CITACIO FIRCE SUBS                                                                                                    |                                                                                                    |                                                                                                    |
| Image: second second                                                                                                    |                                                                                                    | 125                                                                                                    |                                                                                                    |                                                                                                    |
| image: sender-app-5e 022     ender-app-5e 022     ender-app-5                                                                                                    |                                                                                                    | 124                                                                                                    |                                                                                                    |                                                                                                    |
| 124         // Ped-dkly metery           124         // Ped-dkly metery           124         // Iscension metery           125         // Iscension metery           126         // Iscension metery           128         // Iscension metery           129         // Iscension metery           129         // Iscension metery           129         // Iscension metery           129         // Iscension metery           120         // Iscension metery           120         // Iscension metery           120         // Iscension metery           120         // Iscension metery           120         // Iscension metery           121         // Iscension metery           123         // Iscension metery           124         // Iscension metery           125         // Iscension metery           126         // Iscension metery           126         // Iscension metery           126         // Iscension metery           126         // Iscension metery           127         // Iscension metery           128         // Iscension metery           129         // Iscension metery           129         //                                                                                                    |                                                                                                    | 127 //                                                                                                    |                                                                                                    |                                                                                                    |
| ender-opple@22     ender-opple@23     ender-opple@24     ender-opple@25     ender-opple@25     ender-opple@2                                                                                                    |                                                                                                    | 128 // Head-only memory                                                                                                    |                                                                                                    |                                                                                                    |
| Image: service sage 66 022 enables sage 029 41 enables sage 029 41 enables enables sage 029 41 enables enables of the operation of the operation of the operati                                                                                                    |                                                                                                    | 229 1/                                                                                                    |                                                                                                    |                                                                                                    |
| Image: second second                                                                                                    |                                                                                                    | 130                                                                                                    |                                                                                                    |                                                                                                    |
| 133     7/       enster-opp-lo 222     enster-opp-0241       enster-opp-lo 222     enster-opp-0241       133     -2./C00072       133     -2./C00072                                                                                                    |                                                                                                    | 132 // Information senory                                                                                                    |                                                                                                    |                                                                                                    |
| endler-app-16-027e         endler-app-10-021t         endler-app-10-021t         endler-                                                                                                    |                                                                                                    | 133 //                                                                                                    |                                                                                                    |                                                                                                    |
| ender-opp-le (22)         ender-opp-le (22)         ender-opp-le (22)         ender-opp-le (22)         in the opp-le (22)           Message         File         Line                                                                                                    |                                                                                                    | 134                                                                                                    |                                                                                                    |                                                                                                    |
| Image: State of the state of the state o                                                                                                    | eneter-app-te-0272 eneter-app-te-027a emeter-app-2041 em                                                                                                    | ( + ) 135 -Z/(0887) ISFO-8101-8377                                                                                                    |                                                                                                    |                                                                                                    |
| Messagen Fée Line<br>senter schip, c<br>senter schip, c<br>senter schip, c<br>senter schip, c<br>senter schip, c<br>Tetal surbadior dennings, 3<br>Tetal surbadior dennings, 3<br>Ped PHIE Tetal Surbadior dennings, 3<br>Ped PHIE Tetal Surbadior dennings, 3<br>Ped PHIE Tetal Surbadior dennings, 3<br>Ped PHIE Tetal Surbadior dennings, 3<br>Ped PHIE Tetal Surbadior dennings, 3<br>Ped PHIE Tetal Surbadior dennings, 3<br>Ped PHIE Tetal Surbadior dennings, 3<br>Ped PHIE Tetal Surbadior dennings, 3<br>Ped PHIE Tetal Surbadior dennings, 3<br>Ped PHIE Tetal Surbadior denning, 3<br>Ped PHIE Tetal Surbadior denning, 3<br>Ped PHIE Tetal Surbadior denning, 3<br>Ped PHIE Tetal Surbadior denning, 3<br>Ped PHIE Tetal Surbadior denning, 3<br>Ped PHIE Tetal Surbadior denning Surbadior denning, 3<br>Ped PHIE Tetal Surbadior denning, 3<br>Ped PHIE Tetal Surbadior denning, 3<br>Ped PHI                                                                                                    | none *** Parameterializzation for an and the                                                                                                    | and the second second s      |                                                                                                    |                                                                                                    |
| enderskip c<br>enderskip<br>restadogy-celabiston-detautis c<br>Laking<br>Total number of eroms ()<br>Total number of eroms ()<br>Total number of eroms (), 3                                                                                                    | Messages                                                                                                    |                                                                                                    | Fie Line                                                                                                |                                                                                                    |
| ander fruiz<br>market plus<br>Market og verslanden defaulte c<br>Lakkrig<br>Tehel krunket of wenning, 3<br>Inde I hang ( Joing Las) Lekeguna Schwars                                                                                                    | emetersetup c                                                                                                    |                                                                                                    |                                                                                                    |                                                                                                    |
| nerträng-celaberlan-teteulte c<br>Uelong<br>Total number of enoms ()<br>Total number of enoms ()<br>Ihref n His   Total Ougut J Delog us Lietegune Definitions                                                                                                    | amatanthun                                                                                                    |                                                                                                    |                                                                                                    |                                                                                                    |
| Linking Total survey of entors: 0 Total survey of entors: 0 Total surv                                                                                                    | metrology-celibration-dataults.c                                                                                                    |                                                                                                    |                                                                                                    |                                                                                                    |
| Total sumber of erons: 0<br>Total available of eronalistics 3<br>Pred in Hite   Total Quiput   Debug us; Lettegues Definitions                                                                                                    | Linking                                                                                                    |                                                                                                    |                                                                                                    |                                                                                                    |
| Telel surbus of ensors 6 Telel surbus of ensors 6 Telel surbus of ensors 6 Telel surbus of ensors 6 Tele surbus of ensors 6 Tele surbus of ensors 6 Te                                                                                                    |                                                                                                    |                                                                                                    |                                                                                                    |                                                                                                    |
| Total sumber of vernings, 3 Incl. PHile [Total Quark ] Debug Ling Lehebguna Definitions                                                                                                    | Total number of errors: 0                                                                                                    |                                                                                                    |                                                                                                    |                                                                                                    |
| Prod h Mile ( Tool Quark ( Deling La physical Delivities                                                                                                    | Total number of warnings 3                                                                                                    |                                                                                                    |                                                                                                    |                                                                                                    |
| [Ped in Piles   Tool Output   Deling Ling   Antibiputs Definitions                                                                                                    |                                                                                                    |                                                                                                    |                                                                                                    |                                                                                                    |
|                                                                                                    | Find in Piles   Tool Output   Debug Log   Antispuous Definitions                                                                                                    |                                                                                                    |                                                                                                    |                                                                                                    |

图 9-7. 警告

10. 确保 J8 上的跳线正确短接。通过一条扁平电缆将 14 引脚连接器 P1 连接到 MSP-FET430UIF,如图 9-8 所示。

#### WARNING

调试接口未隔离;请确保在连接交流或直流高电压时在 EVM 和用于调试的 PC 之间实现适当的隔离。

对于 EVM 运行,连接调试接口是可选的。EVM 可以在不连接调试器的情况下独立运行。

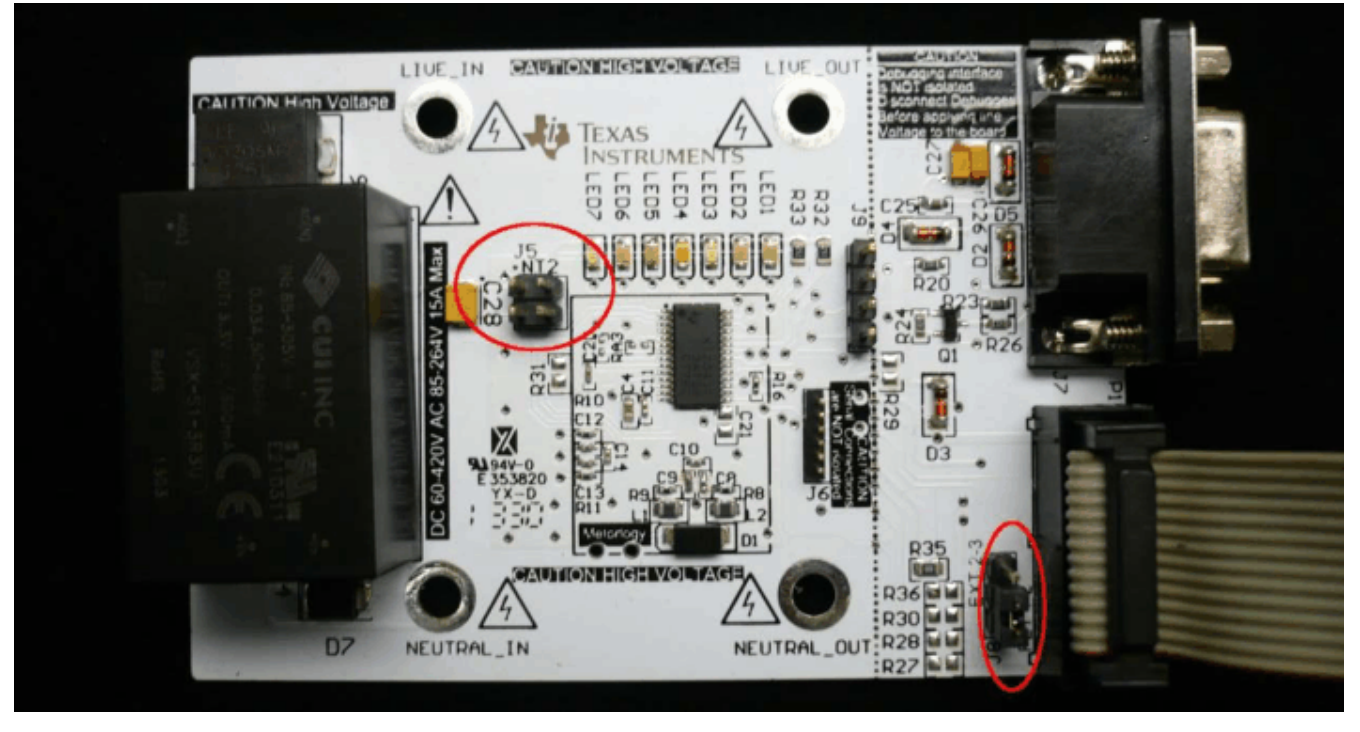

图 9-8. 连接 EVM 和 FET

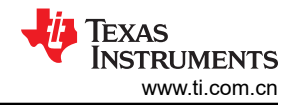

# 11. 点击 "Download and Debug" 按钮开始下载和调试,如图 9-9 所示。

| Line         Art / Blueses           Line         Art / Blueses           Line         Art / Blueses           Line         Art / Blueses           Line         Art / Blueses           Line         Art / Blueses           Line         Art / Blueses           Line         Art / Blueses           Line         Art / Blueses           Line         Art / Blueses           Line         Art / Blueses           Line         Art / Blueses           Line         Art / Blueses           Line         Art / Blueses                                                                                                    |                                                                                                    |
|----------------------------------------------------------------------------------------------------|----------------------------------------------------------------------------------------------------|
| 121         Restar at 3           125         Restar at 3           126         Restar at 3           127         Restar at 3           128         Restar at 3           129         Restar at 3           120         Restar at 3           121         Restar at 3           122         Restar at 3           128         Restar at 3           129         Restar at 3           129         Restar at 3           129         Restar at 3           129         Restar at 3                                                                                                    |                                                                                                    |
| 1 10 The state of the state of the state of  |                                                                                                    |
| 120         Result         Result         Result           120         Result         Result         Result           120         Result         Result         Result           120         Result         Result         Result           120         Result         Result         Result           120         Result         Result         Result                                                                                                    |                                                                                                    |
| 100         24         add (add)         add)           10         add (add)         add)         add)           10         add (add)         add)         add)           10         bd (add)         add)         add)           10         bd (add)         add)         add)                                                                                                    |                                                                                                    |
| col:         secol:                                                                                                    |                                                                                                    |
| 40 Read     10 Read     1      |                                                                                                    |
| Inc. Br Active (NR) 2001, REYS<br>Inc. Add Rep. (MR)                                                                                                    |                                                                                                    |
| LID Make Supersectors                                                                                                    |                                                                                                    |
| LOU 5 MALE                                                                                                    |                                                                                                    |
|                                                                                                    |                                                                                                    |
| MT // AND WALL I                                                                                                    |                                                                                                    |
| and the description of the second second second second in the second second sec |                                                                                                    |
| and the second second s |                                                                                                    |
| II. will                                                                                                    |                                                                                                    |
| 10                                                                                                    |                                                                                                    |
| Lational and the second second s                                                                                                    |                                                                                                    |
| 18 . If (thet_periormenting), such Cl.                                                                                                    |                                                                                                    |
| 10 CONTRACTOR AND A CONTRACTOR AND A CONTRA                                                                                                    |                                                                                                    |
| La production and the second second s |                                                                                                    |
| UP WHITE WATE                                                                                                    |                                                                                                    |
| IN FILE MARY IN FILE                                                                                                    |                                                                                                    |
| 180 0 for which 190 (1911) 1921)                                                                                                    |                                                                                                    |
| 10 Factoria                                                                                                    |                                                                                                    |
| Las eggennos a lo                                                                                                    |                                                                                                    |
|                                                                                                    |                                                                                                    |
| The second second secon |                                                                                                    |
| AND THE ADDRESS STATES AND ADDRESS ADDRESS ADDRES                                                                                                    |                                                                                                    |
| APP PROVIDE AND A APPLICATION AND A APPLICATION AND APPLICATION AND APPLICATION AND A APPLICATION AND  |                                                                                                    |
| The second second second second second second second second second second second second second second second se                                                                                                    |                                                                                                    |
| 10                                                                                                    |                                                                                                    |
|                                                                                                    |                                                                                                    |
| ULC NI ALLAL DE JOHN                                                                                                    |                                                                                                    |
| 11 Martin Martin Contraction Contraction C |                                                                                                    |
| III PULL                                                                                                    |                                                                                                    |
| The second second                                                                                                    |                                                                                                    |
| The second second                                                                                                    |                                                                                                    |
|                                                                                                    |                                                                                                    |
|                                                                                                    |                                                                                                    |
| Land and metamolation prevants                                                                                                    |                                                                                                    |
| 140 Martineterration                                                                                                    |                                                                                                    |
| SE FRANZ                                                                                                    |                                                                                                    |
|                                                                                                    |                                                                                                    |
|                                                                                                    |                                                                                                    |
|                                                                                                    |                                                                                                    |
| and the second second s |                                                                                                    |
| 18 St Advantation (1998)                                                                                                    |                                                                                                    |
| Life and and a second second s |                                                                                                    |
| 10 Book                                                                                                    |                                                                                                    |
| And the memory of the second second sec                                                                                                    |                                                                                                    |
| 176 KARRANNET                                                                                                    |                                                                                                    |
|                                                                                                    |                                                                                                    |
| AND BUILDED AND ADDRESS AND ADDRESS ADDRESS ADDRES                                                                                                    |                                                                                                    |
|                                                                                                    |                                                                                                    |
| The art are used and a second to                                                                                                    |                                                                                                    |
| UNC BUT WEIGHT THE STATE WITH STATE                                                                                                    |                                                                                                    |
| 24 Padus 20 setup of the star same same periods V                                                                                                    |                                                                                                    |
| 124 of complements = 0.                                                                                                    |                                                                                                    |
| Mag and a second second s                                                                                                    |                                                                                                    |
|                                                                                                    |                                                                                                    |
| M         M mathematics         M           MB         1         1           P         1         1                                                                                                    |                                                                                                    |
|                                                                                                    | <pre>implementation of the implementation of the implementation of</pre> |

## 图 9-9. 代码下载

### 12. 下载完成并成功之后,将显示如图 9-10 所示的屏幕。点击"Go"开始运行应用程序。

| F#0(684)50                                                                                                    |                                                                                                    |                                                                                                    |                                                                                                    |                                       |                                                                                                    |                                                                                                    |
|----------------------------------------------------------------------------------------------------|----------------------------------------------------------------------------------------------------|----------------------------------------------------------------------------------------------------|----------------------------------------------------------------------------------------------------|---------------------------------------|----------------------------------------------------------------------------------------------------|----------------------------------------------------------------------------------------------------|
| <pre>status: latitus tautas tauta latitus constatus. Webs cont. latitus const. 1 = 0 = 0 = 0 = 0 = 0 = 0 = 0 = 0 = 0 =</pre>                                                                                                    | <ul> <li>Maria</li> <li>Experimenta Maria</li> <li>Solution</li> <li>Solution</li> <li>Sol</li></ul> | Name<br>Street (sol: 4): (adapted as a<br>Server (sol: 4): (adapted as a<br>Server (sol: 4): (adapte | Linten<br>Banary (10) 191<br>Banary (10) 191<br>Banary | 1 1 1 1 1 1 1 1 1 1 1 1 1 1 1 1 1 1 1 | Norm         Image         Image           RP         0         0         0         0         0         0         0         0         0         0         0         0         0         0         0         0         0         0         0         0         0         0         0         0         0         0         0         0         0         0         0         0         0         0         0         0         0         0         0         0         0         0         0         0         0         0         0         0         0         0         0         0         0         0         0         0         0         0         0         0         0         0         0         0         0         0         0         0         0         0         0         0         0         0         0         0         0         0         0         0         0         0         0         0         0         0         0         0         0         0         0         0         0         0         0         0         0         0         0         0         0         < | • Name         Cons. Lot A.         • Name         • Name         • Name         • Name         • Name         • Name         • Name         • Name         • Name         • Name         • Name         • Name         • Name         • Name         • Name         • Name         Name         Name |
| Ang. (2014) 2014 Contrast Contrast 121 Cont<br>(2014) (2014) Contrast Contrast Contrast<br>(2014) (2014) Contrast Contrast<br>(2014) (2014) Contrast Contrast<br>(2014) (2014) Contrast Contrast<br>(2014) (2014) Contrast Contrast<br>(2014) (2014) (2014) (2014) (2014) (2014)<br>(2014) (2014) (2014) (2014) (2014) (2014)<br>(2014) (2014) (2014) (2014) (2014) (2014)<br>(2014) (2014) (2014) (2014) (2014) (2014)<br>(2014) (2014) (2014) (2014) (2014) (2014)<br>(2014) (2014) (2014) (2014) (2014) (2014)<br>(2014) (2014) (2014) (2014) (2014) (2014) (2014)<br>(2014) (2014) | solution                                                                                                    |                                                                                                    |                                                                                                    |                                       |                                                                                                    | P                                                                                                    |

#### 图 9-10. 调试器屏幕

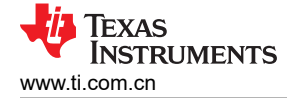

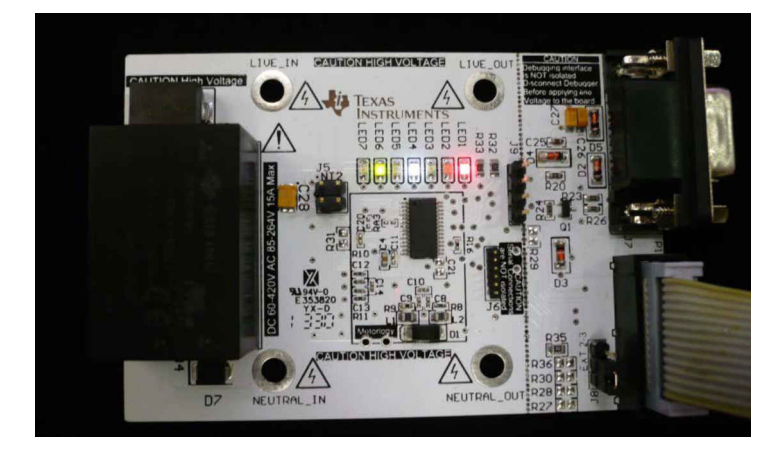

图 9-11. EVM 运行

### 9.3 在没有 IAR 许可证的情况下下载

按照以下步骤使用安装的 IAR Embedded Workbench 5.5 (如果没有有效的 IAR Embedded Workbench 5.5 许可 证)下载可执行代码:

1. 打开工程工作区,如节 9.2 中所述:步骤 - 。将电路板连接至 MSP-FET430UIF,如步骤 (节 9.2)所述。

2. 然后从菜单中选择 "Project" → "Download" → "Download File…",如图 9-12 所示。

| File Edit View        | Project Emulator Tools Window                                                                                   | w Help                  |                                                                                                    |        |
|-----------------------|----------------------------------------------------------------------------------------------------|-------------------------|----------------------------------------------------------------------------------------------------|--------|
| 0 📽 🖬 🖉               | Add Film                                                                                                    |                         | ・ ペイアドブロッキキ 金字 (1) 健立 (1) (1) (1) (1) (1) (1) (1) (1) (1) (1)                                                                                                    |        |
| Uplopace              | Add Group                                                                                                    |                         | methodog-background.c methodog-tempistub.h emeter-tempistub.h (responder-tempistub.h) (responder-tempistub.h) (responder-tempistub.h)                                                                                                    | f0 = X |
| Oebug                 | Import File List                                                                                                |                         | 24 · SATA, OR PROTIES: CA DESIDESE INTERCEPTION) ROMENTE CAUSED AND ON ANY                                                                                                    | -      |
| Files                 | Add Project Connection                                                                                          |                         | 30 • THEORY OF LIASCLITY, WHETHER IN CONTRACT, STRICT LIASILITY, OR FORT                                                                                                    |        |
| C Clemeter a          | Edit Configurations                                                                                             |                         | 11 * (INCOMENTATION CONTRACT ON CONTRACTOR PARTICIPATION OF ANY OUT OF THE ORIGINAL CONTRACTOR PARTICIPATION OF THE RESIDENCE OF THE RESIDENCE |        |
| HB eveter-            |                                                                                                    |                         | 33 *                                                                                                    |        |
| -B emeter-            | Manaove                                                                                                    |                         | N C                                                                                                    |        |
| EI emeter-            | Create New Project                                                                                              |                         | 35 elective JOR 256 1                                                                                                    |        |
| - Develor-            | Add Existing Project                                                                                            |                         | 37 Hostine IKC_TKD_STUPPER                                                                                                    |        |
| -E erneter-           | Ontinent                                                                                                    | 48-17                   | 38 //water IDC_TRD_PIPERAT                                                                                                    | 1      |
| - Serveter-           |                                                                                                    |                         | 23<br>45 July Bola subarts the public of shares 1/                                                                                                    |        |
| -B emeter-            | Version Control System                                                                                          |                         | 41 elefina UNA PALATS 3                                                                                                    |        |
| E 1944302             | Make                                                                                                    | 17                      | 42 #define MERGE_CYCLE 14L                                                                                                    | 1      |
| -E installa           | Compile                                                                                                    | Cul+17                  | 41 //Warlas Cavalitos Constant on                                                                                                    |        |
| - metolo              | Rebuild All                                                                                                    |                         | 6                                                                                                    |        |
| -BallOutput           | Clean                                                                                                    |                         | 44 //featine #INE_MEDISTANCE_COMPENSATE                                                                                                    |        |
| Renet                 | Eatch build                                                                                                    | -                       | 47 #under #UNE_RESITIANCE_COMPENSATE                                                                                                    |        |
| - Demot               |                                                                                                    |                         | 49 #define YOUTADE SIGNUL IS COMMON                                                                                                    |        |
|                       | Stop Build                                                                                                    | Chf-Break               | 50 //#undef HUITAG SIDBAL IS COMON                                                                                                    |        |
|                       | Download and Debug                                                                                              | Ctel+D                  | 11<br>12 D /rf This with eachies multiplier of the motion load for anti-frank moments, in                                                                                                    |        |
|                       | Debug without Downloading                                                                                       |                         | 13 a citize single place or 3-place meters. */                                                                                                    |        |
|                       | Make & Restart Debugger                                                                                         | Chi+R                   | 54 //earlie HETERAL_MERITER_INFORT                                                                                                    |        |
|                       | Restart Debugger                                                                                                | Col-Shit-R              | 51 Funder SUTTAL NEXTLA UNDER A 10 bit values for the current size. where the                                                                                                    |        |
|                       | Download                                                                                                    |                         | Developing the application this symbol is not defined, 16 bit values are used.                                                                                                    |        |
|                       | 100.0                                                                                                    | -                       | Download He print by using more than 16 bits for the the woltage                                                                                                    |        |
|                       | Sex Setup                                                                                                    |                         | face memory                                                                                                    |        |
|                       | Open Device File                                                                                                | *1                      |                                                                                                    |        |
|                       |                                                                                                    |                         | 42 /*/ ADC channel allocation */                                                                                                    |        |
|                       |                                                                                                    |                         | 41 everine PRAFE_IVEITARE_ADC_CRARREL 0 44 everine PRAFE_IVEITARE_ADC_CRARREL 1                                                                                                    |        |
|                       |                                                                                                    |                         | 45 Hostine Hulls J.CHREET JJC.CHREEL 3                                                                                                    |        |
|                       |                                                                                                    |                         | 44 Herlin Made_S_COMPET_ADC_CHARGE 2                                                                                                    |        |
|                       |                                                                                                    |                         | // Aurila Bittaki Constat ACC CONStat 2                                                                                                    |        |
|                       |                                                                                                    |                         | 0                                                                                                    |        |
|                       |                                                                                                    |                         | 70 ⊖ /*! This switch enables use of the MSP400's internal temperature diode to                                                                                                    |        |
| A second second       |                                                                                                    | and and                 | 13 * measure the motor's importance. */                                                                                                    |        |
| Overview enset        | enetermetrolog                                                                                                  | N-6941                  |                                                                                                    |        |
|                       |                                                                                                    |                         |                                                                                                    |        |
| A The last ft         | 100 0 10 10 10 10 10 10 10 10 10 10 10 1                                                                        | The second state second |                                                                                                    |        |
| a manager             | Contractor reporter cours area                                                                                  | full up pass area.      | print source sources and interesting sources                                                                                                    |        |
|                       |                                                                                                    |                         |                                                                                                    |        |
|                       |                                                                                                    |                         |                                                                                                    |        |
| 3                     |                                                                                                    |                         |                                                                                                    |        |
|                       |                                                                                                    |                         |                                                                                                    |        |
| 2                     |                                                                                                    |                         |                                                                                                    |        |
| 1                     | The second second second second second second second second second second second second second second second se |                         |                                                                                                    |        |
| auto (rend in Pites ) | Tad Culput Debug Log Antiqueus                                                                                  | Celeboons .             |                                                                                                    | ×      |
| Download a user-sele  | ctable file to the target without laury                                                                         | ching a full debug se   | ssion                                                                                                    | NUM    |

### 图 9-12. 下载可执行文件

3. 当系统提示选择文件时,从文件夹 Submeter i2040 4k\_3\_SOCK\_AUTO\_OSR\_IAR5.5\emeter-app\emeter-app-i2041\Debug\Exe 中进行选择。该文件名为 "emeter-app-i2041.d43" , 如图 9-13 所示。

| 💥 Open                                                                                             |                  |                    |             |                 |                            |                 | x      |
|----------------------------------------------------------------------------------------------------|------------------|--------------------|-------------|-----------------|----------------------------|-----------------|--------|
| CO . K emete                                                                                       | er-app 🕨 er      | meter-app-i2041 🔸  | Debug 🕨 Exe | • <del>\$</del> | Search Exe                 |                 | ٩      |
| Organize 🔻 New f                                                                                   | older            |                    |             |                 | 8==                        | - 🔟             | 0      |
| ☆ Favorites                                                                                        | A Name           | e ^                |             | Date modified   | Туре                       | Size            |        |
| Desktop<br>Downloads  Recent Places                                                                | E                | meter-app-i2041.d4 | 3           | 6/24/2014 16:27 | D43 File                   |                 | 159 KB |
| Libraries<br>Documents<br>EmailFolder<br>Links<br>Music<br>OldDesktop<br>DidMyDocument<br>Fictures | * 4              |                    |             | 17              |                            |                 |        |
| Fil                                                                                                | le <u>n</u> ame: |                    |             | •               | Debug Files (*.d*;<br>Open | *.out)<br>Cance | -<br>1 |

图 9-13. 选择要下载的文件

4. 可执行代码将下载到电路板上。
# 10 硬件设计文件

## 10.1 封装

与硬件相关的文件包含在一个可下载软件包中,该软件包是一个名为"hardware.zip"的压缩文件,可解压缩为名为"Hardware"的文件夹。包括以下文件:

- PDF 格式的原理图
- Altium Designer 格式的原理图 CAD 文件
- Altium Designer 格式的 PCB 布局 CAD 文件
- 物料清单
- 光绘文件格式的 PCB 布局文件

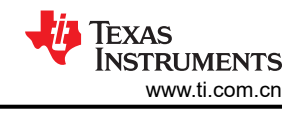

### 10.2 原理图

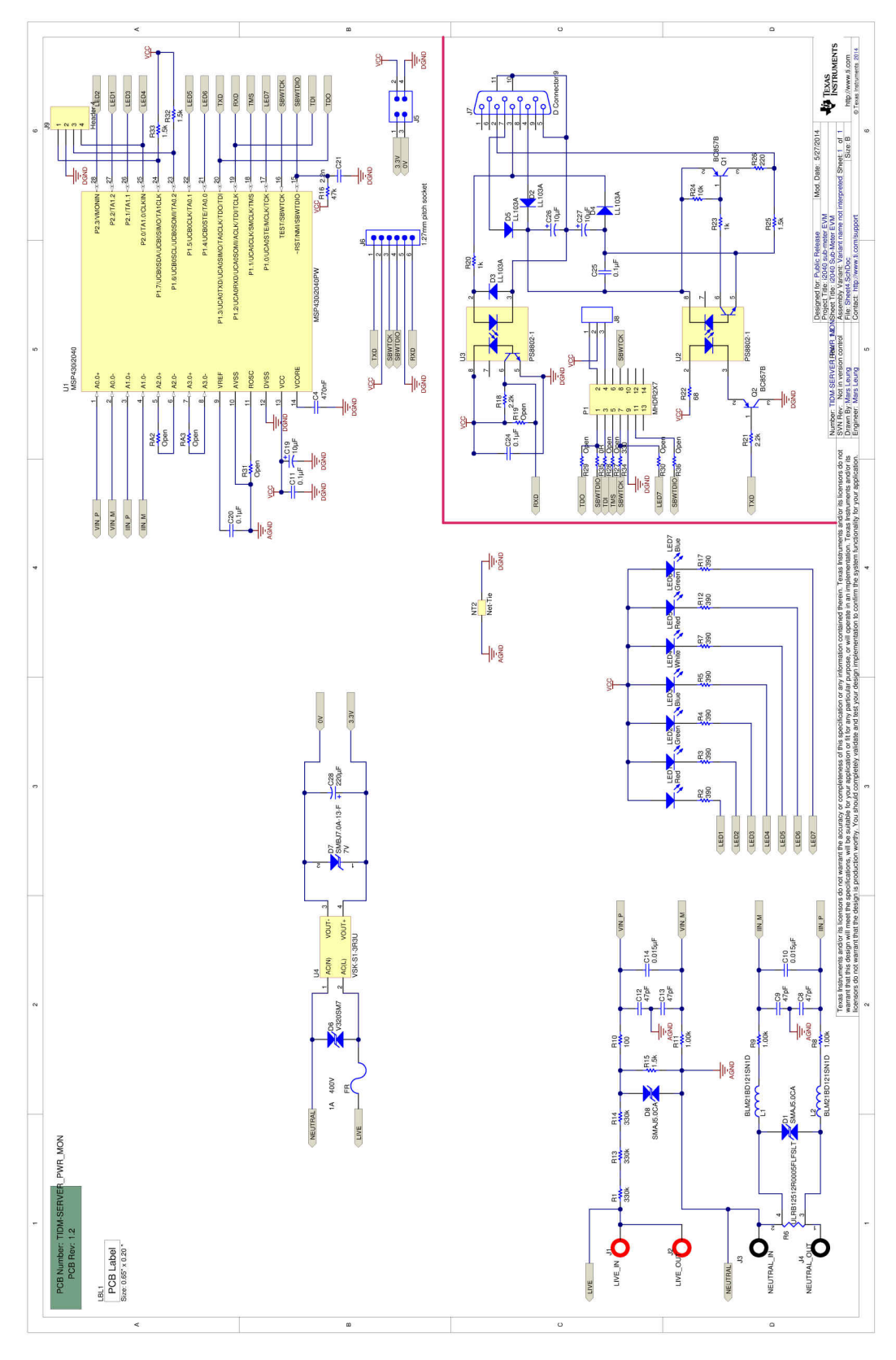

图 10-1. EVM 原理图

# 11 EVM 规格和性能

### 11.1 EVM 规格

- 电压工作范围 (使用提供的电源): 85 265VAC、120 380VDC
- 采样率:8000 Hz
- 采样位深度:24 位
- 支持轮询报告
- 更新速率: 4 个交流周期 ( 交流模式 ) 、 80ms ( 直流模式 )
- UART 通信数据速率:9600bps
- 交流/直流测量模式开关: 4 个交流周期 ( 交流转直流 ) 、80ms ( 直流转交流 )
- 测量范围: RMS 电压、RMS 电流、有功功率、无功功率、视在功率、功率因数、线路频率、温度
- 测量电压范围: 0V 265V<sub>rms</sub> 交流、0 ±380VDC (使用参考设计电路和元件值)
- 测量电流范围:0 15Arms 交流、0 ±22.5ADC (使用参考设计电路和 0.5m Ω 分流器阻值)
- 电压分辨率:1mV
- 电流分辨率: 1µA
- 有功功率分辨率:1mW
- 无功功率和视在功率分辨率:1mW
- 功率因数分辨率:0.001
- EVM 性能
- 室温下的功率精度

| PF        | = 1       | 在 7.50212A、16 | 650.7W 下校准 |          |          |         |         |
|-----------|-----------|---------------|------------|----------|----------|---------|---------|
| 电流基准      | 电流读数      | 电流误差          | 电流 %       | 功率基准     | 功率读数     | 功率误差    | 功率 %    |
| 0.014555  | 0.014760  | 0.000205      | 1.408%     | 3.202    | 3.213    | 0.011   | 0.355%  |
| 0.029637  | 0.029737  | 0.000100      | 0.339%     | 6.517    | 6.515    | -0.002  | -0.029% |
| 0.074836  | 0.074950  | 0.000114      | 0.152%     | 16.579   | 16.615   | 0.036   | 0.217%  |
| 0.145378  | 0.145391  | 0.000013      | 0.009%     | 31.984   | 31.992   | 0.009   | 0.027%  |
| 0.295964  | 0.295992  | 0.000028      | 0.009%     | 65.114   | 65.168   | 0.054   | 0.083%  |
| 0.747332  | 0.747569  | 0.000237      | 0.032%     | 165.104  | 165.256  | 0.152   | 0.092%  |
| 1.500050  | 1.500000  | -0.000050     | -0.003%    | 330.060  | 330.314  | 0.254   | 0.077%  |
| 2.988460  | 2.989000  | 0.000540      | 0.018%     | 662.136  | 662.586  | 0.450   | 0.068%  |
| 7.502390  | 7.500000  | -0.002390     | -0.032%    | 1650.380 | 1650.779 | 0.399   | 0.024%  |
| 14.350000 | 14.320000 | -0.030000     | -0.209%    | 3090.240 | 3084.544 | -5.696  | -0.184% |
| 19.321400 | 19.242000 | -0.079400     | -0.411%    | 4162.290 | 4143.000 | -19.290 | -0.463% |

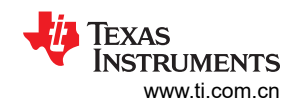

| PF =      | 0.5L      | 在7.50212A、16 | 650.7W 下校准 |          |          |        |         |
|-----------|-----------|--------------|------------|----------|----------|--------|---------|
| 电流基准      | 电流读数      | 电流误差         | 电流 %       | 功率基准     | 功率读数     | 功率误差   | 功率 %    |
| 0.014558  | 0.014654  | 0.000096     | 0.659%     | 1.555    | 1.559    | 0.004  | 0.257%  |
| 0.029628  | 0.029774  | 0.000146     | 0.492%     | 3.173    | 3.168    | -0.005 | -0.158% |
| 0.074823  | 0.074824  | 0.000001     | 0.001%     | 8.037    | 8.055    | 0.018  | 0.218%  |
| 0.145166  | 0.145141  | -0.000025    | -0.017%    | 13.287   | 13.298   | 0.011  | 0.083%  |
| 0.295495  | 0.295481  | -0.000014    | -0.005%    | 27.587   | 27.589   | 0.002  | 0.007%  |
| 0.747391  | 0.747393  | 0.000002     | 0.000%     | 71.399   | 71.492   | 0.093  | 0.130%  |
| 1.500100  | 1.500000  | -0.000100    | -0.007%    | 165.134  | 165.379  | 0.245  | 0.148%  |
| 2.988390  | 2.989000  | 0.000610     | 0.020%     | 319.346  | 319.745  | 0.399  | 0.125%  |
| 7.402320  | 7.400000  | -0.002320    | -0.031%    | 596.562  | 596.954  | 0.392  | 0.066%  |
| 14.371200 | 14.354000 | -0.017200    | -0.120%    | 890.268  | 889.965  | -0.303 | -0.034% |
| 20.021600 | 19.914000 | -0.107600    | -0.537%    | 2197.230 | 2187.520 | -9.710 | -0.442% |

| PF =      | 0.5C      | 在 7.50212A、16 | 650.7W 下校准 |          |          |         |         |
|-----------|-----------|---------------|------------|----------|----------|---------|---------|
| 电流基准      | 电流读数      | 电流误差          | 电流 %       | 功率基准     | 功率读数     | 功率误差    | 功率 %    |
| 0.014543  | 0.014671  | 0.000128      | 0.879%     | 1.659    | 1.652    | -0.007  | -0.422% |
| 0.029624  | 0.029638  | 0.000014      | 0.046%     | 3.388    | 3.390    | 0.002   | 0.056%  |
| 0.074827  | 0.074848  | 0.000021      | 0.029%     | 8.525    | 8.537    | 0.012   | 0.141%  |
| 0.145314  | 0.145267  | -0.000047     | -0.032%    | 18.491   | 18.503   | 0.012   | 0.068%  |
| 0.295834  | 0.295752  | -0.000082     | -0.028%    | 37.381   | 37.391   | 0.010   | 0.027%  |
| 0.747077  | 0.747067  | -0.000010     | -0.001%    | 94.044   | 94.030   | -0.014  | -0.015% |
| 1.481450  | 1.481000  | -0.000450     | -0.030%    | 171.561  | 171.526  | -0.035  | -0.020% |
| 2.988510  | 2.989000  | 0.000490      | 0.016%     | 345.256  | 345.311  | 0.055   | 0.016%  |
| 7.401750  | 7.399000  | -0.002750     | -0.037%    | 1025.610 | 1025.054 | -0.556  | -0.054% |
| 14.334700 | 14.318000 | -0.016700     | -0.117%    | 2196.370 | 2190.308 | -6.062  | -0.276% |
| 19.304000 | 19.241000 | -0.063000     | -0.326%    | 2965.780 | 2951.400 | -14.380 | -0.485% |

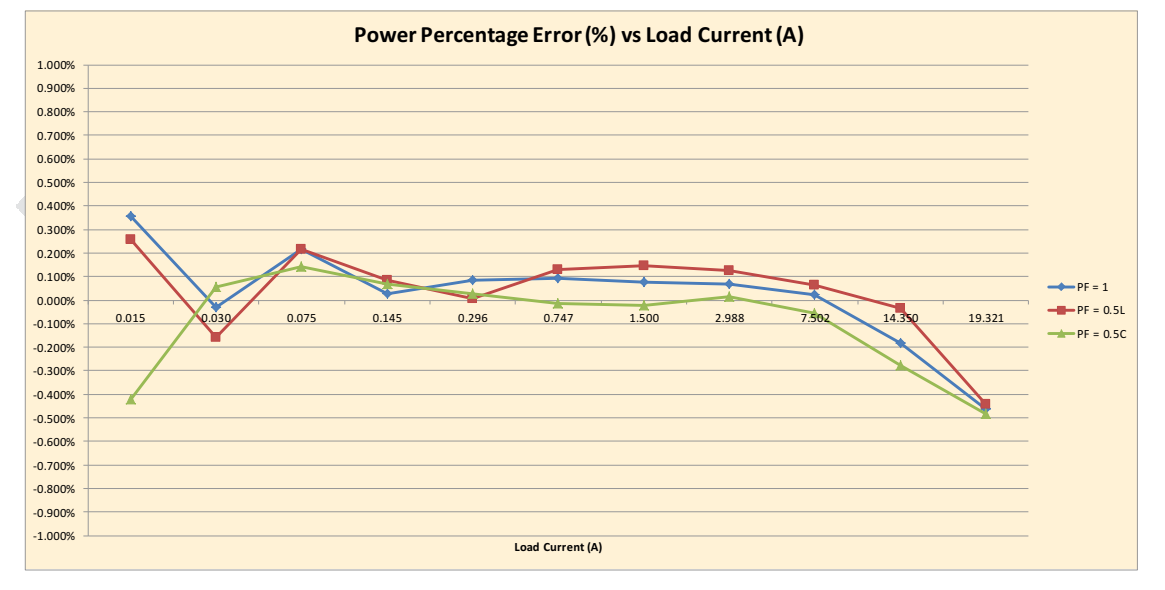

### 图 11-1. 功率百分比误差 % 负载电流 (A)

#### 备注

在图 11-1 中,图形表明在较高的电流下误差开始变为负值。这种现象是分流器被流经板上引线的电流 加热所致。在低电流下,较高的误差主要是由导致读数不稳定的噪声引起的。

|      | 电压 (V)  |         |         | 电流 (A) |       |         | 功率 (W)   |          |         |
|------|---------|---------|---------|--------|-------|---------|----------|----------|---------|
| 温度/C | v       | Vref    | V%      | I      | Iref  | 1%      | Р        | Pref     | P%      |
| 0    | 219.786 | 219.991 | -0.093% | 5.005  | 5.000 | 0.097%  | 1100.730 | 1099.940 | 0.072%  |
| 5    | 219.728 | 219.978 | -0.114% | 5.005  | 5.000 | 0.088%  | 1099.470 | 1099.860 | -0.035% |
| 10   | 219.801 | 219.992 | -0.087% | 5.005  | 5.000 | 0.082%  | 1100.050 | 1100.040 | 0.001%  |
| 15   | 219.839 | 219.997 | -0.072% | 5.004  | 5.000 | 0.072%  | 1100.110 | 1100.020 | 0.008%  |
| 20   | 219.896 | 220.013 | -0.053% | 5.003  | 5.000 | 0.053%  | 1100.120 | 1099.920 | 0.018%  |
| 25   | 219.883 | 219.954 | -0.032% | 5.002  | 5.000 | 0.025%  | 1100.050 | 1099.830 | 0.020%  |
| 30   | 219.951 | 220.021 | -0.032% | 4.998  | 5.000 | -0.040% | 1099.680 | 1099.930 | -0.023% |
| 35   | 219.990 | 220.060 | -0.032% | 4.996  | 5.000 | -0.088% | 1099.290 | 1099.960 | -0.061% |
| 40   | 220.012 | 220.021 | -0.004% | 4.993  | 5.000 | -0.142% | 1098.910 | 1100.060 | -0.105% |
| 45   | 220.060 | 220.054 | 0.003%  | 4.991  | 5.000 | -0.193% | 1098.330 | 1099.840 | -0.137% |
| 50   | 220.054 | 220.053 | 0.000%  | 4.988  | 5.000 | -0.256% | 1097.580 | 1099.920 | -0.213% |
| 55   | 220.026 | 219.996 | 0.014%  | 4.983  | 5.000 | -0.343% | 1096.890 | 1099.910 | -0.275% |
| 60   | 220.050 | 220.027 | 0.010%  | 4.979  | 5.000 | -0.427% | 1095.800 | 1099.890 | -0.372% |
| 65   | 220.009 | 220.051 | -0.019% | 4.974  | 5.000 | -0.522% | 1094.700 | 1100.020 | -0.484% |
| 70   | 219.968 | 219.995 | -0.012% | 4.969  | 5.000 | -0.630% | 1093.210 | 1099.940 | -0.612% |
| 75   | 219.896 | 219.973 | -0.035% | 4.969  | 5.000 | -0.629% | 1093.060 | 1100.030 | -0.634% |
| 80   | 219.892 | 219.952 | -0.027% | 4.969  | 5.000 | -0.637% | 1092.600 | 1099.960 | -0.669% |
| 85   | 219.895 | 219.957 | -0.028% | 4.968  | 5.004 | -0.704% | 1092.840 | 1099.910 | -0.643% |

表 11-1. 220V、5A 下精度与温度间的关系

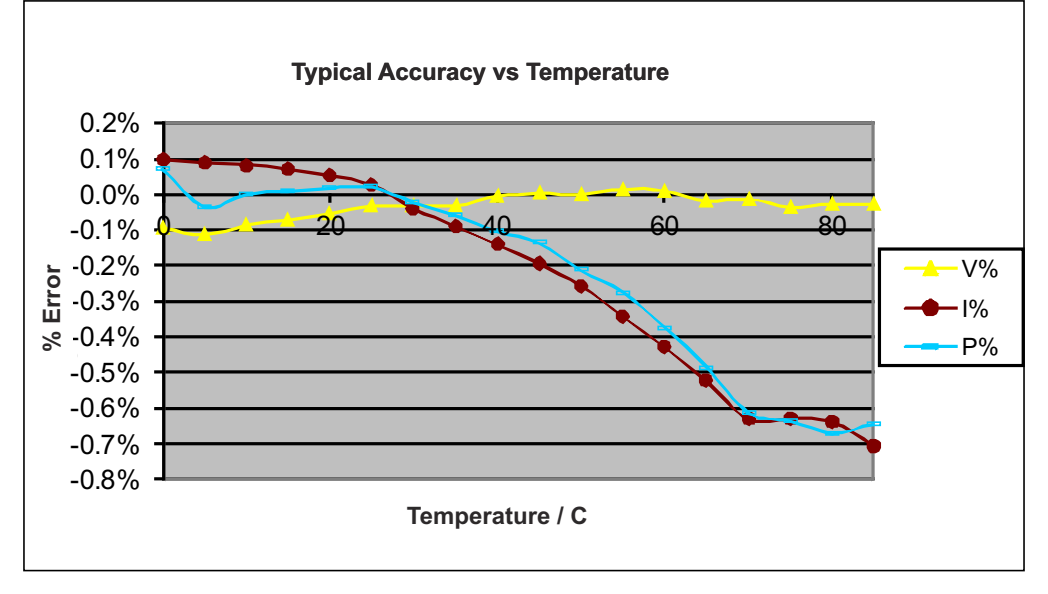

### 图 11-2. 典型精度与温度间的关系

备注

在图 11-2 中,图形表明在较高的温度下误差开始变为负值。这种现象是板温度升高以及整个板的组合 温度系数生效所致。

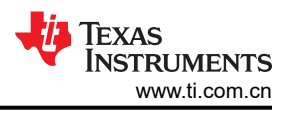

## 12 在 MSP430i2040 和 MSP430i2041 上运行 12.1

针对 MSP430i2041 配置了示例 IAR 工程。要在 MSP430i2040 上运行,请将以下步骤执行一次:

1. 打开工作区。启动 IAR 5.5 后,选择 File → Open → Workspace。

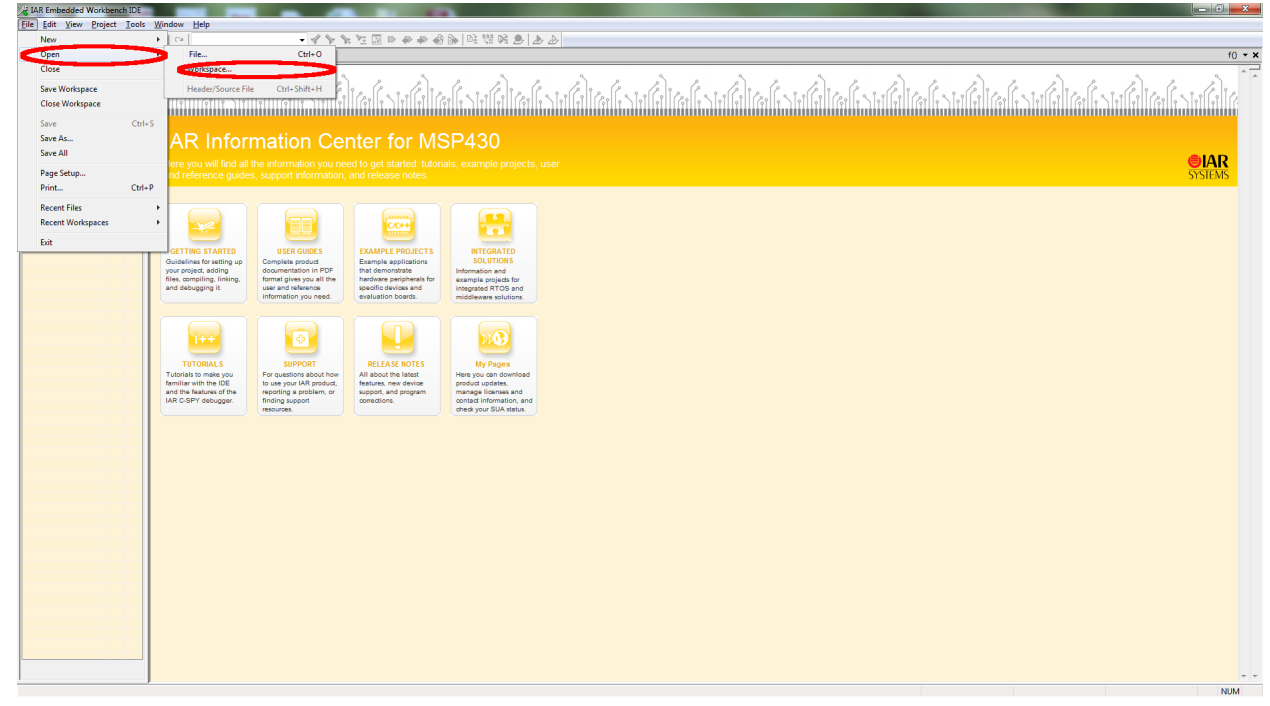

图 12-1. IAR 5.5 启动窗口

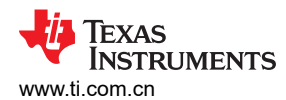

### 当系统提示打开工程时,从示例代码的工程目录中选择 emeters.eww。

| Favorites   Desktop   Desktop   Downloads   Recent Places   Libraries   Documents   Computer     Name     Desktop   Digit   Software   Videos     Name     Date modified   Type   Software     Name     Desktop     Name     Desktop   Digit   Software   Videos     Name     Desktop     Name     Desktop   Digit   Software   Videos     Name     Desktop   Display     Name     Desktop     Desktop     Desktop     Desktop   Desktop     Desktop   Desktop   Desktop   Desktop   Desktop   Desktop   Desktop   Desktop   Desktop   Desktop   Desktop   Desktop   Desktop   Desktop   Desktop   Dittable   Desktop   Ditable   Desktop   Ditable   Desktop   Ditable   Ditable   Desktop   Ditable   Ditab                                                                                                    | ganize 🔻 New fold | ler                                                                                                    |                 |                   |      |   | 83 | • | 1 |
|----------------------------------------------------------------------------------------------------|-------------------|----------------------------------------------------------------------------------------------------|-----------------|-------------------|------|---|----|---|---|
| Desktop   Downloads   Recent Places   Libraries   Documents   Computer     Computer     Software     Videos     Formuter     Software     Software     Softw                                                                                                    | Favorites         | Name                                                                                                    | Date modified   | Туре              | Size | T |    |   |   |
| Downloads   Recent Places   Libraries   Documents   Computer     I computer     Computer     Computer     I computer     I computer <td>Desktop</td> <td>🦲 .git</td> <td>5/20/2014 10:18</td> <td>File folder</td> <td></td> <td></td> <td></td> <td></td> <td></td>                                    | Desktop           | 🦲 .git                                                                                                    | 5/20/2014 10:18 | File folder       |      |   |    |   |   |
| Recent Places   Libraries   Documents   EmailFolder   Links   Music   OldDesktop   OldMyDocuments   Pictures   Pictures   Software   Software   Videos                         Software                        Software       Computer                                                                                                    | 🐌 Downloads       | .metadata                                                                                                    | 5/20/2014 10:18 | File folder       |      |   |    |   |   |
| Libraries   Documents   EmailFolder   Links   Music   OldDesktop   OldMyDocuments   Pictures   Software   Software   Videos                                                                                                    | E Recent Places   | adc-tests                                                                                                    | 5/20/2014 10:18 | File folder       |      |   |    |   |   |
| Libraries   Documents   EnailFolder   Links   Music   OldDesktop   OldMyDocument   OldMyDocument   Pictures   Software   Videos     Computer     Computer     Libraries     Jobashtop     Jobashtop </td <td></td> <td>🎉 calibrator</td> <td>5/20/2014 10:18</td> <td>File folder</td> <td></td> <td></td> <td></td> <td></td> <td></td>                                                  |                   | 🎉 calibrator                                                                                                    | 5/20/2014 10:18 | File folder       |      |   |    |   |   |
| Documents   EmailFolder   Links   Nusic   OldDesktop   OldMyDocument   Pictures   Software   Videos     Computer     Computer     Software     Computer     Software     Software                                                                                                    | Libraries         | ccs_workspace                                                                                                    | 5/20/2014 10:18 | File folder       |      |   |    |   |   |
| EmailFolder   Links   Music   OldDesktop   OldDyDocumen   Image: Pictures   Videos     Computer     Computer     Tomputer     TemailFolder     Tile folder     File folder     File folder <td>Documents</td> <td>📕 dlt645</td> <td>5/20/2014 10:18</td> <td>File folder</td> <td></td> <td></td> <td></td> <td></td> <td></td> | Documents         | 📕 dlt645                                                                                                    | 5/20/2014 10:18 | File folder       |      |   |    |   |   |
| Links iemeter-metrology 5/20/2014 10:18 File folder   Music iemeter-toolkit 5/20/2014 10:18 File folder   OldDesktop ikaipu-sim 5/20/2014 10:18 File folder   OldMyDocumen imeter-sim 5/20/2014 10:18 File folder   Pictures ikaipu-sim 5/20/2014 10:18 File folder   Software ikaipu-sim 5/20/2014 10:18 File folder   Videos ikaipu-sim 5/20/2014 11:24 IAR IDE Workspace 1 KB                                                                                                    | EmailFolder       | 퉬 emeter-app                                                                                                    | 7/15/2014 13:48 | File folder       |      |   |    |   |   |
| Music       Image: emeter-toolkit       5/20/2014 10:18       File folder         OldDesktop       Image: kaipu-sim       5/20/2014 10:18       File folder         OldMyDocument       Image: meter-sim       5/20/2014 10:18       File folder         Pictures       Image: meter-sem       5/20/2014 10:18       File folder         Software       Image: meter-sem       5/20/2014 10:18       File folder         Videos       Videos       Image: meter-sem       1 KB                                                                                                    | Links             | 퉬 emeter-metrology                                                                                                    | 5/20/2014 10:18 | File folder       |      |   |    |   |   |
| Image: Software Computer       Image: Software Computer       5/20/2014 10:18       File folder         Image: Software Computer       Image: Software Computer       Image: Software Computer       Image: Software Computer                                                                                                    | J Music           | 🎍 emeter-toolkit                                                                                                    | 5/20/2014 10:18 | File folder       |      |   |    |   |   |
| Image: Software       Image: Software       5/20/2014 10:18       File folder         Videos       Videos       5/20/2014 11:24       IAR IDE Workspace       1 KB                                                                                                    | OldDesktop        | 퉬 kaipu-sim                                                                                                    | 5/20/2014 10:18 | File folder       |      |   |    |   |   |
| Pictures     5/20/2014 10:18     File folder       Software     emeters.eww     5/14/2014 11:24     IAR IDE Workspace     1 KB       Videos     Computer                                                                                                    | OldMyDocumen      | 퉬 meter-sim                                                                                                    | 5/20/2014 10:18 | File folder       |      |   |    |   |   |
| Software Videos Computer Computer                                                                                                    | Pictures          | and a second second sec | 5/20/2014 10:18 | File folder       |      |   |    |   |   |
| Videos<br>Computer                                                                                                    | Software          | emeters.eww                                                                                                    | 5/14/2014 11:24 | IAR IDE Workspace | 1 KB |   |    |   |   |
| Computer                                                                                                    | 🛃 Videos          |                                                                                                    |                 |                   |      |   |    |   |   |
| - Computer                                                                                                    |                   |                                                                                                    |                 |                   |      |   |    |   |   |
|                                                                                                    | Computer          |                                                                                                    |                 |                   |      |   |    |   |   |
| SDisk (C:) +                                                                                                    | 🚢 OSDisk (C:) 🔶 🚽 |                                                                                                    |                 |                   |      |   |    |   |   |

## 图 12-2. "Open Workspace" 窗口

2. 设置选项。右键点击工程 emeter-app-i2041 并选择 Options...。

| Conciers Mit embedded           | THORE CHANNEL                        |                                                                                                    |        |
|---------------------------------|--------------------------------------|----------------------------------------------------------------------------------------------------|--------|
| <u>File Edit View Project</u>   | Emulator Tools Window Help           |                                                                                                    |        |
| 🗅 🧀 🖬 🕼 😹 🕹                     | B 💼 10 Cl                            | ・ ペッ fr ば 回 o る る 金 雪 昭 昭 8 m b b                                                                                                    |        |
| Workspace                       |                                      |                                                                                                    | f0 - X |
| Dohua                           |                                      | <ul> <li>elected values activities and relipted in the fired value activity output of the constraints.</li> </ul>                                                                                                    |        |
| Debug                           |                                      |                                                                                                    | ×      |
| Files                           | 82                                   | 1264 integration                                                                                                    |        |
| □ 	emeter-app-i204              | 1 - Dobus *                          | 1265 int64 t zzz;                                                                                                    |        |
| - 🗄 🗋 emeter-autore             | Options                              | 1266                                                                                                    |        |
| - emeter-comm                   | Mala                                 | 1267 /* Find the current sag and swell thresholds, based on the current mains period */                                                                                                    |        |
| emeter-dit645                   | Make                                 | 1268 xxx - MAINS_NOMINAL_VOLTAGE*1000L*1024L;                                                                                                    |        |
| 🖃 🖸 emeter-main.(               | Compile                              | 1229 xxx /= phase_cal->v_rms_scale_factor[normal_limp];                                                                                                    |        |
| emeter-metro                    | Rebuild All                          | $\frac{140}{1271}$ unu = $\frac{1}{1272}$ unu = $\frac{1}{1271}$ unu = $\frac{1}{1271}$ unu = $\frac{1}{1271}$ unu = $\frac{1}{1271}$                                                                                                    |        |
| emeter-setup                    | Clean                                |                                                                                                    |        |
| - meter-tempi                   |                                      | 1273 zzz - xxx <sup>+</sup> 207LL;                                                                                                    |        |
| E lok430i2040 +                 | Stop Build                           | 1274 zzz >>= 8;                                                                                                    |        |
| hk430i2040_t                    | Add                                  | 1275 phase->metrology.sag_threshold[1] = zzz >> 16;                                                                                                    |        |
| Here in metrology-ca            | Aug /                                | <pre>1276 phase-&gt;metrology.sag_threshold[2] = zzz &gt;&gt; 32;</pre>                                                                                                    |        |
| - M metrology-ca                | Remove                               | 1277 ZZZ = XXX*T310LL;                                                                                                    |        |
| L-@ Output                      | Rename                               | 1279 phase-pertrained, such threshold(1) = 222 >> 16:                                                                                                    |        |
| 🕀 🗋 emeter-ap                   |                                      | 1280 phase-metrology.swell threshold(2) = zzz >> 32:                                                                                                    |        |
| 🛏 🖹 emeter-ap                   | Version Control System 🕨             | 1281 - }                                                                                                    |        |
| 🖵 🗋 emeter-apj                  | Onen Containing Folder               | 1282 L #endif                                                                                                    |        |
|                                 | Open Containing Folder               | 1283                                                                                                    |        |
|                                 | File Properties                      | 1226 + #if defined (TEMPERATURE_SUPPORT)                                                                                                    |        |
|                                 | Set ar Active                        | 1225 static void evaluate_temperature(void)                                                                                                    |        |
|                                 | Securit                              | 1 1287 (nr 92 r ram.                                                                                                    |        |
|                                 |                                      | <pre>128 /* Find the temperature, in Galaxis, based on the values for the slope and intercept of the<br/>129 /* Find the temperature (in Galaxis, based on the values for the slope and intercept of the<br/>129 /* are the values of calibration of the slope and intercept of the<br/>129 /* are the values of calibration of the slope and intercept of the<br/>129 /* for one have the temperature (in Galaxis - Steedon - Steedon - Ste</pre> | 8      |
| Overview emeter-app             | o-i2041 emeter-metrology-i: < >      | 1309 66                                                                                                    |        |
| =                               |                                      |                                                                                                    | F      |
| * Log<br>A Thu Aug 14, 2014 1   | 1:19:10: Neither code area (R) nor   | data area (RW) found for memory cache                                                                                                    |        |
| Build   Find in Files   Tool Ou | tput Debug Log Ambiguous Definitions | Find All References                                                                                                    | >      |
| * Eurotion                      |                                      | File Line                                                                                                    |        |
|                                 | ~                                    |                                                                                                    |        |
| Edit options for the selected i | item                                 |                                                                                                    | NUM    |

# 图 12-3. 工作区选项

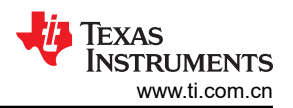

在 Options 窗口中,点击左侧列中的 General Options,然后选择 Target 选项卡。然后,在 Device 部分中, 点击输入框右侧的按钮并选择 MSP430lxxxx Family → MSP430l2040。

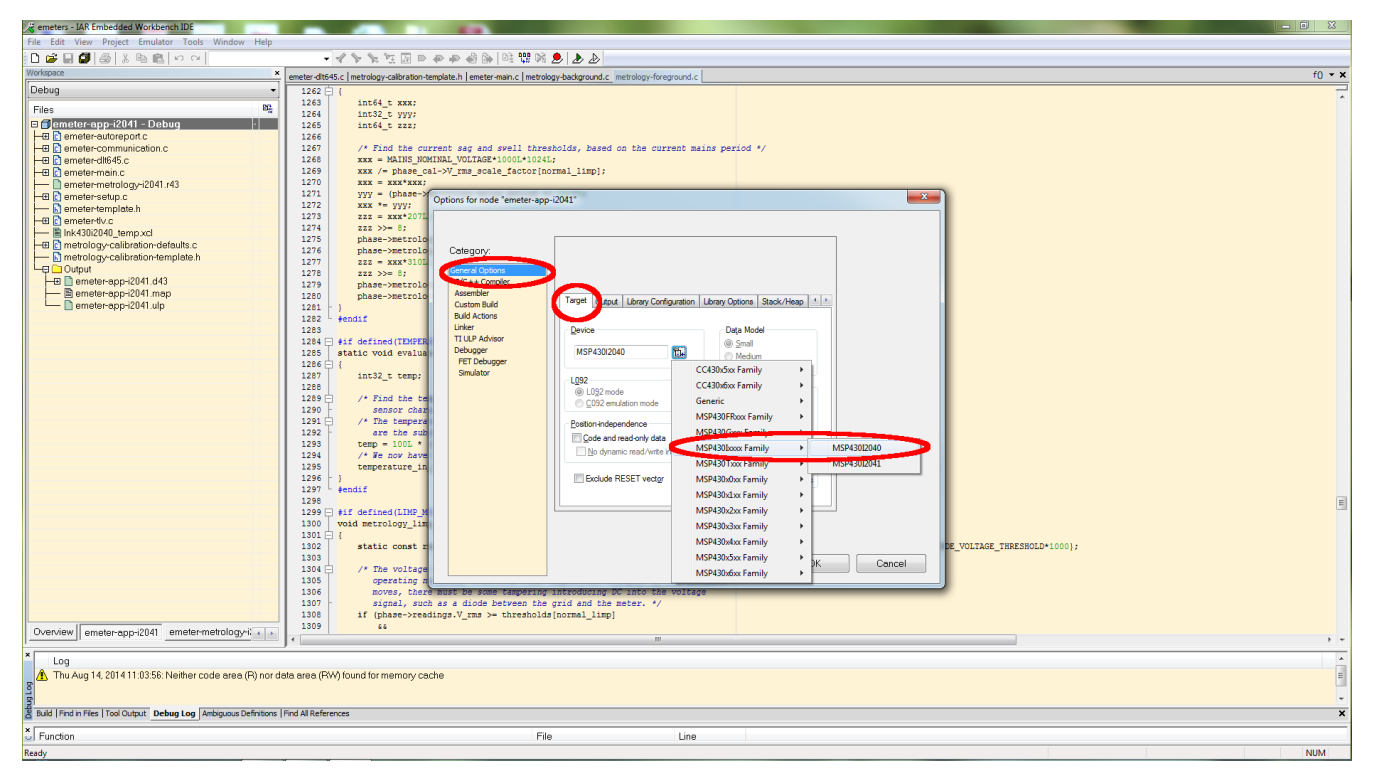

图 12-4. "Options" 窗口

点击左侧列中的 Linker, 然后选择 Config 选项卡。然后点击 Linker configuration file 框中右侧的按钮。

| Options for node "emeter-app-i2041"                                                                                                    | ×      |
|----------------------------------------------------------------------------------------------------|--------|
| Category:<br>General Options<br>C(C++ Compiler<br>Assembler<br>Custom Build<br>Providents<br>Debugger<br>FET Debugger<br>Simulator<br>Search paths: (one per line)<br>StoOLAT_DIRS\LIE\<br>Bav binay image<br>File:<br>Bav binay image<br>File:<br>File:<br>File:<br>F |        |
|                                                                                                    | Cancel |

#### 图 12-5. 配置选项卡

系统提示时选择 Ink430i2040\_temp.xcl, 然后点击 Open。

| Submet 🔰 🖉       | er 12040 8k_DC_THD_AUTO_OSR_IARS.5_1                      | D ▶ emeter-app ▶ emeter-a | pp-12041 •  | + + <del>7</del> | Search emeter-app-12041                                                                                                    |      |
|------------------|-----------------------------------------------------------|---------------------------|-------------|------------------|----------------------------------------------------------------------------------------------------|------|
| ganize 🔻 New fol | der                                                       |                           |             |                  | · [                                                                                                    | 1 (? |
| Favorites        | Name                                                      | Date modified             | Туре        | Size             |                                                                                                    |      |
| Desktop          | 🍌 Debug                                                   | 5/20/2014 10:18           | File folder |                  |                                                                                                    |      |
| 📕 Downloads      | 3 settings                                                | 5/20/2014 10-18           | File folder |                  |                                                                                                    |      |
| 💹 Recent Places  | Ink430i2040_temp.xcl                                      | 8/13/2014 15:19           | XCL File    | 4 KB1            | >                                                                                                    |      |
|                  | Ink430i2041_temp.xcl                                      | כאדר כדעבקנדון.           | ACLIFIE     | 4 KB             |                                                                                                    |      |
| Libraries        |                                                           |                           |             |                  |                                                                                                    |      |
| Documents        |                                                           |                           |             |                  |                                                                                                    |      |
| EmailFolder      |                                                           |                           |             |                  |                                                                                                    |      |
| 📄 Links          |                                                           |                           |             |                  |                                                                                                    |      |
| J Music          |                                                           |                           |             |                  |                                                                                                    |      |
| OldDesktop       |                                                           |                           |             |                  |                                                                                                    |      |
| OldMyDocumen     |                                                           |                           |             |                  |                                                                                                    |      |
| Pictures         |                                                           |                           |             |                  |                                                                                                    |      |
| 📄 Software       |                                                           |                           |             |                  |                                                                                                    |      |
| Videos           |                                                           |                           |             |                  |                                                                                                    |      |
| Comment          |                                                           |                           |             |                  |                                                                                                    |      |
| SDisk (C:)       |                                                           |                           |             |                  |                                                                                                    |      |
| File             | name: Ink430i2040_temp.xcl                                |                           |             |                  | Xcl Files (*.xcl)                                                                                                    |      |
|                  | Not the president of the proceeding of the other section. |                           |             |                  | and the second second se |      |

图 12-6. 选择默认 XCL 文件

返回到 Options 窗口后,点击 OK。

### 图 12-7. 完成设置更改

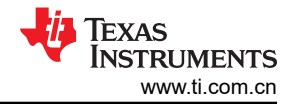

返回到主屏幕后,选择 File → Save 保存设置。

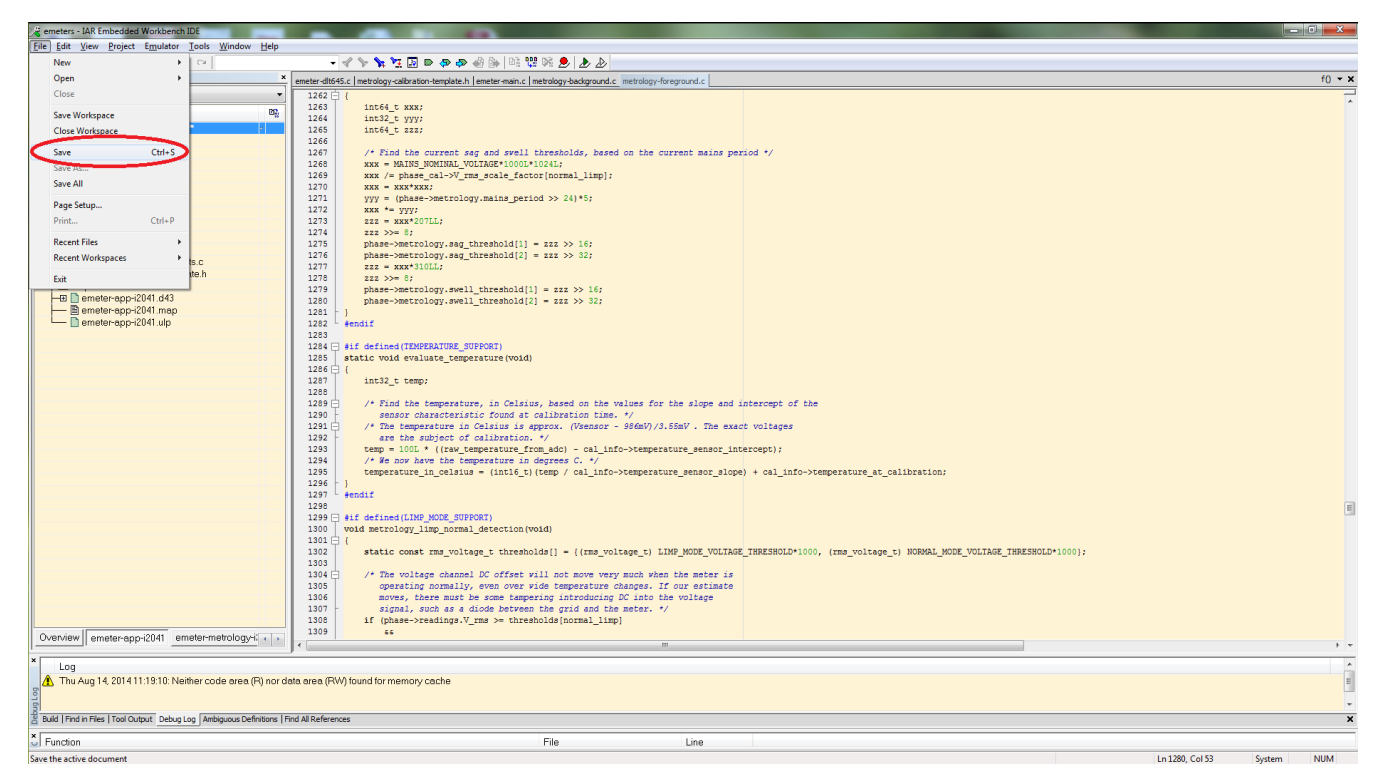

### 图 12-8. 保存设置更改

现在已针对在 MSP430i2040 上运行设置了该工程。要使该工程重新在 MSP430i2041 上运行,请按照相同的步骤 操作,不过在"Options"窗口中选择"MSP430Ixxxx Family"→"MSP430I2041",然后在系统提示时在 *Linker configuration file* 框中选择 *Ink430i2041\_temp.xcl*。

### 13 修订历史记录

注:以前版本的页码可能与当前版本的页码不同

| CI | nanges from Revision * (A | ugust 2014) to Revision A (February 2023) | Page |
|----|---------------------------|-------------------------------------------|------|
| •  | 更新了整个文档中的表格、              | 图和交叉参考的编号格式。                              | 1    |
| •  | 删除了之前的"仪器链接"              | 主题;存储在存储库中                                | 16   |

#### 重要声明和免责声明

TI"按原样"提供技术和可靠性数据(包括数据表)、设计资源(包括参考设计)、应用或其他设计建议、网络工具、安全信息和其他资源, 不保证没有瑕疵且不做出任何明示或暗示的担保,包括但不限于对适销性、某特定用途方面的适用性或不侵犯任何第三方知识产权的暗示担 保。

这些资源可供使用 TI 产品进行设计的熟练开发人员使用。您将自行承担以下全部责任:(1) 针对您的应用选择合适的 TI 产品,(2) 设计、验 证并测试您的应用,(3) 确保您的应用满足相应标准以及任何其他功能安全、信息安全、监管或其他要求。

这些资源如有变更,恕不另行通知。TI 授权您仅可将这些资源用于研发本资源所述的 TI 产品的应用。严禁对这些资源进行其他复制或展示。 您无权使用任何其他 TI 知识产权或任何第三方知识产权。您应全额赔偿因在这些资源的使用中对 TI 及其代表造成的任何索赔、损害、成 本、损失和债务,TI 对此概不负责。

TI 提供的产品受 TI 的销售条款或 ti.com 上其他适用条款/TI 产品随附的其他适用条款的约束。TI 提供这些资源并不会扩展或以其他方式更改 TI 针对 TI 产品发布的适用的担保或担保免责声明。

TI 反对并拒绝您可能提出的任何其他或不同的条款。

邮寄地址:Texas Instruments, Post Office Box 655303, Dallas, Texas 75265 Copyright © 2023,德州仪器 (TI) 公司